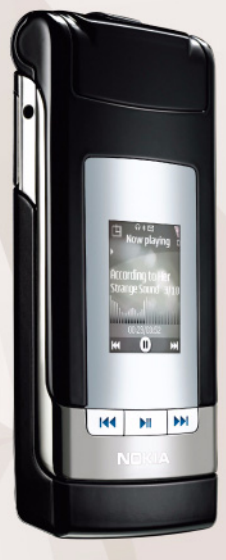

## NOKIA Nseries

## Manuale d'uso Nokia N76-1

#### CE0434 DICHIARAZIONE DI CONFORMITÀ

Con la presente, NOKIA CORPORATION, dichiara che questo RM-135 è conforme ai requisiti essenziali ed alle altre disposizioni pertinenti stabilite dalla direttiva 1999/5/CE. È possibile consultare una copia della Dichiarazione di conformità al seguente indirizzo Internet http://www.nokia.com/phones/declaration\_of\_conformity/.

© 2007 Nokia. Tutti i diritti sono riservati.

Nokia, Nokia Connecting People, Nseries, N76, Navi e Visual Radio sono marchi o marchi registrati di Nokia Corporation. Nokia tune è proprietà di Nokia Corporation. Altri nomi di prodotti e società citati nel presente documento possono essere marchi o marchi registrati dei rispettivi proprietari.

Il contenuto del presente documento, o parte di esso, non potrà essere riprodotto, trasferito, distribuito o memorizzato in qualsiasi forma senza il permesso scritto di Nokia.

#### symbian

lava

POWFRED

This product includes software licensed from Symbian Software Ltd © 1998-2007. Symbian and Symbian OS are trademarks of Symbian Ltd.

Java and all Java-based marks are trademarks or registered trademarks of Sun Microsystems, Inc.

US Patent No 5818437 and other pending patents. T9 text input software Copyright © 1997-2007. Tegic Communications, Inc. All rights reserved. This product is licensed under the MPEG-4 Visual Patent Portfolio License (i) for personal and noncommercial use in connection with information which has been encoded in compliance with the MPEG-4 Visual Standard by a consumer engaged in a personal and noncommercial activity and (ii) for use in connection with MPEG-4 video provided by a licensed video provider. No license is granted or shall be implied for any other use. Additional information, including that related to promotional, internal, and commercial uses, may be obtained from MPEG LA, LLC. See <http://www.mpegla.com>.

Questo prodotto viene concesso in licenza ai sensi della MPEG-4 Visual Patent Portfolio License (i) per uso personale e non commerciale in relazione con dati codificati in conformità allo standard MPEG-4 Visual da parte di consumatori impegnati in attività personali e non commerciali e (ii) per essere utilizzato con video MPEG-4 forniti da distributori autorizzati. Nessuna licenza viene concessa o sarà considerata implicita per qualsiasi altro uso. Ulteriori informazioni, incluse quelle relative agli usi promozionali, interni e commerciali, possono richiedersi a MPEG LA, LLC. Vedere i sito <http://www.mpedia.com>.

Nokia adotta una politica di continuo sviluppo. Nokia si riserva il diritto di effettuare modifiche e miglioramenti a qualsiasi prodotto descritto nel presente documento senza previo preavviso.

FINO AL LIMITE MASSIMO AUTORIZZATO DALLA LEGGE IN VIGORE, IN NESSUNA CIRCOSTANZA NOKIA O QUALSIVOGLIA DEI SUOI LICENZIATARI SARÀ RITENUTO RESPONSABILE DI EVENTUALI PERDITE DI DATI O DI GUADAGNI O DI QUALSIASI DANNO SPECIALE, INCIDENTALE, CONSEQUENZIALE O INDIRETTO IN QUALUNQUE MODO CAUSATO.

IL CONTENUTO DI QUESTO DOCUMENTO VIENE FORNITO "COSÌ COM'È". FATTA ECCEZIONE PER QUANTO PREVISTO DALLA LEGGE IN VIGORE. NON È AVANZATA ALCUNA GARANZA, IMPLICITA O ESPUICITA, TRA CUI, GARANZIE IMPLICITE DI COMMERCIABILITÀ E IDONEITÀ PER UN FINE PARTICOLARE, IN RELAZIONE ALL'ACCURATEZZA, ALL'AFFIDABILITÀ O AL CONTENUTO DEL PRESENTE DOCUMENTO. NOKIA SI RISERVA IL DIRITTO DI MODIFICARE QUESTO DOCUMENTO O DI RITIBARLO IN QUALSIASI MOMENTO SENZA PREAVVISO.

La disponibilità di prodotti, applicazioni e servizi particolari può variare a seconda delle regioni. Per i dettagli e le informazioni sulle lingue disponibili, contattare il rivenditore Nokia più vicino.

Controlli sull'esportazione

In questo dispositivo sono inclusi articoli, tecnologia o software soggetti alle normative relative all'esportazione degli Stati Uniti e di altri paesi. È vietata qualsiasi deroga a tali normative. AV/SO FC/INDIISTRY CANADA

Questo dispositivo potrebbe causare interferenze radio o TV (ad esempio, quando si utilizza un telefono nelle immediate vicinanze dell'apparecchiatura di ricezione). FCC o Industry Canada potrebbe richiedere all'utente di non utilizzare più il telefono, qualora non fosse possibile eliminare tale interferenza. In caso di difficoltà, rivolgersi al centro di assistenza più vicino. Questo dispositivo è conforme alla parte 15 delle norme FCC. Il suo utilizzo è soggetto alle seguenti due condizioni: (1) Il dispositivo non deve causare interferenze dannose, nonché (2) il dispositivo deve accettare qualsivoglia interferenza ricevuta, inclusa l'interferenza che ne provoca funzionamenti indesiderati. Qualunque modifica o alterazione non espressamente approvata da Nokia potrebbe invalidare il diritto dell'utente ad utilizzare questo dispositivo.

Le applicazioni di altri produttori fornite con il dispositivo potrebbero essere state sviluppate da o essere di proprietà di persone fisiche o giuridiche non affiliate o facenti capo a Nokia. Nokia non detiene i copyright o diritti di proprietà intellettuale di queste applicazioni di altri produttori. In quanto tale, Nokia non è responsabile del supporto all'utente finale o della funzionalità di queste applicazioni, né delle informazioni presentate nelle applicazioni o in questi materiali. Nokia non fornisce alcuna garanzia

per queste applicazioni di altri produttori.

UTILIZZANDO LE APPLICAZIONI L'UTENTE RICONOSCE CHE LE APPLICAZIONI VENGONO FORNITE "COSÌ COME SONO" SENZA GARANZIE DI ALCUN GENERE, ESPLICITE O IMPLICITE, E FINO AL LIMITE MASSIMO CONSENTITO DALLA LEGGE VIGENTE. L'UTENTE RICONOSCE ALTRESÌ CHE NÉ LA NOKIA, NÉ I SUOI LICENZIATARI O AFFILIATI RILASCIANO ALCUNA DICHIARAZIONE O GARANZIA, ESPLICITA O IMPLICITE, INCLUSE, MA NON A TITOLO LIMITATIVO, LE GARANZIE DI COMMERCIABILITÀ O IDONEITÀ PER UNO SCOPO PARTICOLARE NÉ DICHIARANO O GARANTISCONO CHE LE APPLICAZIONI NON VIOLERANNO BREVETTI, COPYRIGHT, MARCHI O ALTRI DIRITI DI TERZI.

Edizione 2 IT, 9254282

# Sommario

| Informazioni sulla sicurezza                    | 7        |
|-------------------------------------------------|----------|
| Connessione                                     | 11       |
| Assistenza                                      | 12       |
| Supporto e informazioni per contattare Nokia    | 12       |
| Guida all'uso                                   | 12<br>12 |
| Applicazioni aggiuntive                         | 12       |
| II Nokia N76                                    | 13       |
| Aggiornamenti software                          | 13       |
| Impostazioni                                    | 13       |
| Introduzione                                    | 13       |
| Modalità                                        | 14       |
| Tasti e spostamento                             | 15       |
| Trasferire il contenuto da un altro dispositivo |          |
| compatibile                                     | 18       |
| Indicatori principali                           | 19       |
| LED del risparmio energetico                    | 20       |
| Controllo del volume e dell'altoparlante        | 20       |
| Blocco della tastiera                           | 20       |
| Auricolare                                      | 21       |

| Memory card<br>Gestione file                      | 21<br>22 |
|---------------------------------------------------|----------|
| Applicazioni multimediali                         | .24      |
| Lettore musicale                                  | 24       |
| Visual Radio                                      | 28       |
| RealPlayer                                        | 30       |
| Lettore Flash Adobe                               | 31       |
| Nokia Lifeblog                                    | 32       |
| Fotocamera                                        | .33      |
| Scattare foto                                     | 33       |
| Indicatori della fotocamera in modalità           |          |
| di acquisizione di immagini statiche              | 34       |
| Barra degli strumenti attiva                      | 35       |
| Operazioni disponibili dopo lo scatto di una foto | 36       |
| Impostazioni per la fotocamera che acquisisce     |          |
| immagini statiche                                 | 37       |
| Flash                                             | 37       |
| Impostazioni di configurazione – colore           |          |
| e illuminazione                                   | 38       |
| Scene                                             | 38       |
| Scattare foto in sequenza                         | 39       |
|                                                   |          |

| Autoritratto – autoscatto<br>Registrare video | 40<br>40 |
|-----------------------------------------------|----------|
| Galleria                                      | . 44     |
| Visualizzare e sfogliare file                 | 44       |
| Cestino stampe                                | 46       |
| Album                                         | 47       |
| Liberare memoria                              | 47       |
| Stampa di foto                                | 47       |
| Stampa in linea                               | 48       |
| Condivisione in linea                         | 49       |
| Modificare foto                               | 49       |
| Modificare clip video                         | 50       |
| Aggiungere immagini, video, audio e testo     | 5U       |
| Inviare video                                 | 51<br>51 |
| Film director                                 | 52       |
| Presentazione                                 |          |
| File SVG                                      | 54       |
| Parcanalizzana il dispositiva                 | FF       |
|                                               | . 55     |
| Modi d'uso – impostare toni                   | 55       |
| Cambiare l'aspetto grafico del dispositivo    | 56       |
| Funzionalita Menu rapido                      | 58       |
| Browser Web                                   | . 59     |
| Protezione delle connessioni                  | 59       |
| Vista Preferiti                               | 59       |

| Navigare II vveo                                                                                                    | 60                                     |
|----------------------------------------------------------------------------------------------------|----------------------------------------|
| Terminare la connessione                                                                                                    | 64                                     |
| Impostazioni                                                                                                    | 64                                     |
| Connessioni                                                                                                    | 67                                     |
| Gestione connessioni                                                                                                    | 67                                     |
| Connettività Bluetooth                                                                                                    | 67                                     |
| USB                                                                                                    | 71                                     |
| Connessioni al PC                                                                                                    | 71                                     |
| Sincronizzazione                                                                                                    |                                        |
| Gestione dispositivi                                                                                                    | 72                                     |
| Download                                                                                                    | 74                                     |
| Impostazioni di Download                                                                                                    | 74                                     |
| Gestione del tempo                                                                                                    | 76                                     |
| Orologio                                                                                                    |                                        |
| Agenda                                                                                                    | 76                                     |
| Messaqqi                                                                                                    | 79                                     |
|                                                                                                    | 00                                     |
| Modalità di testo                                                                                                    |                                        |
| Modalità di testo<br>Scrivere e inviare messaggi                                                                                                    | 80<br>                                 |
| Modalità di testo<br>Scrivere e inviare messaggi<br>Ricevuti – ricevere messaggi                                                                                            | 80<br>80<br>82                         |
| Modalità di testo<br>Scrivere e inviare messaggi<br>Ricevuti – ricevere messaggi<br>Casella e-mail                                                                          | 80<br>80<br>82<br>83                   |
| Modalità di testo<br>Scrivere e inviare messaggi<br>Ricevuti – ricevere messaggi<br>Casella e-mail<br>Visualizzare messaggi su una carta SIM                                | 80<br>                                 |
| Modalità di testo<br>Scrivere e inviare messaggi<br>Ricevuti – ricevere messaggi<br>Casella e-mail<br>Visualizzare messaggi su una carta SIM<br>Impostazioni per i messaggi | 80<br>80<br>82<br>83<br>83<br>85<br>85 |

| Chiamate                                                  | 91       |
|-----------------------------------------------------------|----------|
| Chiamate vocali                                           | 91       |
| Chiamate video                                            | 94       |
| Condivisione video                                        | 95       |
| Rispondere a una chiamata vocale o rifiutarla<br>Registro | 98<br>99 |
| Push-to-talk                                              | 101      |
| Rubrica                                                   | . 102    |
| Salvare e modificare nomi e numeri                        | 102      |
| Copiare schede Rubrica                                    | 103      |
| Aggiungere toni di chiamata per                           |          |
| le schede Rubrica                                         | 104      |
| Creare gruppi nella Rubrica                               | 104      |
| Office                                                    | . 106    |
| Calcolatrice                                              | 106      |
| Adobe Reader                                              | 106      |
| Convertitore                                              | 106      |
| Note                                                      | 107      |
| Registratore                                              | 107      |
| Tastiera senza fili                                       | 107      |
| Strumenti                                                 | . 108    |
| Gestione applicazioni                                     | 108      |
| Gestione dei diritti digitali                             | 110      |

| Comandi vocali                                                                                                    | 111                             |
|----------------------------------------------------------------------------------------------------|---------------------------------|
| Ricerca posizione                                                                                                    | 112                             |
| Impostazioni                                                                                                    | . 114                           |
| Generale                                                                                                    | 114                             |
| Ricerca posizione                                                                                                    | 120                             |
| Telefono                                                                                                    | 120                             |
| Connessione                                                                                                    | 122                             |
| Applicazioni                                                                                                    | 125                             |
| Risoluzione dei<br>problemi – Domande e risposte                                                                                                    | 126                             |
|                                                                                                    | . 120                           |
| Informazioni sulla batteria                                                                                                    | 120                             |
| Informazioni sulla batteria<br>Caricamento e scaricamento<br>Linee quida per l'autenticazione delle                                                                                              | <b>120</b><br>129<br>129        |
| Informazioni sulla batteria<br>Caricamento e scaricamento<br>Linee guida per l'autenticazione delle<br>batterie Nokia                                                                            | 120<br>129<br>130               |
| Informazioni sulla batteria<br>Caricamento e scaricamento<br>Linee guida per l'autenticazione delle<br>batterie Nokia<br>Precauzioni e manutenzione                                              | 120<br>129<br>129<br>130<br>132 |
| Informazioni sulla batteria<br>Caricamento e scaricamento<br>Linee guida per l'autenticazione delle<br>batterie Nokia<br>Precauzioni e manutenzione<br>Ulteriori informazioni                    | 120<br>129<br>130<br>132        |
| Informazioni sulla batteria<br>Caricamento e scaricamento<br>Linee guida per l'autenticazione delle<br>batterie Nokia<br>Precauzioni e manutenzione<br>Ulteriori informazioni<br>sulla sicurezza | 129<br>129<br>130<br>132<br>134 |

## Informazioni sulla sicurezza

Leggere le semplici norme di seguito riportate. Il mancato rispetto di tali norme può essere pericoloso o illegale. Leggere la versione integrale del manuale d'uso per ulteriori informazioni.

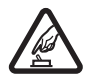

ACCENSIONE IN AMBIENTI SICURI Non accendere il dispositivo quando è vietato l'uso di telefoni senza fili o quando può causare interferenze o situazioni di pericolo.

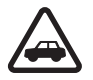

SICUREZZA STRADALE Rispettare tutte le leggi locali per la sicurezza stradale. Durante la guida, le mani devono essere sempre tenute libere per poter condurre il veicolo. La sicurezza stradale deve essere la priorità assoluta durante la guida.

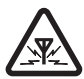

**INTERFERENZE** Tutti i dispositivi senza fili sono soggetti a interferenze che possono influire sulle prestazioni dell'apparecchio.

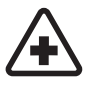

SPEGNERE ALL'INTERNO DEGLI OSPEDALI Rispettare tutte le restrizioni. Spegnere il dispositivo in prossimità di apparecchiature mediche.

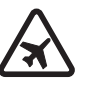

**SPEGNERE IN AEREO** Rispettare tutte le restrizioni. I dispositivi senza fili e digitali possono causare interferenze con la strumentazione dell'aereo.

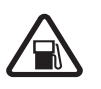

SPEGNERE DURANTE IL RIFORNIMENTO DI CARBURANTE Non usare il dispositivo nelle stazioni di servizio. Non usare il dispositivo in prossimità di combustibili o prodotti chimici.

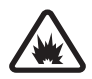

SPEGNERE IN PROSSIMITÀ DI MATERIALI ESPLOSIVI Rispettare tutte le restrizioni. Non usare il dispositivo in luoghi in cui sono in corso operazioni che prevedono l'uso di materiali esplosivi.

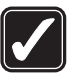

USARE IN MODO APPROPRIATO Usare l'apparecchio solo nelle posizioni descritte nella documentazione relativa al prodotto. Non toccare l'antenna, se non è strettamente necessario.

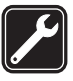

**PERSONALE QUALIFICATO** Soltanto il personale qualificato può installare o eseguire interventi di assistenza tecnica su questo prodotto.

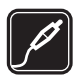

ACCESSORI E BATTERIE Utilizzare esclusivamente accessori e batterie approvati. Non collegare prodotti incompatibili.

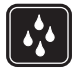

**IMPERMEABILITÀ** Il dispositivo non è impermeabile. Evitare che si bagni.

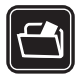

**BACKUP** Ricordarsi di effettuare il backup o di tenere una copia scritta di tutti i dati importanti memorizzati sul dispositivo.

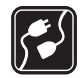

#### COLLEGAMENTO AD ALTRI DISPOSITIVI

Quando si effettua il collegamento a qualunque altro dispositivo, leggere la relativa guida d'uso per informazioni dettagliate sulla sicurezza. Non collegare prodotti incompatibili.

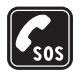

#### CHIAMATE AI NUMERI DI EMERGENZA

Accertarsi che la funzione telefono del dispositivo sia accesa e operativa. Premere il tasto di fine chiamata tante volte quante necessarie per azzerare il display e tornare alla modalità standby. Digitare il numero di emergenza, quindi premere il tasto di chiamata. Indicare il luogo in cui ci si trova. pertanto non terminare la chiamata fino a che non si sarà stati autorizzati a farlo.

## Informazioni sul dispositivo

Il dispositivo senza fili descritto in questo manuale è stato omologato per essere utilizzato sulla rete (E)GSM 850, 900, 1800, 1900 e UMTS 2100. Rivolgersi al proprio operatore per ulteriori informazioni sulle reti.

Durante l'uso delle funzioni del presente dispositivo, assicurarsi di rispettare tutte le leggi e gli usi locali, nonché la privacy ed i diritti altrui, inclusi i diritti di copyright.

l diritti di copyright potrebbero impedire la copia, la modifica, il trasferimento o l'inoltro di alcune immagini, musica (inclusi i toni di chiamata) e altri elementi.

Questo dispositivo supporta le connessioni Internet ed altre metodologie di connettività. Come i computer, questo dispositivo potrebbe essere esposto a virus, messaggi e applicazioni pericolosi ed altro contenuto dannoso. Occorre essere molto cauti e aprire messaggi, accettare richieste di connessione, scaricare contenuto ed accettare installazioni solo se provenienti da fonti sicure. Per aumentare la sicurezza del dispositivo, si prenda in considerazione l'installazione, l'utilizzo e l'aggiornamento periodico di un software anti-virus, un'applicazione firewall e altro software correlato sul dispositivo e su qualsiasi computer collegato. Avvertenza: Per usare tutte le funzioni di questo dispositivo, ad eccezione della sveglia, il dispositivo deve essere acceso. Non accendere il dispositivo senza fili quando l'uso può causare interferenze o situazioni di pericolo.

Le applicazioni per l'ufficio supportano le comuni funzioni di Microsoft Word, PowerPoint ed Excel (Microsoft Office 97, 2000 e XP). Non tutti i formati di file possono essere visualizzati o modificati.

Durante operazioni prolungate, quali una sessione attiva di condivisione video o una connessione dati ad alta velocità, il dispositivo potrebbe diventare caldo. Nella maggior parte dei casi si tratta di una condizione normale. Se si sospetta un malfunzionamento del dispositivo, rivolgersi al più vicino centro di assistenza tecnica qualificato.

Il dispositivo potrebbe avere preferiti o collegamenti preinstallati a siti Internet di terzi. L'accesso ai siti di terzi potrebbe avvenire anche tramite il dispositivo. I siti di terzi non sono affiliati a Nokia e Nokia non avalla questi siti né si assume alcuna responsabilità per essi. Se si decide di accedere a tali siti, rispettare le precauzioni relative alla protezione e al contenuto.

Le immagini riportate in questa guida possono differire da quanto visualizzato sul display del dispositivo.

### Servizi di rete

Per usare il telefono è necessario richiedere il servizio al relativo operatore. Molte delle funzioni richiedono speciali funzionalità di rete. Queste funzionalità non sono disponibili su tutte le reti; altre reti potrebbero richiedere la stipula di speciali accordi con il proprio operatore per l'utilizzo di certi servizi di rete. L'operatore potrà fornire le necessarie istruzioni e tutte le informazioni tariffarie relative ai servizi. Alcune reti potrebbero avere limitazioni che incidono sulle modalità d'uso dei servizi di rete. Ad esempio, alcune reti potrebbero non supportare tutti i servizi e/o i caratteri di una lingua.

L'operatore potrebbe aver richiesto la disabilitazione o la non attivazione di alcune funzioni sul dispositivo dell'utente. In questo caso, tali funzioni non appariranno sul menu del dispositivo. Il dispositivo potrebbe anche avere una configurazione speciale, ad esempio, variazioni nei nomi, nell'ordine e nelle icone dei menu. Rivolgersi al proprio operatore per ulteriori informazioni.

Questo dispositivo supporta i protocolli WAP 2.0 (HTTP e SSL) che funzionano sui protocolli TCP/IP. Alcune funzioni di questo dispositivo, quali MMS, navigazione ed e-mail, richiedono il supporto di rete per queste tecnologie.

## Accessori. batterie e caricabatterie

Spegnere sempre il dispositivo e scollegare il caricabatterie prima di rimuovere la batteria.

Controllare il numero del modello di caricabatterie prima di utilizzarlo con questo dispositivo. Questo dispositivo è stato progettato per essere collegato al caricabatterie di tipo AC-3 o AC-4 e al caricabatterie di tipo AC-1, ACP-8, ACP-9, ACP-12 o LCH-12 guando utilizzato con un adattatore CA-44.

La batteria da utilizzare con guesto dispositivo è il modello BI-4B.

Avvertenza: Usare esclusivamente tipi di batterie, caricabatterie e accessori approvati da Nokia per il proprio modello di apparecchio. L'uso di tipi diversi da quelli indicati può far decadere gualsiasi garanzia o approvazione e potrebbe risultare pericoloso.

Per la disponibilità degli accessori approvati, rivolgersi al proprio rivenditore. Quando si scollega il cavo di alimentazione di un gualsiasi accessorio, afferrare e tirare la spina e non il cavo.

## Connessione

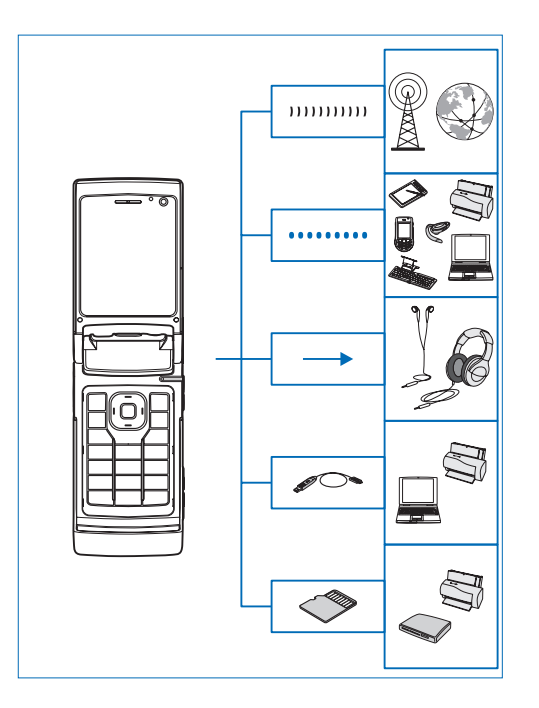

È possibile utilizzare il dispositivo in reti 2G e 3G. Consultare "Informazioni sul dispositivo", pag. 8.

È possibile utilizzare la tecnologia Bluetooth per trasferire file e connettersi a dispositivi esterni compatibili. Consultare "Connettività Bluetooth", pag. 67.

Utilizzare il connettore AV Nokia (3,5 mm) per collegarsi ad auricolari e cuffie compatibili. Consultare "Auricolare", pag. 21.

Utilizzare un cavo dati compatibile, ad esempio il cavo di connessione Nokia DKE-2, per collegarsi a dispositivi compatibili, quali stampanti e PC. Consultare "USB", pag. 71.

Utilizzare una memory card microSD compatibile per trasferire dati o eseguire il backup di informazioni. Consultare "Strumento memory card", pag. 22.

## Assistenza

Numero di modello: Nokia N76-1 Di seguito denominato Nokia N76.

# Supporto e informazioni per contattare Nokia

Visitare il sito www.nseries.com/support o il sito Web Nokia del proprio paese per la versione più recente di questo manuale, informazioni aggiuntive, download e servizi relativi ai prodotti Nokia.

Sul sito Web è possibile ottenere informazioni sull'uso dei prodotti e servizi Nokia. Per contattare il servizio clienti, vedere l'elenco dei centri di assistenza Nokia all'indirizzo www.nokia.com/customerservice.

Per i servizi di manutenzione, verificare l'ubicazione del centro di assistenza Nokia più vicino all'indirizzo www.nokia.com/repair.

## Guida

Il dispositivo dispone di una guida sensibile al contesto. Quando un'applicazione è aperta, selezionare Opzioni > Guida per accedere alla Guida della vista corrente. Mentre si leggono le istruzioni, è possibile passare dalla Guida all'applicazione aperta in background tenendo premuto **G**.

Per aprire la Guida dal menu principale, selezionare Strumenti > Utilità > Guida. Selezionare l'applicazione desiderata per visualizzarne gli argomenti della Guida.

## Guida all'uso

Consultare la guida all'uso per informazioni sui tasti e i componenti e per istruzioni su come configurare il dispositivo.

## Applicazioni aggiuntive

È dotato di numerose applicazioni realizzate da Nokia e da sviluppatori di terze parti che consentono di sfruttare in modo ottimale le funzionalità di cui dispone. Tali applicazioni sono illustrate nelle guide disponibili sulle pagine Web del supporto per il prodotto Nokia N76 all'indirizzo www.nseries.com/support o sul sito Web Nokia del proprio paese.

## II Nokia N76

## Aggiornamenti software

Nokia potrà produrre aggiornamenti software per offrire nuove funzionalità, funzioni avanzate o prestazioni migliorate. Tali aggiornamenti potranno essere richiesti tramite l'applicazione per PC Nokia Software Updater. Per aggiornare il software nel dispositivo, occorre disporre dell'applicazione Nokia Software Updater e di un PC con sistema operativo Microsoft Windows 2000 o XP, accesso a Internet a larga banda e un cavo dati compatibile per collegare il dispositivo al PC.

Per ulteriori informazioni e per scaricare l'applicazione Nokia Software Updater, visitare l'indirizzo www.nokia.com/softwareupdate o il sito Web Nokia del proprio paese.

### Impostazioni

Le impostazioni MMS, GPRS, streaming e per i servizi Internet mobili sono in genere preconfigurate nel dispositivo sulla base delle informazioni fornite dal fornitore di servizi. Le impostazioni potrebbero essere state già installate dai fornitori di servizi nel dispositivo. In alternativa, si potrebbe riceverle o farne richiesta tramite uno speciale SMS. Le impostazioni vengono inviate dai fornitori di servizi.

Per cambiare le impostazioni generali del dispositivo, quali la lingua, la modalità standby e le impostazioni del display, consultare "Telefono", pag. 120.

### Introduzione

Quando si accende il dispositivo per la prima volta, viene visualizzata la pagina Introduzione. Selezionare tra le seguenti opzioni:

Config. guidata - per configurare le diverse impostazioni.

Trasferim. – per trasferire contenuto, ad esempio voci Agenda e schede della Rubrica, da un dispositivo compatibile Nokia. Consultare "Trasferire il contenuto da un altro dispositivo compatibile", pag. 18.

Per aprire l'Introduzione in un secondo momento, premere **G** e selezionare Strumenti > Utilità > Introduz.. È possibile anche accedere alle singole applicazioni nei relativi menu. Per ulteriori informazioni su Config. guidata, vedere i manuali relativi al dispositivo in uso, disponibili all'indirizzo www.nseries.com/support o sul sito Web Nokia del proprio paese.

### Modalità

Il dispositivo supporta due modalità operative: con il pieghevole chiuso per accedere a funzionalità particolari, tra cui Lettore musicale, Radio, Fotocamera e Messaggi, e con il pieghevole aperto per un utilizzo normale del telefono cellulare e per accedere a tutte le funzionalità del dispositivo.

#### Pieghevole chiuso – display esterno

Quando il pieghevole è chiuso, il display principale è disattivato e il display esterno si illumina. Le chiamate in corso vengono terminate, a meno che non sia in uso l'altoparlante o non sia collegato un auricolare compatibile. Per cambiare le impostazioni, consultare "Display esterno", pag. 57. Se si utilizza il Lettore musicale o Visual Radio per ascoltare un clip audio, la riproduzione continuerà. Con il pieghevole chiuso il display esterno fornisce informazioni relative all'ora e allo stato. In modalità standby potrebbero essere visualizzati gli indicatori della potenza del segnale e della batteria, l'ora e gli indicatori di stato.

Se si utilizza il Lettore musicale per ascoltare un clip audio, vengono visualizzate le barre del volume e informazioni sul brano. Per riprodurre, sospendere o ascoltare il clip audio successivo o precedente, utilizzare i tasti esterni rapidi. Per regolare il volume, utilizzare gli appositi tasti.

Se si utilizza Visual Radio con il pieghevole chiuso, vengono visualizzate le barre del volume e informazioni sulla stazione. Per accendere o spegnere la radio e selezionare la successiva o la precedente stazione salvata, utilizzare i tasti multimediali. Per regolare il volume, utilizzare gli appositi tasti.

Se si utilizza la Fotocamera con il pieghevole chiuso, tenere il dispositivo in modalità orizzontale. Il display esterno diventa il mirino. Per attivare la fotocamera, tenere premuto 
. Per eseguire lo zoom avanti o indietro, premere i tasti del volume verso l'alto o il basso. Per scattare una foto, premere . Per passare dalla vista Modalità foto alla vista Modalità video e viceversa, premere .

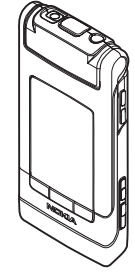

Vengono anche visualizzati gli allarmi dell'agenda e dell'orologio, le note per le chiamate senza risposta e i nuovi messaggi ricevuti. Per vedere gli SMS e gli oggetti dei messaggi multimediali ricevuti, composti da testo e immagini, aprire il pieghevole e visualizzare il messaggio sul display principale. Consultare "Ricevuti – ricevere messaggi", pag. 82.

Le chiamate entranti sono indicate dal tono normale e da una nota. Nelle impostazioni del display esterno selezionare Rispondi se piegh. aperto per rispondere a una chiamata quando si apre il pieghevole. Se un auricolare compatibile è collegato al dispositivo, premere \_\_\_\_. Per cambiare le impostazioni, consultare "Display esterno", pag. 57.

Per effettuare le chiamate o utilizzare il menu, aprire il pieghevole.

Per bloccare i tasti, consultare "Blocco della tastiera", pag. 20.

#### Pieghevole aperto – display principale

Quando si apre il pieghevole, il display principale si accende, la tastiera è disponibile ed è possibile accedere al menu. Per accedere al menu, premere **§** .

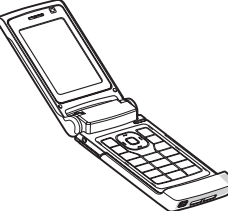

Il pieghevole si apre di circa 165 gradi, come illustrato nella figura. Non forzare ulteriormente l'apertura.

#### Tasti e spostamento

Consultare la Guida all'uso per un elenco completo di tutti i tasti e i componenti del dispositivo.

#### Tasto Menu 🔉

Con il tasto Menu è possibile accedere al menu principale. In un'applicazione aperta premere **§** per eseguirla in background. Per passare tra le applicazioni aperte, tenere premuto **§**.

#### Tasto di scorrimento Navi™

Di seguito denominato tasto di scorrimento.

Utilizzare il tasto di scorrimento per spostarsi tra i menu ((, , , , , , ), ), ) e per selezionare elementi ().

Suggerimento: All'interno dei menu, anziché il tasto di scorrimento è possibile utilizzare i tasti numerici, # e \* per accedere rapidamente alle applicazioni. Nel menu principale, ad esempio, premere 3 per aprire l'Agenda.

#### Tasto multimediale 💠

Il tasto multimediale consente di accedere rapidamente al contenuto multimediale e ad applicazioni predefinite.

Per aprire il collegamento associato al tasto multimediale, tenere premuto 🛟. Per aprire un elenco di applicazioni multimediali, premere 🛟. Per aprire l'applicazione desiderata, usare il tasto di scorrimento. Per chiudere l'elenco senza selezionare un'applicazione, premere 🛟.

Per modificare i collegamenti, premere ↔ e (2). Per cambiare le applicazioni visualizzate quando si preme ↔, selezionare In alto, Sinistra, In mezzo e Destra, quindi l'applicazione.

Potrebbe non essere consentito cambiare alcuni collegamenti.

### Tasto Editor 👒

Per copiare e incollare testo, tenere premuto  $\Im$  per selezionare lettere e parole. Premere  $\square$  o  $\square$  per selezionare il testo. Per copiare il testo negli Appunti, tenere premuto  $\Im$  e selezionare Copia. Per inserire il testo in un documento, tenere premuto  $\Im$  e selezionare Incolla.

#### Modificare testo ed elenchi

- Per contrassegnare un elemento di un elenco, selezionarlo, quindi premere & e 
  contemporaneamente.

In Messaggi utilizzare il tasto Editor per attivare la scrittura facilitata, specificare la modalità numerica, inserire un simbolo e cambiare la lingua di scrittura. Consultare "Messaggi", pag. 79.

#### Tasto modalità 📼

Il tasto modalità è un tasto multifunzione, che consente di spostarsi facilmente tra le applicazioni selezionate e modificare le viste con certe applicazioni quando il pieghevole è chiuso. Con il pieghevole aperto, premere **E** per aprire l'ultima fotografia nella Galleria.

Con il pieghevole chiuso, nella Galleria premere **PR** per passare dalla vista Immagini e vid. e viceversa.

Con il pieghevole chiuso, nella Fotocamera premere per passare dalla vista Modalità foto alla Modalità video e viceversa.

Con il pieghevole chiuso, nel Lettore musicale premere Per passare dalla vista In esecuzione alla Raccolta musica e viceversa.

Con il pieghevole chiuso, in Visual Radio, premere **E** per passare dalla vista del canale a quella dell'elenco dei canali e viceversa.

Suggerimento: Per visualizzare sul display esterno solo lo sfondo, premere due volte in standby il tasto modalità.

#### Tasto di acquisizione 📼

Tenere premuto **n** per attivare la fotocamera principale nella modalità pieghevole chiuso. Premere **n** per scattare foto. Consultare

"Scattare foto", pag. 33.

In modalità video premere **p** per registrare clip video. Consultare "Registrare video", pag. 40.

#### Tasti esterni

Utilizzare i tasti esterni rapidi (**) II**, **(+ I**) per controllare la riproduzione. Consultare "Lettore musicale" e "Visual Radio", rispettivamente alle pagine 24 e 28.

Utilizzare i tasti esterni rapidi per bloccare la tastiera con il pieghevole chiuso. Consultare "Blocco della tastiera", pag. 20.

Premere ▶ II per attivare la barra degli strumenti attiva durante l'utilizzo della fotocamera nella modalità pieghevole chiuso. Consultare "Barra degli strumenti attiva", pag. 35.

#### Tasti del volume

Per controllare il volume, consultare "Controllo del volume e dell'altoparlante", pag. 20.

Utilizzare i tasti del volume per scorrere un elenco verso l'alto o il basso in modalità Pieghevole chiuso.

Utilizzare i tasti del volume per eseguire lo zoom avanti e indietro quando si usa la fotocamera. I tasti del volume consentono anche di scorrere la barra degli strumenti attiva con il pieghevole chiuso. Consultare "Barra degli strumenti attiva", pag. 35.

# Trasferire il contenuto da un altro dispositivo compatibile

È possibile trasferire contenuto, come le schede Rubrica, da un dispositivo Nokia compatibile sul proprio Nokia N76 tramite la connettività Bluetooth. Il dispositivo in uso segnala quando l'altro dispositivo non è compatibile.

Il tipo di contenuto che è possibile trasferire dipende dal modello di dispositivo dal quale si desidera eseguire il trasferimento. Se l'altro dispositivo supporta la sincronizzazione, è possibile anche sincronizzare i dati tra l'altro dispositivo e il Nokia N76 in uso.

Se l'altro dispositivo non è in grado di funzionare senza una carta SIM, è possibile inserirvi la propria. Quando il Nokia N76 viene acceso senza una carta SIM, viene automaticamente attivata la modalità offline.

#### Trasferire contenuto

- Per utilizzare l'applicazione per la prima volta, sul Nokia N76 selezionarla in Introduzione oppure premere *G* e scegliere Strumenti > Utilità > Trasferim.. Se l'applicazione è stata già utilizzata e si desidera avviare un nuovo trasferimento, selezionare Trasferisci dati.
- 2 Per fare in modo che il Nokia N76 cerchi i dispositivi mediante la connettività Bluetooth, selezionare Continua. Selezionare il dispositivo da utilizzare per

trasferire il contenuto. Sul Nokia N76 in uso inserire un codice (da 1 a 16 cifre) e selezionare OK. Inserire lo stesso codice nell'altro dispositivo e selezionare OK. I dispositivi sono ora associati. Consultare "Associare dispositivi", pag. 69.

Per alcuni modelli di telefoni cellulari, l'applicazione che consente il trasferimento viene inviata all'altro dispositivo sotto forma di messaggio. Per installare l'applicazione Trasferim. dati nell'altro dispositivo, aprire il messaggio e seguire le istruzioni visualizzate sul display.

3 Nel Nokia N76 selezionare il contenuto che si desidera trasferire dall'altro dispositivo. Il contenuto viene trasferito dalla memoria dell'altro dispositivo alla posizione corrispondente sul proprio Nokia N76. La durata del trasferimento dipende dalla quantità di dati da trasferire. L'operazione può essere annullata e ripresa in un secondo tempo.

Se l'altro dispositivo supporta la sincronizzazione, è possibile tenere i dati aggiornati su entrambi i dispositivi. Per avviare la sincronizzazione con un dispositivo Nokia compatibile, selezionare Telefoni, quindi il dispositivo e infine Opzioni > Sincronizza. Seguire le istruzioni visualizzate.

La sincronizzazione è bidirezionale. Se un elemento viene eliminato in un dispositivo, sarà eliminato in entrambi.

Non è possibile ripristinare elementi eliminati con la sincronizzazione.

Per visualizzare il registro di un trasferimento precedente, selezionare Registro trasfer.

## Indicatori principali

 $\mathbf{\Psi}$  II dispositivo viene utilizzato in una rete GSM.

**3G** Il dispositivo viene utilizzato in una rete UMTS (servizio di rete).

Uno o più messaggi sono presenti nella cartella Ricevuti in Messaggi.

O Sono presenti nuovi messaggi nella casella e-mail remota.

. **1**. Nella cartella In uscita sono presenti messaggi da inviare.

▲ Sono presenti chiamate senza risposta.

Disponibile se l'opzione Segnale di chiamata è impostata su Silenzioso.

-O La tastiera del dispositivo è bloccata.

🔀 È impostata una sveglia.

**2** La seconda linea telefonica è in uso (servizio di rete).

É stata attivata la deviazione di tutte le chiamate a un altro numero. Se si dispone di due linee telefoniche (servizio di rete), un numero indica la linea attiva.

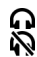

• Un auricolare compatibile è collegato al dispositivo.  $\mathbf{\hat{N}}$  indica che si è persa la connessione.

**T** Un loopset compatibile è collegato al dispositivo.

Un TTY compatibile è collegato al dispositivo.

D È attiva una chiamata dati.

👱 È attiva una connessione dati a pacchetto GPRS. 🧏 indica che la connessione è in attesa e 👗 che è disponibile una connessione.

토 È attiva una connessione dati a pacchetto GPRS in un ambito della rete che supporta la tecnologia EGPRS. 5 indica che la connessione è in attesa e 👼 che è disponibile una connessione. Le icone indicano che la tecnologia EGPRS è disponibile nella rete, ma che non viene utilizzata dal dispositivo durante il trasferimento dei dati.

3 È attiva una connessione dati a pacchetto UMTS. 32 indica che la connessione è in attesa e 36 che è disponibile una connessione.

✤ La connettività Bluetooth è attiva.

(\*) È in corso la trasmissione di dati tramite la connettività Bluetooth. Se l'indicatore lampeggia, il dispositivo sta tentando di connettersi a un altro dispositivo.

. È attiva una connessione USB.

### LED del risparmio energetico

Quando lo screen saver è in funzione, il display viene disattivato per ridurre il consumo di batteria. Un LED blu nella parte superiore del display esterno lampeggia per indicare che il dispositivo è alimentato, ma si trova in modalità di sospensione.

Per attivare o disattivare la modalità di sospensione, consultare "Display esterno", pag. 115.

### Controllo del volume e dell'altoparlante

Per aumentare o diminuire il livello del volume durante una chiamata o la riproduzione di un file audio, premere il tasto del volume.

L'altoparlante incorporato consente di parlare e ascoltare da una breve distanza senza dovere tenere il dispositivo vicino all'orecchio.

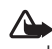

Avvertenza: Non tenere il telefono vicino all'orecchio guando l'altoparlante è in uso, in quanto il volume potrebbe essere troppo alto.

Per utilizzare l'altoparlante durante una chiamata, selezionare Opzioni > Attiva altoparlante.

Per disattivare l'altoparlante, selezionare Opzioni > Attiva telefono

### Blocco della tastiera

Per bloccare i tasti con il pieghevole chiuso, premere e **>>**. Per sbloccarli, premere **44**, quindi **>>**.

Per bloccare i tasti con il pieghevole aperto, premere *(*, quindi \* . Per sbloccarli, premere rackstreshold relation and relation and relatio

Quando il blocco della tastiera è attivato, è comungue possibile chiamare il numero di emergenza programmato sul dispositivo.

## Auricolare

È possibile collegare un auricolare compatibile o cuffie compatibili al connettore AV Nokia (3,5 mm) del dispositivo. Potrebbe essere necessario selezionare la modalità del cavo.

Non collegare prodotti che creano un segnale di output, in quanto ciò potrebbe danneggiare il dispositivo. Non collegare alcuna fonte di tensione al connettore AV Nokia.

Quando al connettore AV Nokia si collegano dispositivi esterni o auricolari diversi da quelli approvati da Nokia, prestare particolare attenzione al livello di volume.

Avvertenza: Quando si usa l'auricolare, potrebbe risultare difficile udire i suoni all'esterno. Non usare l'auricolare se questo può mettere a rischio la propria sicurezza.

Per utilizzare un auricolare o cuffie dotate di comando a distanza compatibile, ad esempio il comando per il controllo dell'audio Nokia AD-43, collegare il comando al connettore nel dispositivo, quindi l'auricolare o le cuffie al comando.

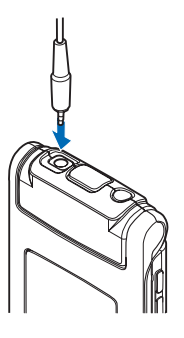

Alcuni auricolari non dispongono di microfono. Per le chiamate utilizzare un auricolare dotato di comando a distanza o il microfono del dispositivo.

Quando si utilizzano alcuni accessori per gli auricolari, ad esempio il comando per il controllo dell'audio Nokia AD-43, usare il tasto del volume del dispositivo per regolare il volume durante una chiamata. Il comando per il controllo dell'audio Nokia AD-43 è dotato di comandi per il volume multimediale che consentono di regolare il volume solo per la riproduzione di musica e video.

### Memory card

Con il dispositivo vanno usate solo memory card microSD approvate da Nokia. Nokia utilizza gli standard industriali approvati per le memory

card, tuttavia alcune marche potrebbero non essere totalmente compatibili con questo dispositivo. L'uso di una memory card incompatibile potrebbe danneggiare la memory card o i dati memorizzati su di essa.

Tenere tutte le memory card fuori dalla portata dei bambini.

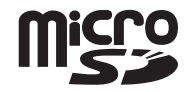

### Strumento memory card

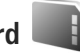

Premere 😘 , quindi selezionare Strumenti > Utilità > Memoria.

Per eseguire il backup di informazioni dalla memoria del dispositivo a una memory card compatibile (se disponibile), selezionare Opzioni > Backup memoria tel.. Verrà segnalata nel dispositivo l'eventuale mancanza di spazio per la creazione di un backup.

Per eseguire il ripristino di informazioni dalla memory card compatibile alla memoria del dispositivo, selezionare Opzioni > Ripristina da card.

Con l'ulteriore formattazione tutti i dati presenti nella memory card verranno definitivamente persi. Alcune memory card vengono fornite già formattate e per altre è necessario eseguire la formattazione. Consultare il rivenditore per sapere se è necessario formattare la memory card prima di utilizzarla.

Per formattare una memory card, selezionare Opzioni > Formatta mem. card. Selezionare Sì per confermare.

## Gestione file

Per sfogliare file e cartelle presenti nella memoria del dispositivo o in una memory card eventualmente inserita, premere 😨 e selezionare Strumenti > Gest. file. Verrà

aperta la vista della memoria del dispositivo (
).
Premere 
per aprire la vista della memory card (
),
se disponibile.

Per selezionare più file, tenere premuto 🗞 mentre si preme 🖲, 🚇 o 🐻. Per spostare o copiare il file in una cartella, selezionare Opzioni > Sposta in cartella o Copia nella cartella.

Per trovare un file, selezionare Opzioni > Trova e la memoria nella quale cercare. Inserire il testo da cercare che deve corrispondere al nome del file.

Per vedere quali tipi di dati sono presenti nel dispositivo e la memoria utilizzata dai diversi tipi di dati, selezionare Opzioni > Dettagli memoria. La quantità di spazio disponibile nella memoria viene visualizzata in Memoria libera.

# Memoria insufficiente – liberare memoria

In molte funzionalità del dispositivo viene utilizzata la memoria per archiviare i dati. La scarsa disponibilità di spazio nella memoria del dispositivo o nella memory card viene notificata direttamente dal dispositivo.

Per aumentare lo spazio disponibile nella memoria del dispositivo, trasferire i dati in una memory card, se disponibile, oppure in un PC compatibile. Per rimuovere dati, liberando così memoria, utilizzare Gestione file ed eliminare i file obsoleti o passare alla relativa applicazione. È possibile, ad esempio, rimuovere quanto segue:

- Messaggi contenuti nelle cartelle di Messaggi e messaggi e-mail recuperati nella casella e-mail
- Pagine Web salvate
- Informazioni della Rubrica
- Note dell'Agenda
- Applicazioni inutilizzate disponibili in Gestione appl.
- File di installazione (.sis) delle applicazioni installate in una memory card compatibile: eseguire innanzitutto il backup dei file di installazione in un PC compatibile

## Applicazioni multimediali

## Lettore musicale 🎵

Il lettore musicale supporta formati di file, quali AAC, eAAC, eAAC+, MP3 e WMA. Il lettore musicale non supporta necessariamente tutte le funzioni di un formato di file o tutte le varianti di formati di file.

Avvertenza: Ascoltare la musica a un volume moderato. L'esposizione continua all'alto volume potrebbe danneggiare l'udito. Non tenere il telefono vicino all'orecchio quando l'altoparlante è in uso, in quanto il volume potrebbe essere troppo alto.

È possibile ascoltare la musica con il pieghevole aperto o chiuso. Se quando arriva una chiamata si sta ascoltando un brano musicale, la riproduzione della musica viene sospesa mentre si risponde alla chiamata e viene ripresa non appena la chiamata termina.

Per istruzioni su come aggiungere brani al dispositivo, consultare "Trasferire file musicali", pag. 27.

Per ulteriori informazioni sulla protezione del copyright, consultare "Gestione dei diritti digitali", pag. 110.

#### Riprodurre musica

Per riprodurre musica con il pieghevole aperto, effettuare quanto segue:

- 1 Premere 🕃 e selezionare Musica > Lettore musicale.
- 2 Nel Menu musica selezionare una categoria, quale Tutti i brani o Album.
- 3 Selezionare la musica che si desidera riprodurre.

In In esecuzione utilizzare il tasto di scorrimento e il tasto di selezione centrale per controllare la riproduzione

- Premere 
   per riprodurre o sospendere l'esecuzione di un brano.
- Premere 
   per riavvolgere il brano oppure per tornare indietro.
- Premere in per fare avanzare il brano oppure per andare avanti.
- Premere 👩 per interrompere la riproduzione.

Per riprodurre musica con il pieghevole chiuso, effettuare quanto segue:

- 1 In modalità standby premere H per accedere al Menu musica.
- Selezionare il brano da riprodurre e premere

In In esecuzione utilizzare i tasti esterni rapidi per controllare la riproduzione:

 Premere II per riprodurre o sospendere l'esecuzione di un brano.

Quando si sospende l'esecuzione di un brano, viene visualizzato un elenco dei brani riprodotti.

- Premere per riavvolgere il brano oppure per tornare indietro.
- Premere >>> per fare avanzare il brano oppure per andare avanti.
- Per passare dalla vista In esecuzione alla vista Menu musica e viceversa, premere EE.

#### Menu musica

Per selezionare altri brani da riprodurre in In esecuzione quando il pieghevole è aperto, selezionare Opzioni > Vai a Menu musica.

Nel Menu musica sono visualizzati tutti i brani disponibili nel dispositivo e nella memory card compatibile (se inserita). In Tutti i brani sono elencati tutti i brani. Per visualizzare i brani elencati secondo un ordine specifico, selezionare Album, Artisti, Generi o Compositori. Per visualizzare le playlist, selezionare Playlist.

Per aggiornare la raccolta dopo che è stata aggiornata la scelta di brani presente nel dispositivo, selezionare Opzioni > Aggiorna Raccolta mus.. Per aprire la vista in cui è visualizzato il brano riprodotto, tenere premuto  $\diamondsuit$ .

Per passare tra In esecuzione e Menu musica e viceversa quando il pieghevole è chiuso, premere **E .** Utilizzare i tasti esterni rapidi e del volume per selezionare altri brani musicali da riprodurre. Selezionare Opzioni per modificare le impostazioni di base della riproduzione.

#### Playlist

Per visualizzare e gestire le playlist nel Menu musica, selezionare Playlist. Le seguenti playlist verranno visualizzate automaticamente: Brani frequenti, Brani recenti e Aggiunte recenti.

Per visualizzare i dettagli della playlist, selezionare Opzioni > Dettagli playlist.

#### Creare una playlist

- 1 Selezionare Opzioni > Crea playlist.
- 2 Immettere un nome per la playlist e selezionare OK.
- Selezionare gli artisti per trovare i brani da includere nella playlist. Premere 

   per aggiungere elementi.
   Per visualizzare l'elenco dei brani sotto il titolo di un artista, premere
   Per nascondere l'elenco dei brani, premere
- 4 Dopo aver effettuato le selezioni, scegliere Fine. Se è inserita una memory card compatibile, la playlist verrà salvata nella memory card.

Per aggiungere altri brani in un secondo tempo, mentre si visualizza la playlist selezionare Opzioni > Aggiungi brani.

Per aggiungere brani, album, artisti, generi e compositori a una playlist da viste diverse del Menu musica, selezionare un elemento, quindi Opzioni > Aggiungi a playlist > Playlist salvata o Nuova playlist.

Per rimuovere un brano da un playlist, selezionare Opzioni > Rimuovi da playlist. Questa eliminazione non rimuove definitivamente il brano dal dispositivo, lo rimuove solo dalla playlist.

Per riorganizzare i brani di una playlist, selezionare il brano da spostare, quindi scegliere Opzioni > Riordina elenco. Per afferrare i brani e rilasciarli in una nuova posizione, utilizzare il tasto di scorrimento.

### Music shop 🛒

In Music shop (servizio di rete) è possibile cercare, sfogliare e acquistare brani musicali da scaricare nel dispositivo in uso. Il tipo, la disponibilità e l'aspetto dei servizi di Music shop possono variare.

Per utilizzare questo servizio occorre disporre delle relative impostazioni e di connessioni a Internet valide. Per ulteriori informazioni, consultare "Impostazioni Music shop", pag. 26 e "Punti di accesso", pag. 123.

#### Music shop

- Nel Menu musica selezionare Opzioni > Vai a Music shop.
- 2 Utilizzare le opzioni visualizzate per cercare, sfogliare o selezionare i toni di chiamata.

#### Impostazioni Music shop

La disponibilità e l'aspetto delle impostazioni Music shop possono variare. Le impostazioni possono essere anche predefinite e non modificabili.

Se le impostazioni non sono predefinite, potrebbe essere necessario inserire le seguenti:

Indirizzo - Inserire l'indirizzo Web del servizio Music shop.

Punto acc. pred. - Selezionare il punto di accesso da utilizzare per connettersi a Musica shop.

Utente - Immettere il proprio nome utente per Music shop.

Passwd. - Immettere la propria password per Music shop.

Se i campi Utente e Passwd. vengono lasciati vuoti, potrebbe essere necessario immettere queste informazioni all'accesso.

In Music shop le impostazioni possono essere modificate selezionando Opzioni > Impostazioni.

#### Trasferire file musicali

È possibile trasferire file musicali da un PC compatibile o da altri dispositivi compatibili utilizzando un cavo USB compatibile o la connettività Bluetooth. Per dettagli, consultare "Connettività Bluetooth", pag. 67.

Per aggiornare la raccolta dopo che è stata aggiornata la scelta di brani presente nel dispositivo, nel Menu musica, selezionare Opzioni > Aggiorna Raccolta mus.

Requisiti del PC per il trasferimento di brani musicali:

- Sistema operativo Microsoft Windows XP (o versione successiva)
- Versione compatibile dell'applicazione Windows Media Player. Informazioni più dettagliate sulla compatibilità di Windows Media Player sono disponibili nella sezione relativa al Nokia N76 del sito Web di Nokia.
- Nokia Nseries PC Suite

#### Trasferire brani musicali dal PC

È possibile trasferire i brani musicali in tre modi differenti:

 Per visualizzare il dispositivo su un PC compatibile come unità disco rigido esterna alla quale è possibile trasferire file di dati, stabilire la connessione con un cavo USB compatibile o utilizzare la connettività Bluetooth. Se si utilizza il cavo USB, selezionare Trasferimento dati come metodo di connessione. È necessario inserire una memory card compatibile nel dispositivo.

- Per sincronizzare i brani musicali con Windows Media Player, collegare il cavo USB compatibile e selezionare Lettore multimediale come metodo di connessione. È necessario inserire una memory card compatibile nel dispositivo.
- Per utilizzare Nokia Music Manager in Nokia PC Suite, collegare il cavo USB compatibile e selezionare PC Suite come metodo di connessione.

Per cambiare la modalità di connessione USB predefinita, premere 😨 , selezionare Strumenti > Connettiv. > USB > Modalità USB.

Sia Windows Media Player che Nokia Music Manager in Nokia NSeries PC Suite sono stati ottimizzati per il trasferimento di file musicali. Per informazioni su come trasferire file musicali con Nokia Music Manager, consultare il manuale d'uso di Nokia NSeries PC Suite.

#### Trasferimento di brani musicali con Windows Media Player

La sincronizzazione dei brani musicali può variare tra versioni differenti dell'applicazione Windows Media Player. Per ulteriori dettagli, fare riferimento ai manuali e alle Guide in linea corrispondenti di Windows Media Player.

#### Sincronizzazione manuale

Dopo avere connesso il dispositivo a un PC compatibile, in Windows Media Player viene selezionata automaticamente la sincronizzazione manuale se la memoria disponibile nel dispositivo non è sufficiente. Con la sincronizzazione manuale è possibile scegliere i brani e le playlist che si desidera spostare, copiare o rimuovere.

Alla prima connessione del dispositivo è necessario immettere un nome che in Windows Media Player verrà utilizzato come nome del dispositivo.

#### Per trasferire le selezioni manuali:

- 1 Dopo avere stabilito la connessione del dispositivo con Windows Media Player, scegliere il dispositivo nel riquadro di selezione, nel caso siano connessi più dispositivi.
- 2 Trascinare i brani o gli album nel riquadro contenente l'elenco degli elementi da sincronizzare. Per rimuovere brani o album, selezionare nell'elenco un elemento e fare clic su Rimuovi da elenco.
- 3 Verificare che il riquadro con l'elenco contenga i file da sincronizzare e che la memoria disponibile sul dispositivo sia sufficiente. Fare clic su Avvia sincronizzazione per iniziare la sincronizzazione.

#### Sincronizzazione automatica

Per cambiare l'opzione predefinita di trasferimento dei file in Windows Media Player, fare clic sulla freccia sotto Sincronizza, selezionare il dispositivo in uso, quindi Configura sincronizzazione Deselezionare o selezionare la casella di controllo Sincronizza dispositivo automaticamente. Se la casella di controllo **Sincronizza dispositivo automaticamente** è selezionata e si connette il dispositivo, la Raccolta musica del dispositivo verrà aggiornata automaticamente sulla base delle playlist specificate in Windows Media Player.

Se non è stata specificata alcuna playlist, tutta la Raccolta musica del PC verrà selezionata per la sincronizzazione. La raccolta del PC potrebbe contenere più file che possono adattarsi alla memoria e alla memory card compatibile del dispositivo. Per ulteriori informazioni, vedere la Guida in linea di Windows Media Player.

Le playlist sul dispositivo non vengono sincronizzate con le playlist di Windows Media Player.

## Visual Radio 😽

Premere **G** , quindi selezionare Musica > Radio. È possibile utilizzare l'applicazione come una normale radio FM con la sintonizzazione automatica e stazioni memorizzate oppure con informazioni visive parallele correlate al programma radio sul display, se ci si sintonizza su stazioni che offrono il servizio Visual Radio. Questo servizio di rete utilizza dati a pacchetto. È possibile ascoltare la radio FM e contemporaneamente utilizzare altre applicazioni.

Se non è possibile accedere al servizio Visual Radio, significa che gli operatori e le stazioni radio dell'area in cui ci trova non supportano Visual Radio. È possibile effettuare una chiamata o rispondere a una chiamata in entrata normalmente e ascoltare contemporaneamente la radio. L'audio della radio si disattiva quando è in corso una chiamata.

Se si avvia il lettore musicale quando la radio è accesa, l'audio della radio viene disattivato. Quando la riproduzione del brano musicale è sospesa o interrotta, premere 🕄 e selezionare Musica > Radio per riprendere l'ascolto.

Quando il pieghevole è chiuso, utilizzare i tasti esterni rapidi disponibili sul display e i tasti delle modalità e del volume per controllare la radio FM.

#### Ascoltare la radio

La qualità della trasmissione radio dipende dalla copertura della stazione radio in quella particolare area.

La radio FM funziona con un'antenna diversa dall'antenna del dispositivo wireless. Per fare in modo che la radio FM funzioni correttamente, è necessario collegare al dispositivo un auricolare o accessorio compatibile.

Se in precedenza sono state salvate stazioni radio, selezionare 🗊 o 📧 per passare alla stazione salvata successiva o precedente oppure premere i tasti esterni rapidi 🍽 o 📢.

Per regolare il volume, premere i tasti del volume.

Per ascoltare la radio utilizzando l'altoparlante, selezionare Opzioni > Attiva altoparlante.

Avvertenza: Ascoltare la musica a un volume moderato. L'esposizione continua all'alto volume potrebbe danneggiare l'udito. Non tenere il telefono vicino all'orecchio quando l'altoparlante è in uso, in quanto il volume potrebbe essere troppo alto.

Per visualizzare le stazioni disponibili in base alla posizione, selezionare Opzioni > Directory Stazioni (servizio di rete).

Per salvare la stazione su cui si è sintonizzati nell'elenco delle stazioni, selezionare Opzioni > Salva stazione. Per aprire l'elenco delle stazioni salvate, selezionare Opzioni > Stazioni.

Per tornare alla modalità standby e lasciare la radio FM accesa in background, selezionare Opzioni > Ripr. in background.

#### Visualizzare il contenuto visivo

Per verificare la disponibilità e i costi e per effettuare la sottoscrizione del servizio, rivolgersi al fornitore di servizi.

Per visualizzare il contenuto visivo di una stazione sintonizzata, selezionare Opzioni > Avvia servizio visivo. Se l'ID del servizio visivo della stazione non è stato salvato, inserirlo oppure selezionare Recupera per cercarlo nella Directory Stazioni (servizio di rete).

Quando viene stabilita la connessione al servizio visivo, sul display viene visualizzato il contenuto visivo corrente.

#### Stazioni salvate

Per aprire l'elenco delle stazioni salvate quando il pieghevole è aperto, selezionare Opzioni > Stazioni.

Per ascoltare una stazione salvata, selezionare Opzioni > Stazione > Ascolta. Per visualizzare il contenuto visivo relativo a una stazione con il servizio Visual Radio, selezionare Opzioni > Stazione > Avvia servizio visivo.

Per passare dalla visualizzazione dell'elenco delle stazioni salvate all'ascolto di una di tali stazioni e viceversa quando il pieghevole è chiuso, premere (EE).

Per cambiare i dettagli della stazione, selezionare Opzioni > Stazione > Modifica. ⇒ Suggerimento: È possibile aggiungere collegamenti alle stazioni salvate nel menu multimediale. Consultare "Tasto multimediale", pag.16.

#### Impostazioni

Selezionare Opzioni > Impostazioni e scegliere:

Tono avvio - Selezionare questa opzione per riprodurre un segnale acustico all'avvio dell'applicazione.

Servizio avvio automat. - Selezionare Si per configurare l'avvio automatico del servizio Visual Radio quando si sceglie una stazione salvata che offre il servizio visivo Visual Radio.

Punto di accesso - Selezionare il punto di accesso utilizzato per la connessione dati. Per utilizzare l'applicazione come normale radio FM non è necessario definire un punto di accesso.

Area corrente - Scegliere la zona in cui ci si trova. Questa impostazione viene visualizzata solo in caso di assenza di copertura di rete all'avvio dell'applicazione.

## RealPlayer 꼊

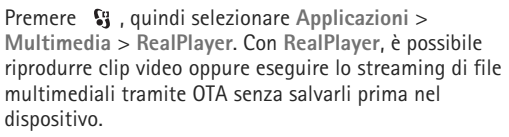

RealPlayer supporta i file con estensioni, quali .3gp, .mp4 o .rm. Tuttavia, RealPlayer non supporta necessariamente tutti i formati di file o tutte le variazioni dei formati di file.

#### Riproduzione dei clip video

Per riprodurre un file multimediale salvato, selezionare Opzioni > Apri e scegliere:

- Clip più recenti per riprodurre uno degli ultimi sei file riprodotti in RealPlayer
- Clip salvato per riprodurre un file salvato nella Galleria.

Selezionare un file e premere ().

Per regolare il volume, utilizzare gli appositi tasti.

# Eseguire lo streaming di contenuto in linea

Numerosi fornitori di servizi richiedono l'utilizzo di un punto di accesso Internet (IAP) quale punto di accesso predefinito, mentre altri fornitori consentono l'utilizzo di un punto di accesso WAP.

In RealPlayer, è possibile aprire esclusivamente un indirizzo URL rtsp://. Tuttavia, RealPlayer riconosce i collegamenti http a un file .ram.

Per eseguire lo streaming di contenuto tramite OTA, selezionare un collegamento di streaming salvato nella

Galleria, in una pagina Web o ricevuto in un SMS o in un messaggio multimediale. Prima di avviare lo streaming di contenuto dal vivo, il dispositivo si connetterà al sito e inizierà a caricare il contenuto. Il contenuto non sarà salvato sul dispositivo.

#### Impostazioni di RealPlayer

È possibile ricevere le impostazioni RealPlayer tramite un SMS speciale inviato dal fornitore di servizi. Consultare "Dati e impostazioni", pag. 82. Per ulteriori informazioni, rivolgersi all'operatore di rete.

Selezionare Opzioni > Impostazioni e scegliere:

Video – per impostare RealPlayer in modo che ripeta automaticamente i clip video al termine della riproduzione.

Streaming – per scegliere se utilizzare un server proxy, modificare il punto di accesso predefinito e impostare l'intervallo di porte utilizzato durante la connessione. Per le impostazioni corrette, contattare il proprio fornitore di servizi.

## Lettore Flash Adobe

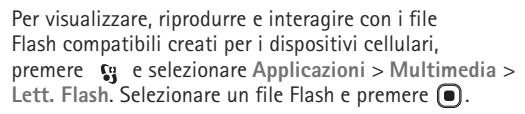

## Nokia Lifeblog

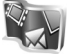

Per avviare Lifeblog sul dispositivo, premere 😗 e selezionare Lifeblog.

Nokia Lifeblog è una combinazione software per PC e telefoni cellulari che gestisce un album multimediale degli oggetti raccolti con il dispositivo. Nokia Lifeblog automaticamente tiene traccia degli elementi multimediali e consente di organizzare foto, video, audio, SMS, MMS e messaggi weblog in una cronologia che può essere consultata, condivisa, pubblicata e di cui è possibile creare una copia di backup o in cui si possono esequire ricerche.

Per ulteriori informazioni su Nokia Lifeblog, vedere i manuali relativi al dispositivo in uso, disponibili all'indirizzo www.nseries.com/support o sul sito Web Nokia del proprio paese.

## Fotocamera

Il dispositivo è dotato di due fotocamere, una fotocamera ad alta risoluzione sul retro del dispositivo (la fotocamera principale in modalità orizzontale) e una fotocamera a risoluzione inferiore nell'angolo superiore destro del display principale (la fotocamera secondaria in modalità verticale). Entrambe le fotocamere possono essere utilizzate per acquisire immagini statiche e registrare video.

Il dispositivo supporta una risoluzione di 1600x1200 pixel se si utilizza la fotocamera principale. La risoluzione dell'immagine in questa guida potrebbe apparire diversa.

Le foto e i clip video vengono salvati automaticamente nella cartella Immagini e vid. della Galleria. Le fotocamere producono foto .jpeg. I clip video vengono registrati nel formato di file MPEG-4 con estensione .mp4 o nel formato di file 3GGP con estensione .3gp (qualità Condivisione). Consultare "Impostazioni video", pag. 42.

È anche possibile inviare foto e clip video in un messaggio multimediale, come allegati e-mail o tramite una connessione Bluetooth. Le foto e i clip video possono inoltre essere caricati nel proprio album in linea compatibile. Consultare "Condivisione in linea", pag. 49.

#### Scattare foto

Durante lo scatto di una foto osservare quanto segue:

- Usare entrambe le mani per tenere ferma la fotocamera.
- La qualità di una foto eseguita con lo zoom digitale è inferiore rispetto a quella eseguita a grandezza naturale.
- Se non viene premuto alcun pulsante per un certo lasso di tempo, la fotocamera passa in modalità risparmio batteria. Per continuare a scattare foto, premere 
  .

#### Modalità Pieghevole chiuso

Per scattare una foto utilizzando il display esterno come mirino, effettuare quanto segue:

- Per attivare la fotocamera principale, tenere premuto 
   . Se la fotocamera è in Modalità video, premere 
   .
- 2 Per scattare una foto, premere **D**.

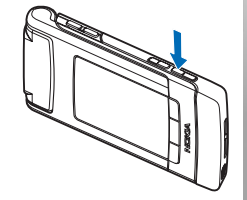

Non spostare il dispositivo prima che la foto sia stata salvata.

#### Modalità Pieghevole aperto

Per scattare una foto utilizzando il display principale come mirino, effettuare quanto segue:

- 1 Aprire il pieghevole.
- 2 Per attivare la fotocamera principale, premere Se la fotocamera è in Modalità video, selezionare Opzioni > Modalità foto.
- 3 Per scattare una foto, premere 📼 . Non spostare il dispositivo prima che la foto sia stata salvata.

Per eseguire lo zoom avanti o indietro, utilizzare i tasti del volume presenti nel dispositivo.

Per regolare l'illuminazione e il colore prima di scattare una foto, nel display principale premere () o () per selezionare gli elementi sulla barra degli strumenti attiva. Nel display esterno premere ▶ || per attivare la barra degli strumenti e i tasti del volume per selezionare gli elementi. Consultare "Impostazioni di configurazione – colore e illuminazione" e "Scene", rispettivamente alle pagine 38 e 38.

Per liberare spazio nella memoria prima di scattare una foto, selezionare Opzioni > Vai a mem. disponibile nel display principale (opzione disponibile solo se è stata eseguita la copia di foto o clip video in un'altra posizione utilizzando Nokia PC Suite). Consultare "Liberare memoria", pag. 47.

Per attivare la fotocamera anteriore, selezionare Opzioni > Usa fotocamera second.. Per eseguire lo zoom avanti o indietro, premere ( ) o ( ). Per scattare una foto, premere il tasto di scorrimento.

Per lasciare la fotocamera attiva in background e utilizzare altre applicazioni, premere **§** . Per tornare alla fotocamera, tenere premuto il tasto di acquisizione.

### Indicatori della fotocamera in modalità di acquisizione di immagini statiche

Nel mirino della fotocamera in modalità di acquisizione di immagini statiche (display principale) è visualizzato quanto segue:

- 1 L'indicatore della modalità di acquisizione corrente.
- 2 La barra degli strumenti attiva, che è possibile scorrere prima dell'acquisizione della foto per selezionare elementi e impostazioni diversi (la barra degli strumenti non viene visualizzata durante l'acquisizione della foto). Consultare "Barra degli strumenti attiva", pag. 35.

3 L'indicatore della risoluzione segnala se la qualità delle foto è impostata su Stampa 2M – Grande, Stampa 1M – Media o MMS 0,3M – Piccolo.

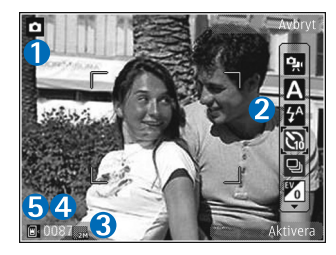

- 4 Il contatore delle foto visualizza il numero stimato di foto che è possibile acquisire utilizzando l'impostazione di qualità corrente e la memoria in uso. Il contatore non viene visualizzato durante l'acquisizione di foto.
- 5 Gli indicatori della memoria del dispositivo () e della memory card () segnalano la posizione in cui sono salvate le foto.

### Barra degli strumenti attiva

La barra degli strumenti attiva offre collegamenti a elementi e impostazioni diversi prima e dopo lo scatto di una foto o la registrazione di un video.

Se si utilizza il display esterno come mirino, premere **II** per visualizzare la barra degli strumenti attiva.

Utilizzare i tasti del volume per selezionare l'elemento desiderato. Per sceglierlo, premere ▶ Ⅱ.

Se si utilizza il display principale come mirino, selezionare l'elemento desiderato. Per sceglierlo, premere **()**.

Le opzioni disponibili variano in base alla modalità di acquisizione. È inoltre possibile definire se la barra degli strumenti attiva è sempre visibile sul display oppure se viene attivata mediante la pressione di un tasto.

Se si desidera visualizzare la barra degli strumenti attiva prima e dopo lo scatto di una foto o la registrazione di un video, selezionare Opzioni > Mostra icone. Per visualizzare la barra degli strumenti attiva solo quando è necessaria, selezionare Opzioni > Nascondi icone. Solo l'indicatore della modalità di acquisizione appare sul display. Per attivare la barra degli strumenti, premere •. Rimarrà visibile per 5 secondi.

Prima di scattare una foto o registrare un video, sulla barra degli strumenti attiva selezionare:

A per selezionare il tipo di scena

per selezionare la modalità flash (solo foto)

per attivare l'autoscatto (solo foto). Consultare "Autoritratto – autoscatto", pag. 40.

per attivare la modalità sequenza (solo foto). Consultare "Scattare foto in sequenza", pag. 39. per selezionare un effetto di colore

per regolare il bilanciamento del bianco

per regolare il valore di esposizione (solo foto)

per regolare la sensibilità della luce (solo foto)

Le icone variano in base allo stato corrente dell'impostazione.

Le opzioni disponibili variano in base alla modalità di acquisizione e alla vista attive.

Le impostazioni della barra degli strumenti attiva non sono disponibili per la fotocamera secondaria.

Per ulteriori informazioni sulle opzioni disponibili sulla barra degli strumenti attiva, consultare anche "Operazioni disponibili dopo lo scatto di una foto", pag. 36, "Operazioni successive alla registrazione di un video", pag. 42 e "Barra degli strumenti attiva", pag. 45 nel capitolo Galleria.

### Operazioni disponibili dopo lo scatto di una foto

Dopo avere scattato una foto, è possibile eseguire diverse operazioni tramite la barra degli strumenti attiva del display principale (disponibile solo se l'opzione Mostra foto acquisita è impostata su Attiva nelle opzioni relative alla fotocamera in modalità di acquisizione di immagini statiche).

- Se non si desidera conservare la foto, selezionare Elimina.
- Per inviare la foto tramite MMS, e-mail, Bluetooth oppure per caricarla nell'album personale, premere il tasto di chiamata oppure selezionare Invia. Per ulteriori informazioni, consultare "Messaggi", pag. 79, "Connettività Bluetooth", pag. 67 e "Condivisione in linea", pag. 49. Questa opzione non è disponibile nel corso di una chiamata attiva. È anche possibile inviare la foto a un destinatario durante una chiamata attiva. Selezionare Invia a chiamante (disponibile solo durante una chiamata attiva).
- Per contrassegnare le foto in modo da poterle stampare in un secondo momento e aggiungerle al Cestino stampe, selezionare Aggiungi a Cestino stampe.
- Per stampare la foto, selezionare Stampa. Consultare "Stampa di foto", pag. 47.
- Per tornare al mirino e acquisire una nuova foto, premere 
   oppure selezionare Indietro.

Per utilizzare la foto come sfondo del Menu rapido, selezionare Opzioni > Usa come sfondo.

Per impostare la foto come foto chiamata di una scheda Rubrica, selezionare Imp. come foto ch. sch..
# Impostazioni per la fotocamera che acquisisce immagini statiche

Esistono due tipi di impostazioni per la fotocamera che acquisisce immagini statiche: Impostaz. foto e impostazioni principali. Per modificare le Impostaz. foto, consultare "Impostazioni di configurazione – colore e illuminazione", pag. 38. Alla chiusura della fotocamera saranno ripristinate le impostazioni di configurazione predefinite, ma le impostazioni principali non cambieranno fino alla successiva modifica da parte dell'utente. Per modificare le impostazioni principali, selezionare Opzioni > Impostazioni e scegliere:

Qualità foto- Stampa 2M - Grande (risoluzione 1600x1200), Stampa 1M - Media (risoluzione 1152x864) o MMS 0,3M - Piccolo (risoluzione 640x480). Se si desidera stampare la foto, selezionare Stampa 2M -Grande. Se si desidera inviarla per e-mail, selezionare Stampa 1M - Media. Per inviare la foto tramite MMS, selezionare MMS 0,3M - Piccolo.

Queste risoluzioni sono disponibili solo nella fotocamera principale. Nella fotocamera secondaria la risoluzione è sempre MMS 0,3M – Piccolo.

Aggiungi ad album – Selezionare se inserire la foto in un determinato album della Galleria. Se si seleziona Sì, verrà visualizzato un elenco degli album disponibili. Mostra foto acquisita – Selezionare Attiva se si desidera visualizzare la foto acquisita subito dopo lo scatto oppure Disattiva se si desidera scattare immediatamente altre foto.

Nome foto predefinito – Definire il nome predefinito per le foto acquisite.

Zoom digitale esteso (solo fotocamera principale) – Selezionare Attiva affinché gli incrementi dello zoom siano regolari e continui tra lo zoom digitale e lo zoom digitale esteso. Se si desidera limitare lo zoom al livello in cui la qualità dell'immagine viene preservata, selezionare Disattiva.

Tono scatto – Selezionare il tono che deve essere emesso quando si scatta una foto.

Memoria in uso – Selezionare la memoria in cui archiviare le foto.

Ripristina imp. fotocam. – Selezionare Sì per ripristinare i valori predefiniti delle impostazioni della fotocamera.

# Flash

Il flash è disponibile solo nella fotocamera principale.

Tenersi a distanza di sicurezza quando si usa il flash. Non usare il flash per fotografare persone o animali a distanza ravvicinata. Non coprire il flash mentre si scattano le foto.

La fotocamera è dotata di un flash integrato in caso di condizioni di scarsa illuminazione. Le modalità del flash disponibili per la fotocamera in modalità di acquisizione di immagini statiche sono elencate di seguito:

Automatico (ﷺ), Attiva (ﷺ), Rd. occhi rs. (💽) e Disattiva (📉).

Per modificare la modalità del flash, sulla barra degli strumenti attiva selezionare la modalità desiderata.

# Impostazioni di configurazione – colore e illuminazione

Per consentire alla fotocamera di riprodurre in modo accurato colori e illuminazione oppure di aggiungere effetti alle foto o ai video, utilizzare il tasto di scorrimento per scorrere la barra degli strumenti attiva e scegliere tra le seguenti opzioni:

Bilanciamento bianco – Selezionare la condizione di luce dall'elenco. In questo modo i colori riprodotti dalla fotocamera saranno più accurati.

Composizione dell'esposizione (solo foto) – Regolare il tempo di esposizione della fotocamera.

Flash – Selezionare la modalità di flash desiderata. Consultare "Flash", pag. 37.

Tonalità colori – Selezionare un effetto di colore dall'elenco.

Sensibilità luce (solo foto) – Selezionare la sensibilità della luce della fotocamera. Se nell'ambiente circostante la luce è scarsa, è consigliabile impostare un valore alto.

Il display dello schermo cambia per riflettere le impostazioni specificate, così da mostrare l'aspetto finale delle foto o dei video.

Le impostazioni relative al colore e alla luce disponibili variano in base alla fotocamera e alla modalità selezionate. Alla chiusura della fotocamera saranno ripristinate le impostazioni predefinite.

Se si seleziona una nuova scena, le impostazioni relative al colore e alla luce vengono sostituite con quelle della scena selezionata. Consultare "Scene", pag. 38. Se necessario, è possibile modificare le impostazioni di configurazione dopo aver selezionato una scena.

# Scene

Una scena consente di impostare il colore e l'illuminazione adeguati per l'ambiente circostante. Le impostazioni di ciascuna scena riflettono un determinato stile o ambiente. Le scene sono disponibili solo nella fotocamera principale.

Sulla barra degli strumenti attiva selezionare tra le seguenti opzioni:

#### Scene video

Automatico (A) (impostazione predefinita) e Notte (

### Scene foto

Automatica (A) (impostazione predefinita), Definita utente (), Ritratto (), Paesaggio (), Notte ()) e Ritr. notturno ().

Quando si scattano foto, la scena predefinita è Automatica.

Per creare una scena personalizzata adeguata all'ambiente, nel display principale selezionare Definita utente, quindi Opzioni > Cambia. Nella scena definita dall'utente è possibile regolare le impostazioni relative a colore e illuminazione. Per copiare le impostazioni di un'altra scena, selezionare Basata sulla mod. scena e la scena desiderata. Nel display esterno selezionare Impost. > Scena utente > Cambia. Per copiare le impostazioni di un'altra scena, selezionare Sulla scena.

# Scattare foto in sequenza

La modalità sequenza è disponibile solo nella fotocamera principale.

Per configurare la fotocamera in modo da scattare da sei foto e oltre in sequenza (se è disponibile una quantità sufficiente di memoria), sulla barra degli strumenti attiva selezionare Passa in modalità sequenza. Il numero di foto che è possibile scattare dipende dalla memoria disponibile.

Per scattare sei foto, premere il tasto di acquisizione. Per continuare a scattare foto, premere Annulla. Per scattare più di sei foto, tenere premuto il tasto di acquisizione. Per interrompere l'operazione, rilasciare il tasto di acquisizione.

Una volta scattate, le foto vengono visualizzate in una griglia sul display. Per visualizzare una foto, premere 
per aprirla.

È possibile utilizzare la modalità sequenza anche con l'autoscatto. In caso di utilizzo dell'autoscatto, è possibile scattare un massimo di sei foto.

Per tornare al mirino in modalità sequenza, premere il tasto di acquisizione.

## Autoritratto – autoscatto

L'autoscatto è disponibile solo nella fotocamera principale.

Utilizzare l'autoscatto per ritardare l'acquisizione in modo da includere se stessi nella foto. Per disattivare la funzione Autoscatto, sulla barra degli strumenti attiva selezionare Attiva autoscatto > 2 secondi, 10 secondi oppure 20 secondi. Per attivare l'autoscatto, selezionare Attiva. L'indicatore dell'autoscatto () lampeggerà e il dispositivo emetterà un segnale acustico quando il timer sarà in esecuzione. La foto verrà scattata al termine dell'intervallo selezionato.

Per disattivare Attiva autoscatto, sulla barra degli strumenti attiva selezionare Attiva autoscatto > Disattiva.

Suggerimento: Sulla barra degli strumenti attiva selezionare Attiva autoscatto > 2 secondi per avere le mani ferme mente si scatta una foto.

# Registrare video

Per registrare video utilizzando il display esterno come mirino (pieghevole chiuso), effettuare quanto segue:

1 Se la fotocamera è in Modalità foto, premere per passare alla Modalità video.

- 2 Premere per avviare la registrazione. Viene visualizzata l'icona di registrazione e viene emesso un segnale acustico a indicare che la registrazione è stata avviata.
- 3 Per interrompere la registrazione, premere oppure selezionare Stop. Il clip video viene automaticamente salvato nella cartella Immagini e vid. della Galleria. Consultare "Galleria", pag. 44. La durata massima del video è di 60 minuti (se è disponibile una quantità sufficiente di memoria).

Per registrare video utilizzando il display esterno come mirino (pieghevole aperto), effettuare quanto segue:

- 1 Se la fotocamera è in Modalità foto, selezionare Passa in modalità video sulla barra degli strumenti attiva.
- 2 Per iniziare la registrazione, premere 
   Viene visualizzata l'icona di registrazione rossa
   e viene emesso un segnale acustico a indicare che la registrazione è stata avviata.
- 3 Per interrompere la registrazione, premere oppure selezionare Stop. Il clip video viene automaticamente salvato nella cartella Immagini e vid. della Galleria. Consultare "Foto e clip video" pag. 44. La durata massima del video è di 60 minuti (se è disponibile una quantità sufficiente di memoria).

Per sospendere la registrazione in qualsiasi momento, selezionare Pausa. L'icona indicante l'interruzione temporanea (**III**) lampeggerà sul display. La registrazione del video viene interrotta automaticamente dopo un minuto di inattività se è stata impostata la sospensione della registrazione. Selezionare Continua per riprendere la registrazione.

Per eseguire lo zoom avanti o indietro sul soggetto, premere i tasti del volume che si trovano sul lato del dispositivo.

Per regolare l'illuminazione e il colore prima di registrare un video, utilizzare il tasto di scorrimento per scorrere la barra degli strumenti attiva. Consultare "Impostazioni di configurazione – colore e illuminazione" e "Scene", rispettivamente alle pagine 38 e 38.

Per liberare spazio nella memoria prima di registrare un video, selezionare Opzioni > Vai a mem. disponibile (opzione disponibile solo se è stato eseguito il backup di foto e clip video). Consultare "Liberare memoria", pag. 47.

Per attivare la fotocamera anteriore, selezionare Opzioni > Usa fotocamera second..

# Indicatori disponibili in modalità di acquisizione video

Nel mirino del video è visualizzato quanto segue:

- L'indicatore della modalità di acquisizione corrente.
- 2 L'indicatore di attivazione/ disattivazione audio.
  - disattivazione audio. La barra degli strumenti attiva.

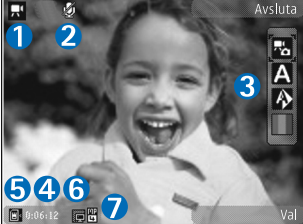

che è possibile scorrere prima della registrazione per selezionare impostazioni ed elementi diversi. La barra degli strumenti non viene visualizzata durante la registrazione. Consultare "Barra degli strumenti attiva", pag. 35.

- 4 Il tempo totale disponibile per la registrazione video. Durante la registrazione l'indicatore della durata del video corrente mostra anche il tempo trascorso e il tempo residuo.
- 5 Gli indicatori della memoria del dispositivo () e della memory card () segnalano la posizione in cui sono salvati i video.

- 6 L'indicatore della qualità del video segnala se la qualità è Alta, Normale o Condivisione.
- 7 Il tipo di file del clip video.

Per visualizzare tutti gli indicatori del mirino, selezionare Opzioni > Mostra icone. Selezionare Nascondi icone per visualizzare solo gli indicatori di stato del video e, durante la registrazione, il tempo di registrazione disponibile, la barra per lo zoom e i tasti di selezione.

# Operazioni successive alla registrazione di un video

Dopo aver registrato un clip video, sulla barra degli strumenti attiva del display principale selezionare una delle seguenti opzioni (disponibile solo se l'opzione Mostra video acquisito è impostata su Attiva nelle impostazioni video):

- Per riprodurre immediatamente il clip video appena registrato, selezionare Riproduci.
- Se non si desidera conservare il video, selezionare Elimina.
- Per inviare il clip video tramite MMS, e-mail, Bluetooth oppure per caricarlo nell'album personale, premere il tasto di chiamata oppure selezionare Invia. Per ulteriori informazioni, consultare "Messaggi", pag. 79, "Connettività Bluetooth", pag. 67 e "Condivisione in linea", pag. 49. Questa opzione non è disponibile nel

corso di una chiamata attiva. Potrebbe non essere possibile inviare clip video in formato .mp4 in un messaggio multimediale. È anche possibile inviare il clip video a un destinatario durante una chiamata attiva. Selezionare Invia a chiamante.

 Per registrare un nuovo clip video, selezionare Nuovo video.

### Impostazioni video

Esistono due tipi di impostazioni per il registratore video: Impostaz. video e impostazioni principali. Per modificare le Impostaz. video, consultare "Impostazioni di configurazione – colore e illuminazione", pag. 38. Alla chiusura della fotocamera saranno ripristinate le impostazioni di configurazione predefinite, ma le impostazioni principali non cambieranno fino alla successiva modifica da parte dell'utente. Per modificare le impostazioni principali, selezionare Opzioni > Impostazioni e scegliere:

Qualità video – Impostare la qualità del clip video su Alta (qualità migliore per un utilizzo a lungo termine e per la riproduzione su un televisore o un PC compatibile e un telefono), Normale (qualità standard per la riproduzione su un telefono) oppure Condivisione (dimensione del clip video limitata per l'invio tramite MMS). Per visualizzare il video su un televisore o un PC compatibile, impostare la qualità video su Alta, con risoluzione QVGA (320x240) e formato di file .mp4. Per inviare il clip video tramite MMS, selezionare Condivisione (risoluzione QCIF, formato di file .3gp). La dimensione massima del clip video registrato con Condivisione è di 300 KB (corrispondente a una durata di circa 20 secondi), in modo da poterlo inviare come MMS a un dispositivo compatibile.

Registrazione audio – Selezionare Disattiva audio se si desidera registrare audio.

Aggiungi ad album – Selezionare se aggiungere il clip video registrato a un determinato album della Galleria. Selezionare Sì per aprire un elenco degli album disponibili.

Mostra video acquisito – Specificare se si desidera che il primo fotogramma del clip video registrato venga visualizzato sul display al termine della registrazione. Selezionare Riproduci sulla barra degli strumenti attiva (fotocamera principale) oppure Opzioni > Riproduci (fotocamera secondaria) per visualizzare il clip video.

Nome video predefinito – Definire il nome predefinito per i clip video acquisiti.

Memoria in uso – Definire l'archivio predefinito di memorizzazione: memoria del dispositivo o memory card (se inserita).

Ripristina imp. fotocam. – Selezionare Sì per ripristinare i valori predefiniti delle impostazioni della fotocamera.

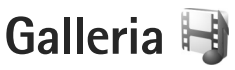

Per archiviare e organizzare le foto, i clip video e audio e i collegamenti di streaming, premere **G** e selezionare Galleria.

Suggerimento: Se si sta utilizzando un'altra applicazione, per visualizzare l'ultima foto salvata nella Galleria, tenere premuto Imm. Per aprire la vista principale della cartella Immagini e vid., premere di nuovo Imm.

# Visualizzare e sfogliare file

Selezionare Immagini e vid. 🔄 , Brani 🥎, Clip audio 🎝, Coll. streaming 🗞, Presentazioni 🐚 oppure Tutti i file 📑 e premere 💿 per aprire la cartella.

È possibile sfogliare e aprire cartelle, nonché selezionare, copiare e spostare elementi nelle cartelle. È anche possibile creare album

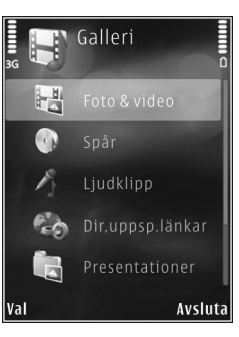

e selezionare, copiare e aggiungere elementi agli stessi. Consultare "Album", pag. 47.

l file salvati nella memory card compatibile (se inserita) sono contrassegnati da \_\_\_\_\_.

Per aprire un file, premere (). I clip video, i file .ram e i collegamenti di streaming vengono aperti e riprodotti in RealPlayer, mentre i brani musicali e i clip audio vengono aperti e riprodotti in Lettore mus.. Consultare "RealPlayer" e "Lettore musicale" rispettivamente alle pagine 30 e 24.

Per copiare o spostare file nella memory card (se inserita) o nella memoria del dispositivo, selezionare un file e Opzioni > Sposta e copia > Copia in memory card o Sposta in mem. card o Copia in mem. telef. o Sposta in mem. telef.

### Foto e clip video

Le foto e i clip video registrati con la fotocamera vengono salvati nella cartella Immagini e vid. della Galleria. Le foto i clip video possono anche essere inviati in messaggi multimediali, come allegati e-mail o tramite la connettività Bluetooth. Per visualizzare nella Galleria o in un lettore multimediale una foto o un clip video ricevuto, è necessario salvarlo nella memoria del dispositivo o in una memory card compatibile (se inserita).

Selezionare Galleria > Immagini e vid.. Le foto e i file dei clip video sono ordinati per data e ora. Viene visualizzato il numero di file. Per sfogliare i file uno dopo l'altro, premere 
o
o
o
. Per cercare file contenuti in gruppi, premere
o
o
. Per passare dalla modalità orizzontale a quella verticale e viceversa, selezionare Opzioni > Ruota display. Il contenuto della cartella Immagini e vid. sarà visibile nella modalità selezionata.

Dopo aver visualizzato la foto, per eseguire lo zoom avanti o indietro dell'immagine, premere i tasti dello zoom che si trovano sul lato del dispositivo. La percentuale di zoom non viene memorizzata in modo permanente.

Per ruotare la foto selezionata a sinistra a destra, selezionare Opzioni > Ruota > Sinistra o Destra.

Per stampare le foto su una stampante compatibile oppure per memorizzarle sulla memory card (se inserita) e stamparle, selezionare Opzioni > Stampa. Consultare "Stampa di foto", pag. 47. Utilizzare la Galleria per contrassegnare le foto in modo da poterle aggiungere al Cestino stampe e stamparle in un secondo momento. Consultare "Cestino stampe", pag. 46.

Per modificare un clip video o una foto, selezionare Opzioni > Modifica. Verrà aperto un editor delle foto o un editor video. Consultare "Modificare clip video", pag. 50. Consultare "Modificare foto", pag. 49.

Per creare clip video personalizzati, selezionare uno o più clip video nella Galleria e scegliere Opzioni > Modifica. Consultare "Modificare clip video", pag. 50.

Per aggiungere una foto o un clip video a un album della Galleria, selezionare Opzioni > Album > Aggiungi ad album. Consultare "Album", pag. 47.

Per usare la foto come immagine di sfondo, selezionarla e scegliere Opzioni > Usa immagine > Imposta come sfondo.

Per eliminare una foto o un clip video, sulla barra degli strumenti attiva selezionare Elimina. Consultare "Barra degli strumenti attiva", pag. 45.

Per passare dalla Galleria alla fotocamera e viceversa, tenere premuto 
.

### Barra degli strumenti attiva

Nella cartella Immagini e vid. è possibile utilizzare la barra degli strumenti attiva per selezionare in modo semplice e rapido diverse operazioni. La barra degli strumenti attiva è disponibile solo dopo aver selezionato una foto o un clip video.

Sulla barra degli strumenti attiva scorrere i vari elementi verso l'alto o il basso e selezionarli premendo •.

Le opzioni disponibili variano in base allo vista attiva e se è stato selezionato un clip video o una foto. È inoltre possibile definire se la barra degli strumenti attiva è sempre visibile sul display oppure se viene attivata mediante la pressione di un tasto.

Se si desidera che la barra degli strumenti attiva sia visibile sul display, selezionare Opzioni > Mostra icone.

Se si desidera che la barra degli strumenti attiva sia visibile solo quando è necessaria, selezionare Opzioni > Nascondi icone. Per attivare la barra degli strumenti attiva, premere •.

Selezionare tra le seguenti opzioni:

per riprodurre il clip video selezionato

per inviare la foto o il clip video selezionato

#/= per aggiungere o rimuovere una foto dal Cestino stampe. Consultare "Cestino stampe", pag. 46.

🚔 per visualizzare le foto nel Cestino stampe

per avviare una presentazione delle foto

- i per eliminare la foto o il clip video selezionato
- 📥 per stampare la foto visualizzata

per ridurre la risoluzione della foto selezionata e liberare spazio nella memoria per nuove foto. Consultare "Liberare memoria", pag. 47. Le opzioni disponibili possono variare in base alla modalità di visualizzazione attiva.

# Cestino stampe

È possibile contrassegnare le foto in modo da poterle aggiungere al Cestino stampe e stamparle in un secondo momento utilizzando una stampante compatibile o presso un chiosco di stampa, se disponibile. Consultare "Stampa di foto", pag. 47. Le immagini contrassegnate sono identificate tramite an nella cartella Immagini e vid. e negli album.

Per contrassegnare una foto e stamparla in un secondo momento, selezionare la foto desiderata e quindi scegliere Agg. a Cestino stampe sulla barra degli strumenti attiva.

Per visualizzare le foto nel Cestino stampe, selezionare Visual. Cestino stampe sulla barra degli strumenti attiva oppure an ella cartella Immagini e vid. (disponibile solo dopo aver aggiunto foto al Cestino stampe).

Per rimuovere una foto dal Cestino stampe, selezionare la foto nella cartella Immagini e vid. o in un album e scegliere Rimuovi dalla stampa sulla barra degli strumenti attiva.

# Album

Gli album consentono di gestire con efficienza le foto e i clip video. Per visualizzare l'elenco degli album, selezionare Immagini e vid. > Opzioni > Album > Visualizza album.

Per aggiungere una foto o un clip video in un album della Galleria, selezionare la foto o il clip e scegliere Opzioni > Album > Aggiungi ad album. Verrà visualizzato un elenco di album. Selezionare l'album in cui si desidera aggiungere la foto o il clip video. Le foto e i clip video aggiunti non vengono eliminati dalla cartella Immagini e vid..

Per rimuovere un file da un album, premere **C**. Il file non sarà eliminato dalla cartella Immagini e vid. della Galleria.

Per creare un nuovo album, nella vista degli elenchi di album selezionare Opzioni > Nuovo album.

# Liberare memoria

Per ridurre la risoluzione e la dimensione di file delle foto archiviate nella Galleria e liberare spazio nella memoria per nuove foto, selezionare Opzioni > Comprimi. Per eseguire il backup delle foto, copiarle in un PC o in un'altra posizione compatibile. Selezionando Comprimi la risoluzione di una foto viene ridotta a 640x480. Per liberare spazio in memoria dopo avere copiato gli elementi in altre posizioni o dispositivi, selezionare Opzioni > Memoria libera. È possibile sfogliare l'elenco dei file copiati. Per rimuovere un file copiato dalla Galleria, selezionare Opzioni > Elimina.

# Stampa di foto

Per stampare foto con Stampa immag., selezionare la foto che si desidera stampare e l'opzione per la stampa nella Galleria, nella fotocamera, nell'editor o nel visualizzatore foto.

Utilizzare Stampa immag. per stampare le foto mediante un cavo dati USB compatibile, la connettività Bluetooth o una memory card compatibile (se disponibile).

È possibile stampare solo immagini in formato .jpeg. Le foto acquisite con la fotocamera vengono automaticamente salvate in formato .jpeg.

Per stampare su una stampante compatibile con PictBridge, collegare il cavo dati prima di selezionare l'opzione per la stampa e verificare che la modalità del cavo dati sia impostata su Stampa immagini o Richiesta alla conn.. Consultare "USB", pag. 71.

### Selezione della stampante

Al primo utilizzo di Stampa immag., dopo aver selezionato la foto verrà visualizzato l'elenco delle stampanti compatibili disponibili. Selezionare una stampante. La stampante verrà impostata come predefinita.

Se è stata collegata una stampante compatibile con PictBridge tramite un cavo dati USB compatibile, la stampante verrà visualizzata automaticamente.

Se la stampante predefinita non è disponibile, verrà visualizzato l'elenco delle stampanti utilizzabili.

Per cambiare la stampante predefinita, selezionare Opzioni > Impostazioni > Stampante predefinita.

### Anteprima di stampa

Dopo avere scelto la stampante, le foto selezionate vengono visualizzate con layout predefiniti. Per cambiare il layout, premere 
o 
o 
per visualizzare i layout disponibili della stampante selezionata. Se le dimensioni delle foto sono tali da non poter essere contenute in un'unica pagina, premere 
o 
o 
per visualizzare altre pagine.

## Impostazioni di stampa

Le opzioni disponibili variano a seconda delle funzionalità del dispositivo di stampa selezionato.

Per configurare una stampante predefinita, selezionare Opzioni > Stampante predefinita.

Per specificare il formato della carta, selezionare Formato carta, quindi scegliere il formato della carta dall'elenco e infine OK. Selezionare Annulla per tornare alla vista precedente.

# Stampa in linea

Il servizio Stampa in lin. consente di ordinare in linea la stampa delle foto preferite e riceverle direttamente a casa oppure ritirarle presso un punto vendita specifico. I prodotti disponibili dipendono dal fornitore di servizi.

Per utilizzare il servizio Stampa in lin., è necessario che nel dispositivo sia installato almeno un file di configurazione del servizio di stampa. È possibile ottenere i file dai fornitori dei servizi di stampa che supportano Stampa in lin..

Per ulteriori informazioni sull'applicazione, vedere i manuali relativi al dispositivo in uso, disponibili all'indirizzo www.nseries.com/support o sul sito Web Nokia del proprio paese.

# Condivisione in linea

Con l'applicazione Condivis. in linea è possibile condividere foto e clip video tramite album in linea, weblog compatibili oppure attraverso altri servizi di condivisione in linea presenti sul Web. È possibile caricare contenuto, salvare come bozze inserimenti non terminati per ultimarli in seguito e visualizzare il contenuto degli album. I tipi di contenuto supportati possono variare a seconda del fornitore di servizi.

Per utilizzare l'applicazione Condivis. in linea, è necessario effettuare la sottoscrizione del servizio presso un fornitore di servizi di condivisione delle foto in linea e creare un nuovo account. In genere, è possibile effettuare la sottoscrizione del servizio sulla pagina Web del fornitore di servizi. Per dettagli sulla sottoscrizione, rivolgersi al fornitore di servizi. Per ulteriori informazioni sui fornitori di servizi compatibili, vedere le pagine del supporto all'indirizzo www.nseries.com/support o sul sito Web Nokia del proprio paese.

Per ulteriori informazioni sull'applicazione, vedere i manuali relativi al dispositivo in uso, disponibili all'indirizzo www.nseries.com/support o sul sito Web Nokia del proprio paese.

# Modificare foto

Per modificare le foto acquisite o già salvate nella Galleria, selezionare Opzioni > Modifica.

Selezionare Opzioni > Applica effetto per visualizzare una griglia in cui è possibile selezionare diverse opzioni di modifica utilizzando le icone corrispondenti. È possibile ritagliare e ruotare la foto, regolarne la luminosità, il colore, il contrasto e la risoluzione e aggiungere effetti, testo, immagini ClipArt o una cornice.

### Ritagliare una foto

Per ritagliare una foto, selezionare Opzioni > Applica effetto > Ritaglio. Per ritagliare la foto manualmente, selezionare Manuale oppure un valore predefinito dall'elenco. Se si seleziona Manuale, nell'angolo superiore sinistro della foto appare una croce. Usare il tasto di scorrimento per selezionare l'area da ritagliare, quindi scegliere Imposta. Nell'angolo inferiore destro verrà visualizzata un'altra croce. Selezionare nuovamente l'area da ritagliare. Per modificare l'area selezionata in precedenza, selezionare Indietro. Le aree selezionate formeranno un rettangolo che rappresenta la foto ritagliata.

Se si è selezionato un valore predefinito, selezionare l'angolo superiore sinistro dell'area da ritagliare. Per modificare le dimensioni dell'area evidenziata, usare Galleria

il tasto di scorrimento. Per bloccare l'area selezionata, premere 
. Per spostare l'area all'interno della foto, usare il tasto di scorrimento. Per selezionare l'area da ritagliate, premere .

### Riduzione dell'effetto occhi rossi

Per ridurre l'effetto occhi rossi di una foto, selezionare Opzioni > Applica effetto > Riduz. occhi rossi. Spostare la croce sull'occhio e premere . Sul display verrà visualizzato un cerchio. Usare il tasto di scorrimento per modificare il cerchio adattandolo alle dimensioni dell'occhio. Per ridurre l'effetto occhi rossi, premere .

### Scelte rapide utili

Scelte rapide nell'editor delle foto:

- Per visualizzare una foto a schermo intero, premere \* . Per tornare alla vista normale, premere nuovamente \* .
- Per ruotare la foto in senso orario o antiorario, premere 3 o 1.
- Per eseguire lo zoom avanti o indietro, premere 5 o 0.

# Modificare clip video

Per modificare clip video nella Galleria e personalizzarli, selezionare un clip video e scegliere Opzioni > Modifica > Unisci, Cambia audio, Aggiungi testo, Taglia o Crea muvee.

L'editor video supporta i formati video .3gp e .mp4 e i formati audio .aac, .amr, .mp3 e .wav.

Suggerimento: È possibile utilizzare Film director per creare video personalizzati. Selezionare i clip video e le foto con cui creare un muvee e scegliere Opzioni > Modifica > Crea muvee. Consultare "Film director", pag. 52.

I clip video personalizzati vengono salvati automaticamente nella cartella Immagini e vid. della Galleria. I clip vengono memorizzati nella memory card. Se la memory card non è disponibile, verrà utilizzata la memoria del dispositivo.

# Aggiungere immagini, video, audio e testo

È possibile aggiungere foto, clip video e testo a un clip video selezionato nella Galleria per creare clip video personalizzati. Per associare una foto o un clip video al clip video selezionato, nella cartella Immagini e vid., selezionare Opzioni > Modifica > Unisci > Immagine o Clip video. Selezionare il file desiderato e premere Seleziona.

Per aggiungere un nuovo clip audio e sostituire quello originale nel clip video, selezionare Opzioni > Modifica > Cambia audio e scegliere il clip audio desiderato.

Per aggiungere testo all'inizio o alla fine del clip video, selezionare Opzioni > Modifica > Aggiungi testo, digitare il testo che si desidera aggiungere e premere OK. A questo punto selezionare la posizione in cui si desidera inserire il testo: Inizio o Fine.

## Tagliare clip video

È possibile tagliare il clip video, nonché aggiungere contrassegni iniziali e finali per escludere parti specifiche dal clip stesso. Nella cartella Immagini e vid., selezionare Opzioni > Modifica > Taglia.

Per riprodurre il clip video selezionato dall'inizio, selezionare Opzioni > Riproduci.

Suggerimento: Per acquisire un fotogramma di un clip video, premere il tasto Editor.

Per selezionare le parti del clip video da includere nel clip video personalizzato e per definirne i punti iniziale e finale, scorrere fino al punto desiderato all'interno del video e selezionare Opzioni > Punto iniziale o Punto finale. Per modificare il punto iniziale o finale della parte selezionata, scorrere fino al contrassegno desiderato, premere il tasto di scorrimento. quindi spostare avanti o indietro il contrassegno selezionato lungo la sequenza temporale.

Per rimuovere tutti i contrassegni, selezionare Opzioni > Rimuovi > Tutti i punti.

Per visualizzare il clip video in anteprima, selezionare Opzioni > Riproduci selezione. Per spostarsi all'interno della sequenza temporale, scorrere a sinistra o a destra.

Per interrompere la riproduzione del clip video, premere Pausa. Per continuare la riproduzione del clip, selezionare Opzioni > Riproduci. Per tornare alla vista di taglio, premere Indietro.

Per memorizzare le modifiche e tornare alla Galleria, premere Fine.

### Inviare video

Per inviare il video, selezionare Opzioni > Invia > Via MMS, Via e-mail, Via Bluetooth o Carica sul Web. Per informazioni dettagliate sulla dimensione massima dei messaggi multimediali che è possibile inviare o ricevere, rivolgersi al fornitore di servizi. Suggerimento: è possibile inviare un clip video che superi la dimensione massima consentita dal fornitore di servizi per i messaggi multimediali tramite la tecnologia senza fili Bluetooth. Consultare "Inviare dati utilizzando una connessione Bluetooth", pag. 69. È inoltre possibile trasferire i video in un PC compatibile tramite la connettività Bluetooth, un cavo dati USB o utilizzando un lettore di memory card compatibile.

### Film director

Per creare muvee, premere **G** e selezionare Galleria, foto e video e Opzioni > Modifica > Crea muvee.

Un muvee è un breve clip video modificato che può contenere video, foto, musica e testo. Un muvee rapido viene creato automaticamente da Film director dopo aver selezionato lo stile che si desidera applicare al muvee. Film director utilizza testo e musica predefiniti associati allo stile scelto. In un muvee personalizzato è possibile selezionare clip video e audio, foto e stile personalizzati, nonché aggiungere un messaggio di apertura e di chiusura. È possibile inviare muvee tramite MMS.

Un muvee può essere salvato nella Galleria nel formato di file .3gp.

### Creare un muvee rapido

- Nella Galleria selezionare le foto e i video per il muvee, quindi scegliere Opzioni > Modifica > Crea muvee. Verrà aperta la vista per la selezione dello stile.
- 2 Selezionare uno stile per il muvee dall'elenco degli stili.
- 3 Selezionare Opzioni > Crea muvee.

### Creare un muvee personalizzato

- Nella Galleria selezionare le foto e i video per il muvee, quindi scegliere Opzioni > Modifica > Crea muvee. Verrà aperta la vista per la selezione dello stile.
- 2 Selezionare lo stile desiderato e scegliere Opzioni > Personalizza.
- 3 Riorganizzare e modificare gli elementi selezionati oppure aggiungere gli elementi al muvee o rimuoverli in Video e foto o Musica.
  In Video e foto è possibile definire l'ordine di riproduzione dei file nel muvee. Per selezionare il file da spostare, premere 

  Selezionare quindi il file al di sotto del quale si desidera posizionare il file scelto e premere
  Per aggiungere foto e video al muvee o rimuoverli, selezionare Opzioni > Aggiungi/Rimuovi.
  Per aggiungere album e il relativo contenuto al muvee, nella vista con gli elenchi delle foto e dei clip video selezionare Opzioni > Album.

Per tagliare i clip video, in Video e foto selezionare Opzioni > Seleziona momento. Consultare "Selezionare contenuto", pag. 53. In Messaggio è possibile aggiungere un testo di apertura e uno di chiusura a un muvee. In Durata è possibile definire la durata del muvee. Selezionare tra le seguenti opzioni: MMS – per ottimizzare la durata del muvee da inviare tramite MMS Selezione autom. – per includere nel muvee tutte le foto e i clip video selezionati. Come la musica – per impostare per il muvee una durata identica a quella del clip musicale scelto. Definita utente – per definire la durata del muvee

- 4 Selezionare Opzioni > Crea muvee. Verrà aperta la vista di anteprima.
- 5 Per visualizzare l'anteprima del muvee personalizzato prima di salvarlo, selezionare Opzioni > Riproduci.
- 6 Per salvare il muvee, selezionare Opzioni > Salva.

Per creare un nuovo muvee personalizzato con le stesse impostazioni di stile, selezionare Opzioni > Ricrea.

### Selezionare contenuto

Per modificare i clip video selezionati, nella cartella Video e foto selezionare Opzioni > Seleziona momento. È possibile selezionare le parti del clip video da includere o escludere dal muvee. Nella diapositiva il verde indica le parti incluse, il rosso quelle escluse e il grigio le parti disattivate.

Per includere una parte del clip video nel muvee, selezionare la parte e scegliere Opzioni > Includi. Per escludere una parte, selezionare Opzioni > Escludi. Per escludere un fotogramma, selezionare Opzioni > Escludi fotogramma.

Affinché Film director includa o escluda a caso una determinata parte del clip video, selezionare la parte e scegliere Opzioni > Ignora. Per includere o escludere a caso parti del clip, selezionare Opzioni > Ignora tutte.

#### Impostazioni

Nella vista di selezione dello stile scegliere Opzioni > Personalizza > Impostazioni per modificare le seguenti opzioni:

Memoria in uso – Selezionare la memoria in cui archiviare i muvee.

Risoluzione – Selezionare la risoluzione dei muvee. Selezionare Automatica per ottenere una risoluzione ottimale in base alla quantità e durata dei clip video selezionati.

Nome muvee predefinito – Impostare un nome predefinito per i muvee.

# Presentazione

Sulla barra degli strumenti attiva selezionare Avvia la presentazione () per visualizzare una presentazione delle foto a schermo intero. La presentazione inizia dal file selezionato. Selezionare tra le seguenti opzioni:

Pausa - per sospendere la presentazione

Continua – per riprendere la presentazione, se è stata sospesa

Fine - per chiudere la presentazione

Per sfogliare le foto, premere 回 (precedente) o 回 (successiva).

Per impostare i tempi della presentazione prima di avviarla, selezionare Opzioni > Presentazione > Impostazioni > Intervallo diapositive.

Per impostare lo scorrimento omogeneo delle diapositive della presentazione e definire lo zoom avanti e indietro casuale sulle foto, selezionare Zoom e dettaglio.

Per aggiungere l'audio alla presentazione, selezionare Opzioni > Presentazione > Impostazioni > Musica o Brano.

Per aumentare o ridurre il volume, utilizzare gli appositi tasti nel dispositivo.

# File SVG

Con le presentazioni, è possibile visualizzare i file SVG (Scalable Vector Graphics), come animazioni e mappe. Le immagini SVG mantengono il loro aspetto quando vengono stampate o visualizzate con diversi formati e risoluzioni. Per visualizzare i file SVG, selezionare la cartella Presentazioni, scegliere una foto, quindi Opzioni > Esegui. Per sospendere la riproduzione, selezionare Opzioni > Pausa.

Per ingrandire, premere  $\ \ 5$  . Per ridurre, premere  $\ \ 0$  .

Per passare dallo schermo intero allo schermo normale e viceversa, premere \* .

# Personalizzare il dispositivo

Per personalizzare il dispositivo, selezionare una delle seguenti impostazioni:

- Per utilizzare il display in modalità standby per accedere rapidamente alle applicazioni di uso più frequente, consultare "Funzionalità Menu rapido", pag. 58.
- Per modificare l'immagine di sfondo della modalità standby o quanto visualizzato nello screen saver, consultare "Cambiare l'aspetto grafico del dispositivo", pag. 56.
- Per cambiare l'aspetto del display esterno, consultare "Display esterno", pag. 57.
- Per personalizzare i toni di chiamata, consultare "Modi d'uso – impostare toni", pag. 55 e "Aggiungere toni di chiamata per le schede Rubrica", pag. 104.
- Per modificare i collegamenti associati alle diverse pressioni del tasto di scorrimento e ai tasti di selezione sinistro e destro in modalità standby, consultare "Modalità standby", pag. 115.
- Per modificare l'orologio visualizzato in modalità standby, premere G e selezionare Applicazioni > Orologio > Opzioni > Impostazioni > Tipo di orologio > Analogico o Digitale.
- Per sostituire il messaggio iniziale con un'immagine o un'animazione, premere

e selezionare Strumenti > Impostaz. > Generale > Personalizzaz. > Display > Logo o msg. iniziale.

- Per cambiare la vista del menu principale, nel menu principale selezionare Opzioni > Cambia vista menu > Griglia o Elenco.
- Per riorganizzare il menu principale, nel menu principale selezionare Opzioni > Sposta, Sposta in cartella o Nuova cartella. È possibile spostare le applicazioni utilizzate meno di frequente in cartelle e quelle utilizzate più spesso nel menu principale.

# Modi d'uso – impostare toni

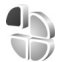

Per impostare e personalizzare i toni di chiamata, i toni di avviso SMS e quelli relativi a eventi, ambienti o gruppi di chiamanti diversi, premere **\$** e selezionare **Strumenti** > **Modi d'uso**.

Per cambiare il modo d'uso, selezionare Strumenti > Modi d'uso, un modo d'uso, quindi Opzioni > Attiva. È anche possibile modificare il modo d'uso premendo () in modalità standby. Selezionare il modo d'uso desiderato e scegliere OK.

Suggerimento: Per passare dal modo d'uso Normale a quello Silenzioso e viceversa, tenere premuto # . Per modificare un modo d'uso, premere **G** e selezionare Strumenti > Modi d'uso. Selezionare il modo d'uso e scegliere Opzioni > Personalizza. Selezionare l'impostazione che si desidera modificare e premere per visualizzare le opzioni. I toni salvati in una memory card compatibile (se inserita) sono contrassegnati da **E**.

Nell'elenco dei toni il collegamento Download toni (servizio di rete) consente di aprire un elenco di preferiti. È possibile selezionare un preferito e stabilire la connessione a una pagina Web per scaricare altri toni.

Se si desidera che venga pronunciato il nome del chiamante quando il dispositivo suona, selezionare Opzioni > Personalizza e impostare Pronuncia nome su Attiva. Il nome del chiamante deve essere salvato nella Rubrica.

Per creare un nuovo modo d'uso, selezionare Opzioni > Crea nuovo.

### Modo d'uso Offline

Il modo d'uso Offline consente di utilizzare il dispositivo senza connettersi alla rete senza fili. Quando si attiva il modo d'uso Offline, la connessione alla rete senza fili viene disattivata, come evidenziato dal simbolo nell'area che indica la potenza del segnale. Tutti i segnali RF della rete senza fili da e verso il dispositivo vengono soppressi. Gli eventuali messaggi da inviare vengono inseriti nella cartella In uscita.

Quando il modo d'uso Offline è attivo, è possibile utilizzare il dispositivo senza carta SIM.

Importante: Nelle modalità offline non è possibile effettuare o ricevere chiamate, incluse le chiamate di emergenza, oppure utilizzare altre funzioni che richiedono la copertura della rete cellulare. È comunque possibile chiamare il numero di emergenza programmato sul dispositivo. Per effettuare chiamate, è necessario prima attivare la funzione telefono modificando la modalità. Se il dispositivo è stato bloccato, inserire il codice di sblocco.

È inoltre possibile utilizzare la connettività Bluetooth mentre è attivo il modo d'uso Offline. Consultare "Connettività Bluetooth", pag. 67.

Per cambiare il modo d'uso Offline, premere il tasto di accensione e spegnimento e selezionarne un altro. Vengono riavviate le trasmissioni senza fili, a condizione che la potenza del segnale sia sufficiente.

# Cambiare l'aspetto grafico del dispositivo

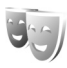

Per cambiare l'aspetto grafico del display e modificare elementi, quali lo sfondo e le icone, premere **S** 

e selezionare Strumenti > Impostaz. > Generale > Personalizzaz. > Temi.

Per cambiare il tema utilizzato per tutte le applicazioni del dispositivo, selezionare Temi > Temi generici. Per cambiare il tema di una determinata applicazione, nella vista principale selezionare l'applicazione desiderata.

Per visualizzare un tema in anteprima e successivamente attivarlo, selezionare Opzioni > Anteprima. Per attivare il tema, selezionare Opzioni > Imposta, Il tema attivo è contrassegnato da 🗸 .

I temi nella memory card compatibile (se inserita) sono indicati da IE. Se la memory card non è inserita nel dispositivo, i temi presenti nella memory card stessa non sono disponibili. Per utilizzare i temi presenti nella memory card senza inserire quest'ultima, è necessario salvarli nella memoria del dispositivo.

Per cambiare il layout del menu principale, selezionare Temi > Vista menu

Per aprire una connessione Web e scaricare altri temi, in Temi generici o Vista menu selezionare Download temi (servizio di rete).

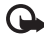

Importante: Usare esclusivamente servizi affidabili e che offrono un livello adeguato di sicurezza e protezione da software pericolosi. Per modificare lo sfondo e lo screen saver del risparmio energetico del tema corrente, selezionare Temi > Sfondo. Verrà cambiata l'immagine di sfondo del display della funzionalità Menu rapido. Consultare anche "Display", pag. 114 per informazioni su come impostare il timeout dello screen saver del risparmio energetico.

### **Display esterno**

Per cambiare l'aspetto del display esterno, premere e selezionare Strumenti > Impostaz. > Generale > Personalizzaz. > Temi > Pers. displ. est., quindi:

Sfondo - Selezionare l'immagine di sfondo da visualizzare sul display esterno in modalità standby.

Screen saver – Selezionare un'immagine o un'animazione da utilizzare come screen saver sul display esterno e per quanto tempo rimarrà visualizzata.

Quando si seleziona un'immagine da utilizzare come sfondo o uno screen saver, sopra l'immagine verrà visualizzato un riguadro di ritaglio delle dimensioni del display esterno. È possibile eseguire lo zoom e ruotare l'area dell'immagine. Scorrere per spostare il riguadro intorno al display. Per utilizzare l'area interna al riguadro, selezionare Opzioni > Usa come sfondo o Usa come screen saver. Non è possibile utilizzare come sfondo o screen saver un'immagine protetta da copyright.

Animazione di chiusura – Selezionare una breve animazione da riprodurre quando si chiude il cover.

Tono di chiusura – Selezionare una breve melodia da riprodurre quando si chiude il cover.

Tono di apertura – Selezionare una breve melodia da riprodurre all'apertura del cover e quando il dispositivo è in modalità standby.

### Funzionalità Menu rapido

Nel Menu rapido sono visualizzati i collegamenti alle applicazioni e gli eventi di applicazioni, quali l'Agenda e il lettore.

Per attivare o disattivare il Menu rapido, premere **G** e selezionare Strumenti > Impostaz. > Generale > Personalizzaz. > Modalità standby > Menu rapido. Selezionare un'applicazione o un evento e premere **O**.

I collegamenti standard del tasto di scorrimento disponibili in modalità standby non possono essere utilizzati quando è attiva la funzionalità Menu rapido.

Per cambiare i collegamenti predefiniti alle applicazioni, premere **G** e selezionare Strumenti > Impostaz. >

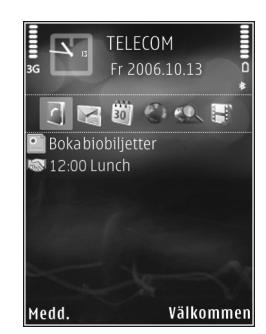

Generale > Personalizzaz. > Modalità standby > Appl. ni Menu rapido.

Potrebbe non essere consentito cambiare alcuni collegamenti.

# Browser Web 🍭

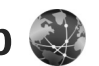

Premere 😗 e selezionare Web (servizio di rete).

Scelta rapida: Per avviare il browser, tenere premuto **0** in modalità standby.

Con il browser Web è possibile visualizzare pagine Web in formato HTML (Hypertext Markup Language) su Internet nella loro struttura originale. È inoltre possibile visualizzare pagine Web create appositamente per i dispositivi mobili e utilizzare il formato XHTML (Extensible Hypertext Markup Language) o WML (Wireless Markup Language).

Con il browser Web è possibile ingrandire o ridurre la visualizzazione di una pagina, utilizzare la Mini mappa e la panoramica delle pagine per spostarsi sulle pagine, leggere i feed Web e i blog, indicare pagine Web come preferiti e scaricare contenuto.

Rivolgersi al proprio fornitore di servizi per verificare la disponibilità di servizi, costi e tariffe. I fornitori di servizi forniranno inoltre le istruzioni per l'utilizzo dei servizi offerti.

Per utilizzare il browser Web, è necessario disporre di un punto di accesso per connettersi a Internet. Consultare "Punti di accesso", pag. 123.

# Protezione delle connessioni

La visualizzazione dell'indicatore di protezione 🔒 durante una connessione segnala che la trasmissione dati tra il dispositivo e il server o il gateway Internet è crittografata.

L'indicatore relativo alla sicurezza non indica che la trasmissione di dati tra il gateway e il server dati (o l'area in cui sono memorizzati i dati richiesti) è sicura. Il fornitore del servizio si occupa di proteggere la trasmissione di dati tra il gateway e il server dati.

I certificati di protezione potrebbero essere necessari per determinati servizi, ad esempio quelli bancari. Se l'identità del server non è autentica o se nel dispositivo non è presente il certificato di protezione corretto, verrà visualizzato un avviso. Per ulteriori informazioni. rivolgersi all'operatore di rete. Per ulteriori informazioni sui certificati e i relativi dettagli, consultare "Gestione dei certificati", pag. 118.

# Vista Preferiti

La vista dei preferiti consente di selezionare indirizzi Web da un elenco oppure da una raccolta di preferiti nella cartella Preferiti autom.. È anche possibile inserire l'indirizzo URL della pagina Web che si desidera visitare direttamente nel campo (🚳).

**(indica la pagina iniziale definita per il punto di accesso predefinito.** 

É possibile salvare indirizzi URL come preferiti durante la navigazione su Internet. É inoltre possibile salvare nei preferiti gli indirizzi ricevuti nei messaggi e inviare i preferiti salvati.

Il dispositivo potrebbe avere preferiti o collegamenti preinstallati a siti Internet di terzi. L'accesso ai siti di terzi potrebbe avvenire anche tramite il dispositivo. I siti di terzi non sono affiliati a Nokia e Nokia non avalla questi siti né si assume alcuna responsabilità per essi. Se si decide di accedere a tali siti, rispettare le precauzioni relative alla protezione e al contenuto.

Per accedere alla vista dei preferiti durante la navigazione, premere **1** oppure selezionare Opzioni > Preferiti.

Per modificare le impostazioni di un preferito, ad esempio il titolo, selezionare Opzioni > Gestione preferiti > Modifica.

Nella vista dei preferiti è possibile inserire anche altre cartelle del browser. Il browser Web consente di salvare pagine Web durante la navigazione. Nella cartella Pagine salvate è possibile visualizzare il contenuto delle pagine salvate non in linea. Il browser Web tiene inoltre traccia delle pagine Web visitate durante la navigazione. Nella cartella Preferiti autom. è possibile visualizzare l'elenco delle pagine Web visitate.

In Feed Web è possibile visualizzare i collegamenti salvati ai feed Web e ai blog sottoscritti. I feed Web si trovano in genere sulle pagine Web dei principali giornali, sui weblog personali, nelle comunità online che offrono le ultime notizie e nei riepiloghi degli articoli. I feed Web utilizzano le tecnologie RSS e ATOM.

# Navigare il Web

Importante: Usare esclusivamente servizi affidabili e che offrono un livello adeguato di sicurezza e protezione da software pericolosi.

Con il browser Web è possibile visualizzare pagine Web nella loro struttura originale. Per esplorare una pagina Web, nella vista dei preferiti selezionare un preferito o inserire l'indirizzo nel campo (🌒). Premere quindi 回.

Alcune pagine Web potrebbero contenere materiale, ad esempio immagini e suoni, la cui visualizzazione richiede una grossa quantità di memoria. Se la memoria si esaurisce durante il caricamento di una pagina di questo tipo, le immagini non verranno visualizzate. Per visitare le pagine Web senza visualizzare le immagini, in modo da risparmiare memoria, selezionare Opzioni > Impostazioni > Pagina > Carica imm. e suoni > No.

Suggerimento: Per tornare in modalità standby con il browser aperto in background, premere due volte o . Per tornare al browser, tenere premuto . colorizationene il browser, dell'elegene

e selezionare il browser dall'elenco.

Per aprire i collegamenti ed effettuare selezioni, premere .

Per inserire l'indirizzo di una nuova pagina Web da visitare, selezionare Opzioni > Vai a indirizzo Web.

Suggerimento: Per visitare una pagina Web salvata come preferito nella vista dei preferiti durante la navigazione, premere 1 e selezionare un preferito.

Per recuperare le ultime informazioni della pagina dal server, selezionare Opzioni > Opzioni navigazione > Ricarica.

Per salvare l'indirizzo Web della pagina corrente come preferito, selezionare Opzioni > Salva come preferito.

Per utilizzare la cronologia visiva e visualizzare istantanee delle pagine visitate durante la sessione di navigazione corrente, selezionare Indietro (disponibile se l'opzione Cronologia è attivata nelle impostazioni del browser) oppure Opzioni > Opzioni navigazione > Cronologia. Per tornare a una pagina visitata in precedenza, selezionare la pagina. Per salvare una pagina durante la navigazione, selezionare Opzioni > Strumenti > Salva pagina. Le pagine possono essere salvate nella memoria del dispositivo o nella memory card compatibile (se inserita) e visualizzate in modalità Offline. È inoltre possibile raggruppare le pagine in cartelle. Per accedere alle pagine in un momento successivo, nella vista dei preferiti selezionare Pagine salvate.

Per aprire un elenco secondario di comandi o azioni per la pagina aperta, selezionare Opzioni > Opzioni servizio (se la funzionalità è supportata dalla pagina Web).

Per consentire o impedire l'apertura automatica di più finestre, selezionare Opzioni > Finestra > Blocca popup o Cons. finestra popup.

#### Scelte rapide durante la navigazione

- Premere **1** per aprire i preferiti.
- Premere **2** per cercare parole chiave nella pagina corrente.
- Premere **3** per tornare alla pagina precedente.
- Premere **5** per elencare tutte le finestre aperte.
- Premere **C** per chiudere la finestra corrente se sono aperte due o più finestre.
- Premere 8 per visualizzare una panoramica della pagina aperta. Premere di nuovo 8 per eseguire lo zoom avanti e visualizzare la sezione desiderata della pagina.
- Premere **9** per immettere un nuovo indirizzo Web.

- Premere **()** per andare alla pagina iniziale.
- Premere \* o # per eseguire lo zoom avanti o indietro della pagina.

Per passare dalla vista Ritratto alla vista Paesaggio e viceversa, selezionare Opzioni > Ruota schermata.

### Ricerca di testo

Per cercare parole chiave all'interno di una pagina Web aperta, selezionare Opzioni > Trova > Testo e inserire una parola chiave. Per visualizzare la corrispondenza precedente, premere (). Per passare alla successiva, premere ().

Suggerimento: Per cercare parole chiave nella pagina, premere 2.

### Barra degli strumenti del browser

Con la barra degli strumenti è possibile selezionare le funzionalità del browser utilizzate più di frequente. Per aprire la barra degli Strumenti, premere su un punto vuoto della pagina Web. Per spostarsi all'interno della barra degli strumenti, premere Per selezionare una funzionalità, premere . Sulla barra degli strumenti selezionare tra le seguenti opzioni:

**Collegamenti frequenti** per visualizzare un elenco di indirizzi Web visitati di frequente.

Panoramica pagina per visualizzare la panoramica della pagina Web corrente.

Trova per cercare parole chiave nella pagina corrente.

Ricarica per aggiornare la pagina.

Sottoscrivi (se disponibile) per visualizzare un elenco dei feed Web presenti sulla pagina Web corrente ed effettuare la sottoscrizione di un feed Web.

### Scaricare e acquistare elementi

È possibile scaricare elementi, quali toni di chiamata, immagini, logo operatore, temi e clip video. Questi elementi possono essere forniti gratuitamente o dietro pagamento. Gli elementi scaricati vengono gestiti dalle rispettive applicazioni nel dispositivo. È ad esempio possibile salvare una foto scaricata o un file .mp3 nella Galleria.

Importante: Installare ed usare solo applicazioni o software provenienti da fonti sicure, come nel caso di applicazioni Symbian Signed o che hanno superato il test Java Verified<sup>™</sup>.

- 1 Per scaricare un elemento, selezionare il collegamento.
- 2 Selezionare l'opzione appropriata per acquistare l'elemento.
- 3 Leggere attentamente tutte le informazioni fornite. Per continuare il download, selezionare OK. Per annullare il download, selezionare Annulla.

All'avvio del download verrà visualizzato un elenco dei download in corso e completati nella sessione corrente di navigazione. Per visualizzare anche l'elenco, selezionare Opzioni > Download. Nell'elenco selezionare un elemento e scegliere Opzioni per annullare download in corso oppure per aprire, salvare o eliminare download completati.

### Mini mappa

 Per attivare la Mini mappa, selezionare Opzioni > Impostazioni > Generali > Mini mappa > Attiva.

### Panoramica della pagina

Quando si visita una pagina Web contenente una grande quantità di informazioni, è possibile utilizzare la Panoramica pagina per visualizzare il tipo di informazioni presenti.

Per visualizzare la panoramica della pagina aperta, premere **8**. Per trovare le informazioni desiderate, premere **8**, **9**, **9 0**. Premere di nuovo **8** per eseguire lo zoom avanti e visualizzare la sezione desiderata della pagina.

### Feed e blog

I feed sono file XML presenti sulla pagine Web e ampiamente utilizzati dalla comunità weblog e dai giornali per condividere i titoli delle ultime notizie oppure gli articoli completi, ad esempio le ultime notizie nel formato di news feed. I blog o i weblog sono diari scritti sul Web. La maggior parte dei feed Web utilizza le tecnologie RSS e ATOM. I feed sono in genere disponibili nelle pagine Web, nei blog e nei siti wiki.

Il browser Web rileva automaticamente se una pagina Web contiene feed Web. Per effettuare la sottoscrizione di un feed Web, selezionare Opzioni > Sottoscrivi oppure fare clic sul collegamento. Per visualizzare i feed Web, dei quali si è effettuata la sottoscrizione, nella vista dei preferiti selezionare Link Web.

Per aggiornare un feed Web, selezionarlo e scegliere Opzioni > Aggiorna.

Per definire la modalità di aggiornamento dei feed Web, selezionare Opzioni > Impostazioni > Feed Web. Consultare "Impostazioni", pag. 64.

## Terminare la connessione

Per terminare la connessione e visualizzare non in linea la pagina del browser, selezionare Opzioni > Strumenti > Disconnetti oppure per terminare la connessione e chiudere il browser, selezionare Opzioni > Esci.

Se si preme  $\blacksquare$ , la connessione non viene terminata e il browser viene visualizzato in background.

Per eliminare le informazioni raccolte dal server di rete sulle visite alle diverse pagine Web, selezionare Opzioni > Cancella dati privacy > Elimina cookie.

Per cancellare i dati inseriti nei diversi moduli delle pagine Web visitate, selezionare Opzioni > Cancella dati privacy > Dati moduli/password.

Per cancellare le informazioni memorizzate sulle pagine visitate durante la sessione di navigazione corrente,

selezionare Opzioni > Cancella dati privacy > Cronologia.

### Svuotare la cache

Le informazioni o i servizi consultati durante la navigazione vengono memorizzati nella cache del dispositivo.

La cache è un'area di memoria che viene utilizzata per memorizzare temporaneamente i dati. Qualora si fosse tentato di consultare o si fossero consultate informazioni riservate che richiedono una password, svuotare la cache del telefono dopo l'uso di tali informazioni. Le informazioni o i servizi consultati vengono memorizzati nella cache. Per svuotare la cache, selezionare Opzioni > Cancella dati privacy > Svuota cache.

# Impostazioni

Selezionare Opzioni > Impostazioni e scegliere:

#### Impostazioni generali

Punto di accesso – Consente di cambiare il punto di accesso predefinito. Consultare "Connessione", pag. 122. Alcuni o tutti i punti di accesso potrebbero essere già stati definiti dal fornitore di servizi; potrebbe non essere possibile cambiarli, crearli, modificarli o rimuoverli. Home page – Consente di definire la pagina iniziale.

Mini mappa – Consente di attivare o disattivare la Mini mappa. Consultare "Mini mappa", pag. 63.

Cronologia – Durante la navigazione, per utilizzare il tasto di selezione Indietro e visualizzare un elenco delle pagine visitate nella sessione di navigazione corrente, attivare la Cronologia.

Avvisi di protezione – Consente di visualizzare o nascondere le notifiche di protezione.

Script Java/ECMA – Consente di attivare o disattivare l'utilizzo di script.

#### Impostazioni della pagina

Carica imm. e suoni – Specificare se si desidera caricare le immagini e altri oggetti durante la navigazione. Se si sceglie No, per caricare le immagini o gli oggetti in un secondo momento durante la navigazione, selezionare Opzioni > Strumenti > Carica immagini.

Dimensioni schermo – Selezionare tra la visualizzazione a Schermo intero e quella normale con l'elenco Opzioni.

Codifica predefinita – Se i caratteri del testo non vengono visualizzati correttamente, è possibile scegliere un'altra codifica in base alla lingua utilizzata nella pagina.

**Dimensione carattere** – Impostare la dimensione del carattere delle pagine Web.

**Blocca popup** – Consente di attivare o disattivare l'apertura automatica di diversi popup durante la navigazione.

Ricaricamento autom. – Se si desidera che le pagine Web vengano aggiornate automaticamente durante la navigazione, selezionare Attiva.

#### Impostazioni relative alla privacy

Preferiti automatici – Consente di attivare o disattivare la raccolta automatica dei preferiti. Se si desidera continuare a salvare gli indirizzi delle pagine Web visitate nella cartella Preferiti autom., nascondendo tuttavia la cartella dalla vista dei preferiti, selezionare Nascondi cartella.

Salvatagg. dati modulo – Se non si desidera salvare i dati inseriti in forme diverse su una pagina Web in modo da utilizzarli alla successiva visualizzazione della pagina, selezionare Disattiva.

Cookie – Consente di attivare o disattivare l'invio e la ricezione di cookie.

Invio numero di serie – Per inviare il numero di serie del dispositivo come identificativo utente quando richiesto dai servizi Web, selezionare Sì (se disponibile).

#### Impostazioni feed Web

Aggiornam. automatici – Definire se si desidera che i feed Web vengano aggiornati automaticamente e la frequenza Browser Web

con cui si desidera aggiornarli. Se si imposta l'applicazione per lo scaricamento automatico dei feed Web, si provoca la trasmissione di grandi quantità di dati sulla rete del proprio operatore. Rivolgersi al proprio operatore di rete per informazioni sulle tariffe della trasmissione dati.

Punto acc. agg. aut. (disponibile solo quando l'opzione Aggiornam. automatici è attiva) – Selezionare il punto di accesso desiderato per l'aggiornamento.

# Connessioni

# Gestione connessioni 🔍

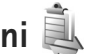

### Connessioni dati

Premere Strumenti > Connettiv. > Gest. conn., Connessioni dati attive Le chiamate dati sono indicate da  $(\mathbf{p})$ , le chiamate dati ad alta velocità da **(p**) e le connessioni dati a pacchetto da 📥.

**Nota:** L'effettivo tempo di utilizzo addebitato dall'operatore per le chiamate può variare a seconda delle funzioni disponibili sulla rete, del tipo di arrotondamento usato nelle bollette e così via.

Per terminare una connessione, selezionare Opzioni > Disconnetti, Per terminare tutte le connessioni attive. selezionare Opzioni > Disconnetti tutto.

Per visualizzare i dettagli di una connessione, selezionare Opzioni > Dettagli. I dettagli visualizzati dipendono dal tipo di connessione.

# Connettività Bluetooth 💦

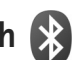

La tecnologia Bluetooth consente di connettersi senza fili ad altri dispositivi compatibili. I dispositivi compatibili possono essere costituiti da telefoni cellulari, computer e accessori, quali auricolari e kit veicolari. Mediante la tecnologia Bluetooth è possibile inviare foto, clip video, brani musicali, clip audio e note, connettersi senza fili al PC compatibile (ad esempio per trasferire file) oppure connettersi a una stampante compatibile per stampare foto con Stampa immag.. Consultare "Stampa di foto", pag. 47.

Poiché i dispositivi che utilizzano la tecnologia Bluetooth senza fili comunicano tramite onde radio, non è necessario che i dispositivi siano posti di fronte. È sufficiente che si trovino in un raggio di 10 metri l'uno dall'altro. La connessione può tuttavia essere soggetta a interferenze causate da ostacoli, quali muri o altri dispositivi elettronici.

Questo dispositivo è conforme alla specifica Bluetooth 2.0 che supporta i sequenti profili: AADP (Advanced Audio Distribution Profile), BIP (Basic Imaging Profile), BPP (Basic Printing Profile), SAP (SIM Access Profile), DNP (Dial-up Networking Profile), FTP (File Transfer Profile), GAP (Generic Access Profile), GOEP (Generic Object

Exchange Profile), HFP (Hands-Free Profile), HSP (Headset Profile), HIDV (Human Interface Device Profile), OPP (Object Push Profile), SDAP (Service Discovery Application Profile), SPP (Serial Port Profile). Per garantire l'interoperabilità con altri dispositivi che supportano la tecnologia Bluetooth, usare accessori approvati Nokia per questo modello. Rivolgersi ai produttori degli altri dispositivi per accertarne la compatibilità con questo dispositivo.

Potrebbero esserci delle limitazioni relative all'uso della tecnologia Bluetooth in alcuni paesi. Rivolgersi alle autorità locali o al proprio operatore.

Le funzioni che utilizzano la tecnologia Bluetooth o che consentono a tali funzioni di operare in background mentre si usano altre funzioni, aumentano il consumo della batteria e ne riducono la durata.

Non è possibile usare la connettività Bluetooth quando il dispositivo è bloccato. Per ulteriori informazioni sul blocco del dispositivo, consultare "Telefono e carta SIM", pag. 116.

### Impostazioni

Premere **G** , quindi selezionare Strumenti > Bluetooth. Quando si apre l'applicazione per la prima volta, viene chiesto di specificare un nome per il dispositivo. Selezionare tra le seguenti opzioni:

Bluetooth – Per connettersi senza fili a un altro dispositivo compatibile, impostare innanzitutto la connettività Bluetooth su Attivato, quindi stabilire una connessione. Per disattivare la connettività Bluetooth, selezionare Disattivato.

Visibilità telefono – Per fare in modo che il dispositivo venga individuato da altri dispositivi con tecnologia Bluetooth senza fili, selezionare Visibile a tutti. Per impostare un tempo trascorso il quale la visibilità passa da visibile a nascosta, selezionare Definisci periodo. Per nascondere il proprio dispositivo da altri dispositivi, selezionare Nascosto.

Nome telefono – Modificare il nome che appare agli altri dispositivi utilizzando la tecnologia senza fili Bluetooth.

Modalità SIM remota – Per consentire a un altro dispositivo, ad esempio un accessorio compatibile del kit veicolare, di utilizzare la carta SIM del dispositivo per connettersi alla rete, selezionare Attiva. Per ulteriori informazioni, consultare "Modalità SIM remota", pag. 70.

### Suggerimenti per la protezione

Quando non si utilizza la connettività Bluetooth, selezionare Bluetooth > Disattivato o Visibilità telefono > Nascosto. In questo modo è possibile controllare gli utenti che potranno individuare il proprio dispositivo tramite la tecnologia Bluetooth senza fili e stabilire una connessione con esso.

Non eseguire l'associazione a un dispositivo sconosciuto né accettare richieste di connessione da parte di esso. In questo modo è possibile proteggere il proprio dispositivo da contenuti dannosi.

# Inviare dati utilizzando una connessione Bluetooth

È possibile attivare più connessioni Bluetooth alla volta. Ad esempio, anche se si è connessi a un auricolare compatibile, è possibile contemporaneamente trasferire file a un altro dispositivo compatibile.

Per informazioni sugli indicatori della connessione Bluetooth, consultare "Indicatori principali", pag. 19.

- ☆ Suggerimento: Per inviare testo tramite una connessione Bluetooth, aprire Note, scrivere il testo, quindi selezionare Opzioni > Invia > Via Bluetooth.
- 1 Aprire l'applicazione in cui è contenuto l'elemento da inviare. Ad esempio, per inviare una foto a un altro dispositivo compatibile, aprire la Galleria.
- 2 Selezionare l'elemento e Opzioni > Invia > Via Bluetooth. I dispositivi con la tecnologia Bluetooth senza fili presenti in tale area verranno visualizzati uno alla volta sul display.

Icone dei dispositivi: □ computer, □ telefono, ↓ dispositivo audio o video e altri dispositivi. Per interrompere la ricerca, selezionare Stop.

- **3** Selezionare il dispositivo al quale connettersi.
- 4 Se l'altro dispositivo richiede l'associazione per la trasmissione dati, verrà emesso un suono e verrà chiesto di immettere un codice di protezione. Consultare "Associare dispositivi", pag. 69.
- 5 Una volta stabilita la connessione, verrà visualizzato il messaggio Invio di dati in corso.
- Suggerimento: Durante la ricerca di dispositivi alcuni dispositivi potrebbero visualizzare solo l'indirizzo univoco (indirizzo del dispositivo). Per individuare l'indirizzo univoco del proprio dispositivo, immettere il codice \*#2820# in modalità standby.

### Associare dispositivi

Per eseguire l'associazione a dispositivi compatibili e visualizzare i dispositivi associati, nella vista principale dell'applicazione Bluetooth premere 📼.

Per eseguire l'associazione, creare un codice protezione che abbia da 1 a -16 cifre e comunicarlo all'utente dell'altro dispositivo affinché adoperi lo stesso codice. I dispositivi senza interfaccia utente dispongono di un codice di protezione preimpostato. Il codice protezione verrà utilizzato una sola volta.

- Per eseguire l'associazione a un dispositivo, selezionare Opzioni > Nuovo disp. assoc.. I dispositivi con la tecnologia Bluetooth senza fili presenti in tale area verranno visualizzati uno alla volta sul display.
- 2 Selezionare il dispositivo e inserire il codice di protezione. Sull'altro dispositivo sarà necessario inserire lo stesso codice.

Alcuni accessori audio si connettono automaticamente al dispositivo dopo l'associazione. Altrimenti, selezionare l'accessorio e scegliere Opzioni > Connetti a dispos. audio.

Nel corso di una ricerca i dispositivi associati sono segnalati da  $\boldsymbol{*}_{\boldsymbol{\$}}.$ 

Per impostare l'autorizzazione o meno di un dispositivo, selezionarlo e scegliere una delle seguenti opzioni:

Autorizzato – Le connessioni tra il proprio dispositivo e l'altro potranno essere stabilite automaticamente. Non sarà necessaria alcuna conferma o autorizzazione separata. Utilizzare questo stato per i propri dispositivi, ad esempio l'auricolare o il PC compatibile, oppure per i dispositivi di provenienza attendibile. 3 indica i dispositivi autorizzati nella vista dei dispositivi associati.

Non autorizzato – Le richieste di connessione provenienti dall'altro dispositivo devono essere accettate separatamente ogni volta.

Per annullare un'associazione, selezionare il dispositivo, quindi Opzioni > Elimina. Per annullare tutte le associazioni, selezionare Opzioni > Elimina tutti.

# Ricezione di dati utilizzando una connessione Bluetooth

Alla ricezione di dati tramite una connessione Bluetooth verrà emesso un segnale acustico e verrà chiesto se si desidera accettare il messaggio. In caso affermativo, verrà visualizzato il simbolo a e l'elemento verrà inserito nella cartella Ricevuti in Messaggi. I messaggi ricevuti tramite una connessione Bluetooth sono indicati da \*§. Consultare "Ricevuti – ricevere messaggi", pag. 82.

### Modalità SIM remota

Per usare la modalità SIM remota con un kit veicolare compatibile, attivare la connessione Bluetooth, quindi abilitare l'uso della modalità SIM remota sul proprio dispositivo. Consultare "Impostazioni", pag. 68. Prima di poter attivare la modalità, i due dispositivi devono essere associati e l'associazione deve essere avviata dall'altro dispositivo. Durante l'associazione, usare un codice a 16 cifre e autorizzare l'altro dispositivo. Consultare "Associare dispositivi", pag. 69. Attivare la modalità SIM remota dall'altro dispositivo. Quando la modalità SIM remota è attiva sul proprio dispositivo, in modalità standby viene visualizzato il messaggio SIM remota. La connessione alla rete senza fili è disattivata, come segnalato dall'indicatore  $\mathbf{X}$  nell'area relativa all'indicatore della potenza del segnale e non è possibile usare i servizi o le funzioni della carta SIM che necessitano della copertura della rete cellulare.

Quando il dispositivo senza fili è in modalità SIM remota, si possono fare e ricevere chiamate solo usando un accessorio collegato compatibile, come, ad esempio, un kit veicolare. In questa modalità, il dispositivo non effettuerà alcuna chiamata, con l'eccezione dei numeri di emergenza programmati nel dispositivo. Per effettuare chiamate dal dispositivo, occorre prima uscire dalla modalità SIM remota. Se il dispositivo è stato bloccato, inserire prima il codice di sblocco per sbloccarlo.

Per uscire dalla modalità SIM remota, premere il tasto di accensione e spegnimento e selezionare Chiudi mod. SIM rem..

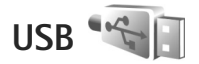

Premere **S**; , quindi selezionare Strumenti > Connettiv. > USB.

Per impostare il dispositivo in modo che chieda lo scopo della connessione via cavo USB ogni volta che il cavo viene collegato, selezionare Richiesta alla conn. > Sì.

Se l'opzione Richiesta alla conn. è disattivata o si desidera cambiare la modalità durante una connessione, selezionare Modalità USB, quindi:

Lettore multimediale – per sincronizzare i brani musicali con Windows Media Player. Consultare "Trasferimento di brani musicali con Windows Media Player", pag. 27.

PC Suite – per utilizzare la connessione tramite cavo dati per Nokia Nseries PC Suite

Trasferimento dati – per trasferire i dati tra il dispositivo e un PC compatibile

Stampa immagini – per stampare immagini su una stampante compatibile. Consultare "Stampa di foto", pag. 47.

# Connessioni al PC

È possibile utilizzare il dispositivo con diverse applicazioni di comunicazione dati e connettività per PC compatibili. Con Nokia Nseries PC Suite è possibile, ad esempio, trasferire foto tra il dispositivo e un PC compatibile.

Stabilire sempre la connessione dal PC per la sincronizzazione con il dispositivo.

# Sincronizzazione

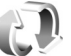

Sincronizz, consente di sincronizzare le Note, l'Agenda. gli SMS o la Rubrica con altre applicazioni compatibili su un computer compatibile o su Internet.

È possibile ricevere le impostazioni di sincronizzazione mediante un messaggio speciale. Consultare "Dati e impostazioni", pag. 82.

Nella vista principale Sincronizz, è possibile visualizzare i diversi profili di sincronizzazione. Un profilo di sincronizzazione contiene le impostazioni necessarie per sincronizzare i dati nel dispositivo con un database remoto su un server o un dispositivo compatibile.

- 1 Premere 😘 . guindi selezionare Strumenti > Sincronizz.
- 2 Selezionare un profilo di sincronizzazione e scegliere Opzioni > Sincronizza. Per annullare la sincronizzazione prima che venga completata, selezionare Annulla.

# Gestione dispositivi 📑

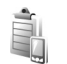

### Aggiornamenti software

È possibile visualizzare e aggiornare la versione corrente del software del dispositivo in uso e controllare la data di un possibile aggiornamento precedente (servizio di rete).

Premere Strumenti > Utilità > Gest. disp..

Per verificare la disponibilità di aggiornamenti software, selezionare Opzioni > Controlla aggiornam.. Selezionare un punto di accesso a Internet, guando richiesto.

Se è disponibile un aggiornamento, verranno visualizzate informazioni a riquardo. Selezionare Accetta per accettare il download dell'aggiornamento oppure Annulla per annullarlo. Il download potrebbe richiedere diversi minuti. Durante l'operazione è possibile utilizzare il dispositivo.

Il download degli aggiornamenti software può provocare la trasmissione di grandi guantità di dati sulla rete del proprio operatore. Rivolgersi al proprio operatore di rete per informazioni sulle tariffe della trasmissione dati.

Verificare che la batteria del dispositivo sia sufficientemente carica oppure collegare il caricabatterie prima di iniziare l'aggiornamento.

Avvertenza: Se si installa un aggiornamento software, non sarà possibile usare il dispositivo, neppure per le chiamate di emergenza, fino a guando l'installazione non sarà stata completata e il dispositivo riavviato. Effettuare il backup dei dati prima di accettare l'installazione di un aggiornamento.

Al termine del download, selezionare Sì, guindi Accetta per installare l'aggiornamento oppure No per installarlo
successivamente tramite Opzioni > Installa aggiornam.. L'installazione potrebbe richiedere diversi minuti.

Il software viene aggiornato e il dispositivo riavviato. Per completare l'aggiornamento, selezionare OK. Quando richiesto, selezionare un punto di accesso a Internet. Il dispositivo comunicherà al server lo stato di aggiornamento del software.

Per visualizzare le impostazioni del profilo del server utilizzate per gli aggiornamenti del software, selezionare Opzioni > Impostazioni.

#### Profili del server

Per connettersi a un server e ricevere le impostazioni di configurazione per il dispositivo, per creare nuovi profili server o per visualizzare e gestire profili server esistenti, premere **G** e selezionare Strumenti > Utilità > Gest. disp..

È possibile ricevere profili server e impostazioni di configurazione diverse dai fornitori di servizi e dal reparto responsabile della gestione delle informazioni aziendali. Tali impostazioni di configurazione possono includere le impostazioni di connessione e di altro tipo utilizzate dalle diverse applicazioni del dispositivo. Selezionare un profilo server, quindi Opzioni e scegliere: Avvia configuraz. – per connettersi al server e ricevere impostazioni di configurazione per il dispositivo Nuovo prof. server – per creare un profilo server Per eliminare un profilo server, selezionarlo e premere **C**.

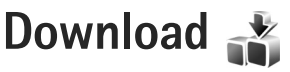

Download (servizio di rete) è un'applicazione per lo shopping mobile di contenuto disponibile sul proprio dispositivo.

Con Download è possibile trovare, visualizzare in anteprima, acquistare, scaricare e aggiornare contenuto, servizi e applicazioni in grado di funzionare sul proprio Nokia N76. Giochi, toni di chiamata, sfondi, applicazioni e molto altro sono a portata di mano. I prodotti sono organizzati in cataloghi e cartelle messe a disposizione da diversi fornitori di servizi. Il contenuto disponibile dipende dal fornitore di servizi.

Premere 😗 , quindi selezionare Download.

Download usa i servizi di rete per accedere al contenuto più aggiornato. Per informazioni sugli altri elementi disponibili mediante Download, rivolgersi al fornitore di servizi, al fornitore o al produttore.

Con Download è possibile ricevere gli aggiornamenti di contenuto più recenti che il fornitore di servizi offre per il dispositivo in uso. Per aggiornare il contenuto manualmente in Download, selezionare Opzioni > Aggiorna elenco.

Per nascondere una cartella o un catalogo dall'elenco, ad esempio per visualizzare solo gli articoli usati più frequentemente, selezionare Opzioni > Nascondi. Per rendere nuovamente visibili tutti gli elementi, selezionare Opzioni > Mostra tutti.

Per acquistare l'elemento selezionato nella vista principale oppure in una cartella o in un catalogo, selezionare Opzioni > Acquista. Viene visualizzato un menu secondario in cui è possibile selezionare la versione dell'elemento e visualizzare informazioni sul prezzo. Le opzioni disponibili dipendono dal fornitore di servizi.

Per scaricare un elemento gratuitamente, selezionare Opzioni > Acquisisci.

# Impostazioni di Download

L'applicazione aggiorna il dispositivo con il contenuto più recente disponibile dal fornitore di servizi e da altri canali disponibili. Per modificare le impostazioni principali, selezionare Opzioni > Impostazioni e scegliere:

Punto di accesso – Scegliere quale punto di accesso utilizzare per connettersi al server del fornitore di servizi e se tale punto di accesso deve essere richiesto dal dispositivo a ogni utilizzo.

Apri automaticamente – Selezionare Sì se si desidera che il contenuto o l'applicazione venga aperta automaticamente dopo il download.

Conferma anteprima – Selezionare No se si desidera scaricare automaticamente un'anteprima del contenuto o dell'applicazione. Selezionare Sì se si desidera che venga chiesta ogni volta conferma del download di un'anteprima.

Conferma acquisto – Selezionare Sì se si desidera che venga visualizzato un messaggio di conferma prima di acquistare contenuto o un'applicazione. Se si seleziona No, la procedura di acquisto inizia immediatamente dopo aver selezionato l'opzione Acquista.

Una volta definite tutte le impostazioni, selezionare Indietro.

# Gestione del tempo

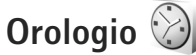

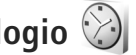

Premere 😨 , quindi selezionare Applicazioni > Orologio. Per visualizzare sveglie attive e inattive, premere 🔘. Per impostare una nuova sveglia, selezionare Opzioni > Nuova sveglia. Quando la sveglia è attiva, viene visualizzato l'indicatore  $\mathbf{\Omega}$ .

Per disattivare l'altoparlante, selezionare Stop. Per interrompere l'allarme per 5 minuti, selezionare Posponi.

Se all'ora su cui è impostata la sveglia il dispositivo è spento, quest'ultimo si accende automaticamente e inizia ad emettere il tono di avviso. Se si seleziona Stop, viene richiesto se si desidera attivare il dispositivo per le chiamate. Selezionare No per spegnere il dispositivo o Sì per effettuare e ricevere chiamate. Non selezionare Sì quando l'uso del telefono senza fili può causare interferenze o situazioni di pericolo.

Per disattivare un allarme, selezionare Applicazioni > Orologio > Opzioni > Disattiva allarme.

Per cambiare le impostazioni dell'orologio, selezionare Applicazioni > Orologio > Opzioni > Impostazioni > Ora o Data. Tipo di orologio o Tono sveglia.

Per consentire l'aggiornamento automatico dell'ora, della data e del fuso orario nel dispositivo (servizio di rete). selezionare Ora operatore rete > Aggiorna autom..

## **Orologio mondiale**

Per aprire la vista dell'orologio mondiale, selezionare Orologio e premere due volte 回. Nella vista dell'orologio mondiale viene indicata l'ora di diverse città. Per aggiungere città all'elenco, selezionare Opzioni > Aggiungi città. È possibile aggiungere all'elenco un massimo di 15 città

Per impostare la propria città, selezionare una città, quindi scegliere Opzioni > Usa come città corrente. La città verrà visualizzata nella vista principale dell'orologio. L'ora del dispositivo verrà modificata in base alla città selezionata. Verificare che l'ora sia corretta e corrisponda al fuso orario della propria città.

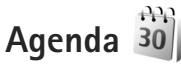

Premere 🕄 e selezionare Agenda. Per aggiungere una nuova voce Agenda, selezionare la data desiderata, scegliere Opzioni > Nuova voce e una delle seguenti opzioni:

 Riunione – per visualizzare il promemoria di un appuntamento con data e ora specifiche Memo – per scrivere una voce generale per un giorno.

Anniversario – per visualizzare promemoria relativi a compleanni o altre date speciali (le voci vengono ripetute ogni anno) Impegni – per visualizzare promemoria relativi a impegni che devono essere rispettati entro una data specifica

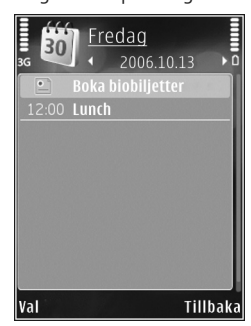

2 Compilare i campi. Per impostare un allarme,

selezionare Allarme > Attivato e inserire l'Ora allarme e la Data allarme. Per aggiungere una descrizione della voce, selezionare Opzioni > Aggiungi descriz.

- 3 Per salvare la voce, selezionare Fine.
- Scelta rapida: Nella vista giornaliera, settimanale o mensile dell'Agenda premere un tasto qualsiasi
   (1 - 0). Verrà aperta una voce appuntamento e i caratteri immessi verranno inseriti nel campo

Oggetto. Nella vista Impegni si apre una voce relativa a una nota impegni.

Quando l'Agenda suona per una nota, selezionare Muto per disattivare il tono di allarme dell'Agenda. Il testo del promemoria rimarrà visualizzato. Per interrompere l'allarme dell'agenda, selezionare Stop. Per posticipare l'allarme, selezionare Posponi.

È possibile sincronizzare l'Agenda con un PC compatibile in cui è in esecuzione Nokia NSeries PC Suite. Quando si crea una voce Agenda, impostare l'opzione desiderata per la sincronizzazione.

## Viste dell'Agenda

Selezionare Opzioni > Impostazioni per modificare la vista all'apertura dell'Agenda oppure il giorno di inizio della settimana.

Per passare a una data specifica, selezionare Opzioni > Vai a data. Per passare alla data corrente, premere #.

Per passare dalla vista Mese a quella Settimana, Giorno e Impegni e viceversa, premere \* .

Per inviare una nota Agenda a un dispositivo compatibile, selezionare Opzioni > Invia.

Se l'altro dispositivo non è compatibile con l'ora UTC (Coordinated Universal Time), la visualizzazione delle

informazioni relative all'ora delle voci Agenda ricevute potrebbe non essere corretta.

Per modificare l'Agenda, selezionare Opzioni > Impostazioni > Tono allarme agenda, Vista predefinita, Inizio settimana e Intestazione settim..

### Gestire le voci Agenda

Per eliminare più eventi contemporaneamente, passare alla vista Mese e selezionare Opzioni > Elimina voce > Prima di o Tutte le voci.

Per contrassegnare un'attività come completata, selezionarla nella vista Impegni e scegliere Opzioni > Segna come compl..

# Messaggi 🥁

Premere 😮 e selezionare Messaggi (servizio di rete).

Solo i dispositivi con funzioni compatibili possono ricevere e visualizzare messaggi multimediali. L'aspetto di un messaggio può variare a seconda del dispositivo ricevente.

Per creare un nuovo messaggio, selezionare Nuovo msg..

Messaggi contiene le seguenti cartelle:

Ricevuti – I messaggi ricevuti, ad eccezione dei messaggi e-mail e Cell broadcast, vengono memorizzati in questa cartella. I messaggi e-mail sono archiviati nella Casella e-mail.

Archivio – Consente di organizzare i messaggi in cartelle.

Suggerimento: Per evitare di riscrivere messaggi inviati di frequente, è possibile utilizzare i messaggi nella cartella dei modelli. È inoltre possibile creare e salvare modelli personalizzati.

Casella e-mail – Consente di connettersi alla casella e-mail remota per recuperare i nuovi messaggi e-mail o visualizzare i messaggi già recuperati non in linea. Consultare "E-mail", pag. 87. Bozze – Le bozze dei messaggi non ancora inviati vengono memorizzate in questa cartella.

Inviati – Gli ultimi messaggi inviati, ad eccezione di quelli inviati tramite la connettività Bluetooth, sono memorizzati in questa cartella. Per modificare il numero di messaggi da salvare, consultare "Altre impostazioni", pag. 89.

In uscita – I messaggi in attesa di essere inviati vengono temporaneamente inseriti nella cartella In uscita, ad esempio, quando il dispositivo si trova al di fuori della copertura di rete.

Rapporti – È possibile richiedere alla rete di inviare un rapporto di consegna degli SMS e dei messaggi multimediali inviati (servizio di rete).

Per immettere e inviare richieste di servizi al fornitore di servizi (note anche come comandi USSD), ad esempio i comandi di attivazione dei servizi di rete, selezionare Opzioni > Comando servizi nella vista principale di Messaggi.

Cell broadcast (servizio di rete) consente di ricevere dal fornitore di servizi messaggi su diversi argomenti, ad esempio le condizioni atmosferiche o la situazione del traffico. Per gli argomenti disponibili e i relativi numeri, rivolgersi al fornitore di servizi. Nella vista principale di Messaggi selezionare Opzioni > Cell broadcast.

Non è possibile ricevere messaggi Cell broadcast in reti UMTS. Una connessione GPRS potrebbe impedire la ricezione di messaggi Cell broadcast.

# Modalità di testo

ABC, abc e Abc indicano la modalità carattere selezionata. 123 indica la modalità numerica.

Per alternare lettere e numeri, tenere premuto **#**. Per passare tra le diverse modalità carattere, premere **#**.

Per inserire un numero in modalità carattere, tenere premuto il tasto numerico desiderato.

Quando si utilizza il metodo di scrittura tradizionale, viene visualizzato l indicatore  $\checkmark$ , mentre quando si utilizza la scrittura facilitata viene visualizzato l'indicatore  $\_\checkmark$ .

Con il testo facilitato è possibile digitare qualsiasi lettera premendo un singolo tasto. Il metodo di scrittura facilitato si basa su un dizionario incorporato al quale è possibile aggiungere nuove parole.

Per attivare il metodo di scrittura facilitato, premere 🗞 e selezionare Attiva scrittura facilitata.

Suggerimento: Per attivare e disattivare il metodo di scrittura intuitivo, premere due volte rapidamente # .

# Scrivere e inviare messaggi

Prima di creare un messaggio multimediale o scrivere un messaggio e-mail, è necessario definire le impostazioni di connessione corrette. Consultare "Impostazioni e-mail" e "E-mail", rispettivamente alle pagine 83 e 87.

La rete cellulare potrebbe imporre dei limiti per le dimensioni dei messaggi MMS. Se l'immagine inserita supera questi limiti, il dispositivo potrebbe ridurla per poterla inviare tramite MMS.

- Selezionare Nuovo msg. e scegliere: SMS – per inviare un messaggio di testo Msg. multimediale – per inviare un MMS Messaggio audio – per inviare un messaggio audio (un MMS che include un clip audio) E-mail – per inviare un messaggio e-mail
- 2 Nel campo A premere per selezionare i destinatari o i gruppi nella Rubrica oppure digitare il numero di telefono o l'indirizzo e-mail del destinatario.
   Per separare i destinatari con un punto e virgola (;), premere \* . È possibile anche copiare e incollare il numero e l'indirizzo dagli Appunti.
- 3 Nel campo Oggetto immettere l'oggetto del messaggio multimediale o del messaggio e-mail. Per cambiare i campi che sono visibili, selezionare Opzioni > Campi indirizzi.

- 4 Nel campo del messaggio scrivere il messaggio. Per inserire un modello, selezionare Opzioni > Inserisci o Inserisci oggetto > Modello.
- 5 Per aggiungere un oggetto multimediale a un MMS, selezionare Opzioni > Inserisci oggetto > Immagine, Clip audio o Clip video.

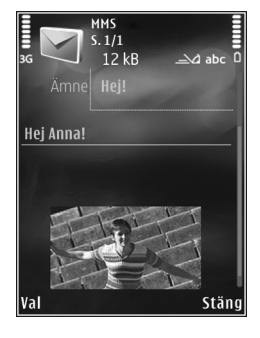

6 Per scattare una nuova

foto o registrare un audio o un video per un MMS, selezionare Inserisci nuovo > Immagine, Clip audio o Clip video. Per inserire una nuova pagina al messaggio, selezionare Pagina.

Per vedere come appare il messaggio multimediale, selezionare Opzioni > Anteprima.

- 7 Per aggiungere un allegato a un messaggio e-mail, selezionare Opzioni > Inserisci > Foto, Clip audio, Clip video, Nota o Altro per altri tipi di file. Gli allegati e-mail sono contrassegnati da U.
- 8 Per inviare il messaggio, selezionare Opzioni > Invia oppure premere ▲.

Nota: Il dispositivo potrebbe indicare che il messaggio è stato inviato al numero telefonico del centro servizi messaggi programmato sul dispositivo. Il dispositivo potrebbe non indicare che il messaggio è stato inoltrato alla destinazione desiderata. Per ulteriori informazioni sui servizi SMS, rivolgersi all'operatore della rete.

Il dispositivo supporta l'invio di messaggi di testo con un numero di caratteri superiore al limite per un singolo messaggio. I messaggi più lunghi verranno suddivisi e inviati in due o più messaggi in serie che verranno addebitati di conseguenza dal proprio operatore. I caratteri che usano accenti o altri segni e i caratteri di alcune lingue occupano più spazio e limitano ulteriormente il numero di caratteri che possono essere inviati con un singolo messaggio.

Potrebbe non essere possibile inviare in un MMS clip video salvati in formato .mp4 o la cui dimensione superi il limite consentito dalla rete senza fili.

Suggerimento: È possibile combinare foto, video, audio e testo in una presentazione e inviarla in un messaggio multimediale. Avviare la creazione di un messaggio multimediale e selezionare Opzioni > Crea presentazione. Questa impostazione è disponibile solo se l'opzione Mod. creazione MMS è impostata su Assistita o Libera. Consultare "Messaggi multimediali", pag. 86.

# Ricevuti – ricevere messaggi

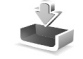

Nella cartella Ricevuti, 📩 indica un SMS non letto, 🤖 un MMS non letto, 🚔 un messaggio audio non letto e 🎲 dati ricevuti tramite la connettività Bluetooth.

Alla ricezione di un messaggio, in modalità standby vengono visualizzate l'icona re l'indicazione 1 nuovo messaggio. Per aprire il messaggio, selezionare Visualiz.. Se il pieghevole è chiuso e il messaggio non può apparire sul display esterno, verrà visualizzata la nota Aprire pieghevole per visualizzare il messaggio. Aprire il cover per visualizzare i messaggi.

Quando il pieghevole è aperto, selezionare Ricevuti e premere 
per aprire la cartella. Per rispondere a un messaggio ricevuto, selezionare Opzioni > Rispondi.

Quando il pieghevole è chiuso e sono presenti più messaggi da leggere, selezionare Visual. per aprire Ricevuti. Utilizzare i tasti del volume e i tasti esterni rapidi per esplorare la cartella Ricevuti e quando si visualizzano messaggi.

#### Messaggi multimediali

Importante: Fare attenzione durante l'apertura dei messaggi. Gli oggetti inclusi nei messaggi multimediali potrebbero contenere software pericolosi o essere altrimenti dannosi per il proprio dispositivo o PC. È possibile ricevere una notifica secondo cui un messaggio multimediale ricevuto è stato salvato nel centro servizi MMS. Per avviare il recupero del messaggio nel dispositivo tramite una connessione dati a pacchetto, selezionare Opzioni > Recupera.

All'apertura di un messaggio multimediale (\*), verranno visualizzati un'immagine e un messaggio. L'indicatore appare se è incluso l'audio, mentre l'indicatore appare se è incluso un video. Per riprodurre l'audio o il video, selezionare l'indicatore.

Per visualizzare gli oggetti multimediali inclusi nel messaggio multimediale, selezionare Opzioni > Oggetti.

Se il messaggio include una presentazione multimediale, appare l'indicatore and . Per riprodurre la presentazione, selezionare l'indicatore.

#### Dati e impostazioni

Il dispositivo può ricevere diversi tipi di messaggi contenenti dati, quali biglietti da visita, toni di chiamata, logo operatore, voci Agenda e notifiche e-mail. È inoltre possibile ricevere le impostazioni in un messaggio di configurazione inviato dal fornitore di servizi o dal reparto responsabile della gestione delle informazioni aziendali.

Per salvare i dati del messaggio, selezionare Opzioni e l'opzione corrispondente.

## Messaggi di informazioni Web

l messaggi di informazioni Web sono notifiche di notizie o di altre informazioni e possono contenere un SMS o un collegamento. Per la disponibilità e la sottoscrizione, rivolgersi al proprio fornitore di servizi.

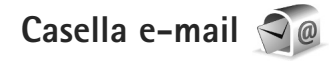

#### Impostazioni e-mail

Suggerimento: Utilizzare la Configurazione guidata per definire le impostazioni della casella e-mail. Premere G , quindi selezionare Strumenti > Utilità > Cf. guidata.

Per utilizzare l'e-mail, è necessario disporre di un punto di accesso Internet valido nel dispositivo e definire in modo corretto le impostazioni e-mail. Consultare "Punti di accesso", pag. 123.

Se si seleziona Casella e-mail nella vista principale Messaggi e non è stato impostato l'account e-mail, verrà chiesto di effettuare tale operazione. Per avviare la creazione delle impostazioni e-mail seguendo le istruzioni, selezionare Avvia. Consultare anche "E-mail", pag. 87. È necessario disporre di un account e-mail separato. Attenersi alle istruzioni fornite dalla casella e-mail remota e dal fornitore di servizi Internet (ISP).

Quando si crea una nuova casella e-mail, il nome assegnato alla casella sostituirà automaticamente Casella e-mail nella vista principale di Messaggi È possibile disporre di un massimo di sei caselle e-mail.

#### Aprire la casella e-mail

Quando si apre la casella e-mail, viene chiesto se si desidera stabilire una connessione alla casella e-mail (Connettersi alla casella e-mail?).

Per connettersi alla casella e-mail e recuperare le intestazioni dei messaggi o i messaggi nuovi, selezionare Sì. Quando si visualizzano messaggi in linea, si è connessi a una casella e-mail remota tramite una connessione dati continua.

Per visualizzare non in linea i messaggi e-mail recuperati in precedenza, selezionare No.

Per creare un nuovo messaggio e-mail, selezionare Nuovo msg. > E-mail nella vista principale dei messaggi oppure Opzioni > Crea messaggio > E-mail nella casella e-mail. Consultare "Scrivere e inviare messaggi", pag. 80.

## Recuperare messaggi e-mail

In modalità offline selezionare Opzioni > Connetti per stabilire una connessione a una casella e-mail remota.

Importante: Fare attenzione durante l'apertura dei messaggi. Gli oggetti inclusi nei messaggi di posta elettronica potrebbero contenere software pericolosi o essere altrimenti dannosi per il proprio dispositivo o PC.

Con una connessione a una casella e-mail remota attiva, selezionare Opzioni > Rec. msgg. e-mail, quindi:

Nuovi – per recuperare tutti i nuovi messaggi Selezionati – per recuperare solo i messaggi contrassegnati

Tutti – per recuperare tutti i messaggi dalla casella e-mail Per interrompere il recupero dei messaggi, selezionare Annulla.

- 2 Se si desidera chiudere la connessione e visualizzare i messaggi e-mail in modalità offline, selezionare Opzioni > Disconnetti.
- 3 Per aprire un messaggio e-mail, premere . Se il messaggio e-mail non è stato recuperato, in modalità non in linea verrà chiesto se si desidera recuperare il messaggio dalla casella e-mail.

Per visualizzare allegati e-mail, aprire il messaggio e selezionare il campo degli allegati indicato da U. Se il simbolo dell'allegato è disattivato, significa che l'allegato non è stato recuperato nel dispositivo; selezionare Opzioni > Recupera.

#### Recuperare messaggi e-mail automaticamente

Per recuperare i messaggi automaticamente, selezionare Opzioni > Impostazioni e-mail > Recupero automatico. Per ulteriori informazioni, consultare "Recupero automatico", pag. 89.

Se si imposta il dispositivo per il recupero automatico dei messaggi e-mail, si provoca la trasmissione di grandi quantità di dati sulla rete del proprio fornitore di servizi. Rivolgersi al proprio operatore di rete per informazioni sulle tariffe della trasmissione dati.

### Eliminare i messaggi e-mail

Per eliminare il contenuto di un messaggio e-mail dal dispositivo conservandolo nella casella e-mail remota, selezionare Opzioni > Elimina. In Elimina msg. da: selezionare Solo telefono.

Il dispositivo esegue il mirroring delle intestazioni e-mail nella casella e-mail remota. Sebbene il contenuto del messaggio venga eliminato, l'intestazione del messaggio e-mail rimane nel dispositivo. Per rimuovere anche l'intestazione, è necessario eliminare prima il messaggio e-mail dalla casella e-mail remota, quindi eseguire di nuovo una connessione dal dispositivo alla casella e-mail remota per aggiornare lo stato.

Per eliminare un messaggio e-mail dal dispositivo e dalla casella e-mail remota, selezionare Opzioni > Elimina. In Elimina msg. da: selezionare Telefono e server.

Per annullare l'eliminazione di un messaggio e-mail dal dispositivo e dal server, selezionare un messaggio contrassegnato per l'eliminazione nel corso della successiva connessione ((a)) e scegliere Opzioni > Annulla eliminazione.

#### Disconnettersi dalla casella e-mail

In modalità in linea, per terminare la connessione dati alla casella e-mail remota, selezionare Opzioni > Disconnetti.

# Visualizzare messaggi su una carta SIM

Per visualizzare i messaggi SIM, è necessario copiarli in una cartella del dispositivo.

- Nella vista principale Messaggi selezionare Opzioni > Messaggi SIM.
- 2 Scegliere Opzioni > Seleziona/Deselez. > Seleziona o Seleziona tutto per selezionare i messaggi.

- **3** Selezionare **Opzioni** > **Copia**. Verrà visualizzato un elenco di cartelle.
- 4 Per avviare la copia, selezionare una cartella, quindi OK. Per visualizzare i messaggi, aprire la cartella.

# Impostazioni per i messaggi

Compilare tutti i campi contrassegnati con Obbligatorio o con un asterisco rosso. Attenersi alle istruzioni del fornitore di servizi. È anche possibile ricevere le impostazioni dal fornitore di servizi tramite un messaggio di configurazione.

Alcuni o tutti i punti di accesso o i centri servi messaggi potrebbero essere già stati definiti dal fornitore di servizi e potrebbe non essere possibile cambiarli, crearli, modificarli o rimuoverli.

## SMS

Premere **G** , selezionare Messaggi > Opzioni > Impostazioni > SMS e scegliere una delle seguenti opzioni:

Centri servizi SMS – Consente di visualizzare un elenco di tutti i centri servizi SMS definiti.

Centro SMS attivo – Selezionare il centro servizi SMS da utilizzare per la consegna di SMS.

Codifica caratteri – Per usare la funzione di conversione dei caratteri in un altro sistema di codifica quando disponibile, selezionare Supporto ridotto.

Rapporto ricezione – Selezionare se si desidera che la rete invii i rapporti relativi alla consegna dei messaggi (servizio di rete).

Validità messaggio – Selezionare per quanto tempo il centro servizi SMS dovrà continuare a inviare il messaggio se il primo tentativo fallisce (servizio di rete). Se non è possibile inviare il messaggio entro il periodo di validità, il messaggio verrà eliminato dal centro servizi SMS.

Msg. inviato come – Rivolgersi al fornitore di servizi per sapere se il centro servizi SMS è in grado di convertire gli SMS in questi altri formati.

Conness. preferita – Selezionare la connessione da utilizzare.

Risp. stesso centro – Scegliere se si desidera inviare la risposta utilizzando lo stesso numero del centro servizi SMS (servizio di rete).

#### Messaggi multimediali

Premere **G** , selezionare Messaggi > Opzioni > Impostazioni > Msg. multimediale e scegliere una delle seguenti opzioni: Dimensioni immagine – Consente di definire la dimensione dell'immagine in un messaggio multimediale.

Mod. creazione MMS – Se si seleziona Assistita, verrà visualizzato un avviso quando si tenterà di inviare un messaggio che potrebbe non essere supportato dal destinatario. Se si seleziona Limitata, verrà limitato l'invio di messaggi che potrebbero non essere supportati dal dispositivo. Per includere il contenuto nel messaggio senza notifiche, selezionare Libera.

Punto accesso in uso – Selezionare il punto di accesso utilizzato per la connessione dati.

Recupero MMS – Specificare la modalità in cui si desidera ricevere messaggi. Per ricevere automaticamente messaggi nella propria rete cellulare, selezionare Aut. in propria rete. All'esterno della propria rete cellulare una notifica segnalerà che è possibile recuperare un messaggio multimediale nel centro servizi MMS.

All'esterno della propria rete cellulare potrebbe essere più costoso inviare e ricevere messaggi multimediali.

Selezionando Recupero MMS > Sempre automatico, nel dispositivo verrà attivata automaticamente una connessione dati a pacchetto per recuperare il messaggio sia all'interno che all'esterno della propria rete cellulare.

Consenti msgg. anon. – Scegliere se si desidera rifiutare messaggi provenienti da un mittente anonimo.

Ricezione pubblicità – Specificare se si desidera ricevere o meno messaggi multimediali pubblicitari.

Ricezione rapporto – Scegliere se si desidera visualizzare nel registro lo stato del messaggio inviato (servizio di rete).

Nega invio rapporti – Scegliere se si desidera impedire al dispositivo l'invio di rapporti di consegna dei messaggi multimediali ricevuti.

Validità messaggio – Selezionare per quanto tempo il centro servizi SMS dovrà continuare a inviare il messaggio se il primo tentativo fallisce (servizio di rete). Se non è possibile inviare il messaggio entro il periodo di validità, il messaggio verrà eliminato dal centro servizi SMS.

#### E-mail

Premere **G** , quindi selezionare Messaggi > Opzioni > Impostazioni > E-mail.

Per selezionare la casella e-mail da utilizzare per l'invio di messaggi e-mail, selezionare Casella e-mail in uso e una casella e-mail.

Selezionare Caselle e-mail e una casella e-mail per modificare le seguenti impostazioni: Connessione, Impostazioni utente, Impostaz. recupero e Recupero automatico. Per rimuovere una casella e-mail con il relativo messaggio dal dispositivo, selezionarla e premere  $\Box$ .

Per creare una nuova casella e-mail, selezionare Opzioni > Nuova cas. e-mail.

#### Connessione

Per modificare le impostazioni per il messaggio e-mail ricevuto, selezionare E-mail in arrivo, quindi:

Nome utente – Immettere il proprio nome utente, assegnato dal fornitore di servizi.

Password – Inserire la password. Se questo campo viene lasciato vuoto, verrà chiesto di inserire la password quando si tenterà di connettersi alla casella e-mail remota.

Serv. e-mail in arrivo – Immettere l'indirizzo IP o il nome host del server di ricezione dei messaggi e-mail.

P. to accesso in uso – Selezionare un punto di accesso a Internet. Consultare "Punti di accesso", pag. 123.

Nome casella e-mail – Immettere un nome per la casella e-mail.

Tipo casella e-mail – Consente di definire il protocollo e-mail consigliato dal fornitore di servizi della casella e-mail remota. Le opzioni sono POP3 e IMAP4. Questa impostazione non può essere cambiata.

Protezione (porte) – Selezionare l'opzione desiderata per proteggere la connessione alla casella e-mail remota.

Porta – Consente di definire una porta per la connessione.

Acc. protetto (APOP) (solo per POP3) – Opzione utilizzata con il protocollo POP3 per crittografare l'invio di password al server e-mail remoto durante la connessione alla casella e-mail.

Per modificare le impostazioni per il messaggio e-mail da inviare, selezionare E-mail in uscita, quindi:

Proprio indir. e-mail – Immettere l'indirizzo e-mail assegnato dal fornitore di servizi.

Serv. e-mail in uscita – Immettere l'indirizzo IP o il nome host del server di ricezione dei messaggi e-mail. Sarà possibile utilizzare solo il server in uscita del fornitore di servizi. Rivolgersi al proprio operatore per ulteriori informazioni.

Le impostazioni di Nome utente, Password, P. to accesso in uso, Protezione (porte) e Porta sono simili a quelle in E-mail in arrivo.

#### Impostazioni utente

Nome utente – Immettere il proprio nome. Il nome sostituisce l'indirizzo e-mail nel dispositivo del destinatario quando il dispositivo supporta questa funzione.

Invia messaggio – Consente di definire la modalità di invio dei messaggi e-mail dal dispositivo. Selezionare Immediato affinché il dispositivo si connetta alla casella e-mail quando si sceglie Invia messaggio. Se si seleziona Alla conn. succes., il messaggio e-mail verrà inviato quando la connessione alla casella e-mail remota sarà disponibile.

Invia copia a sé – Selezionare questa opzione se si desidera inviare una copia del messaggio e-mail alla propria casella e-mail.

**Includi firma** – Selezionare questa opzione se si desidera allegare una firma ai messaggi e-mail.

Avvisi nuovi e-mail – Selezionare questa opzione se si desidera ricevere le segnalazioni relative alla ricezione di nuovi messaggi e-mail, ovvero un tono e una nota.

#### Impostazioni di recupero

E-mail da recuperare - Consente di definire quali parti dei messaggi e-mail recuperare: Solo intestazioni, Lim. dim. (POP3) o Msgg. e allegati (POP3).

Quantità da recuper. – Consente di definire la quantità di nuovi messaggi da recuperare nella casella e-mail.

Perc. cartella IMAP4 (solo per IMAP4) – Consente di specificare il percorso delle cartelle di cui si deve effettuare la sottoscrizione.

Sottoscrizioni cartelle (solo per IMAP4) – Consente di effettuare la sottoscrizione di altre cartelle nella casella e-mail remota e recuperare il contenuto di tali cartelle.

#### Recupero automatico

Notifiche e-mail – Per recuperare automaticamente le intestazioni nel dispositivo quando si ricevono nuovi messaggi e-mail nella casella e-mail remota, selezionare Aggiorna automat. o Solo in propria rete.

Recupero e-mail – Per recuperare automaticamente in momenti precisi le intestazioni di nuovi messaggi e-mail dalla casella e-mail remota, selezionare Attivata o Solo in propria rete. Specificare il momento e la frequenza del recupero.

Le opzioni Notifiche e-mail e Recupero e-mail non possono essere attive contemporaneamente.

Se si imposta il dispositivo per il recupero automatico dei messaggi e-mail, si provoca la trasmissione di grandi quantità di dati sulla rete del proprio fornitore di servizi. Rivolgersi al proprio operatore di rete per informazioni sulle tariffe della trasmissione dati.

#### Messaggi di informazioni Web

Premere **G** , quindi selezionare Messaggi > Opzioni > Impostazioni > Msg. di informazioni. Specificare se si desidera ricevere messaggi di informazioni. Se si desidera configurare l'attivazione automatica del browser e l'avvio di una connessione di rete per recuperare il contenuto al momento della ricezione di un messaggio di informazioni, selezionare Scarica messaggi > Automaticamente.

## Cell broadcast

Per gli argomenti disponibili e i relativi numeri, rivolgersi al fornitore di servizi. Premere **G**; , selezionare Messaggi > Opzioni > Impostazioni > Cell broadcast e scegliere una delle seguenti opzioni:

Ricezione - Scegliere se ricevere messaggi Cell broadcast.

Lingua – Selezionare le lingue in cui si desidera ricevere i messaggi: Tutte, Selezionate o Altre.

Rileva argomento – Scegliere se si desidera che venga eseguita la ricerca automatica di nuovi numeri di argomenti da salvare senza nome nell'elenco degli argomenti.

#### Altre impostazioni

Premere **G** , selezionare Messaggi > Opzioni > Impostazioni > Altro e scegliere una delle seguenti opzioni:

Salva msgg. inviati – Scegliere se salvare una copia di SMS, messaggi multimediali o messaggi e-mail inviati alla cartella Inviati.

Nr. messaggi salvati – Consente di definire la quantità di messaggi da salvare contemporaneamente nella cartella Inviati. Al raggiungimento di tale limite, il messaggio meno recente verrà eliminato. Messaggi

Memoria in uso – Se nel dispositivo è inserita una memory card compatibile, selezionare la memoria in cui si desidera salvare i propri messaggi: Memoria telefono o Memory card.

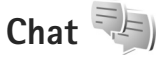

 $\label{eq:premere} \begin{array}{l} \mbox{Premere} \quad \mbox{${\bf G}$} \\ \mbox{Multimedia} > \mbox{Chat}. \end{array}$ 

Il servizio di rete Chat consente di conversare con altre persone utilizzando messaggi istantanei e di partecipare a forum di discussione (gruppi di chat) con argomenti specifici. Vari fornitori di servizi gestiscono server di chat compatibili, ai quali è possibile accedere dopo avere eseguito la registrazione a un servizio di chat. Il supporto delle funzioni potrebbe variare in base ai fornitori di servizi.

Prima di potere usare la chat, è necessario definire le impostazioni per l'accesso al servizio che si desidera utilizzare. È possibile ricevere le impostazioni tramite uno speciale SMS dal fornitore di servizi che offre il servizio di chat.

Per ulteriori informazioni sul servizio di chat, vedere i manuali relativi al dispositivo in uso, disponibili all'indirizzo www.nseries.com/support o sul sito Web Nokia del proprio paese.

# Chiamate

# Chiamate vocali

- Digitare il numero, incluso il prefisso, mentre il dispositivo si trova in modalità standby. Per rimuovere un numero, premere C. Per effettuare chiamate internazionali, premere due volte \* per visualizzare il carattere + che sostituisce il codice di accesso internazionale, quindi comporre il prefisso del paese, il prefisso della città (eventualmente omettendo lo zero iniziale) e infine il numero di telefono.
- 2 Premere **L** per chiamare il numero.
- 3 Premere per annullare o terminare la chiamata. La pressione di comporta sempre la conclusione di una chiamata, anche se è attiva un'altra applicazione. La chiusura del pieghevole non termina una chiamata vocale attiva.

Per regolare il volume durante una chiamata, utilizzare i tasti del volume sul lato del dispositivo. Se il volume è stato impostato su Disattiva microfoni, selezionare innanzitutto Microf..

Per effettuare una chiamata dalla **Rubrica**, premere **S** e selezionare **Rubrica**. Selezionare il nome desiderato oppure immettere le prime lettere del nome nel campo di ricerca. Verranno elencate le schede corrispondenti. Per chiamare, premere **L**.

È necessario copiare le schede della carta SIM nella Rubrica prima di potere effettuare questo tipo di chiamata. Consultare "Copiare schede Rubrica", pag. 103.

Per chiamare uno degli ultimi numeri digitati in modalità standby, premere **L**. Selezionare il numero desiderato e premere **L**.

Per inviare all'interlocutore un messaggio multimediale contenente una foto o un clip video durante la chiamata, selezionare Opzioni > Invia MMS (solo nelle reti UMTS). Prima dell'invio è possibile modificare il messaggio e cambiare il destinatario. Premere \_\_\_\_ per inviare il file a un dispositivo compatibile (servizio di rete).

Per inviare stringhe di toni DTMF, ad esempio una password, selezionare Opzioni > Invia DTMF. Digitare la stringa DTMF o cercarla nella Rubrica. Per inserire un carattere indicante attesa (w) o pausa (p), premere \* più volte. Selezionare OK per inviare il tono. È possibile aggiungere toni DTMF ai campi Numero di telefono o DTMF di una scheda Rubrica.

Per mettere in attesa una chiamata vocale attiva e rispondere a un'altra chiamata in arrivo, selezionare

Opzioni > Trattieni. Per passare dalla chiamata attiva alla chiamata in attesa, selezionare Opzioni > Commuta. Per connettere la chiamata attiva a quella in attesa e per disconnettersi dalla linea, selezionare Opzioni > Trasferisci.

Suggerimento: Quando è attiva solo una chiamata vocale, per metterla in attesa, premere . Per attivare la chiamata, premere di nuovo .

Durante una chiamata attiva, per indirizzare l'audio dal telefono all'altoparlante, selezionare Attiva altoparlante. Se è collegato un auricolare compatibile dotato di connettività Bluetooth, per indirizzare l'audio all'auricolare, selezionare Opzioni > Attiva vivavoce. Per riattivare il telefono, selezionare Opzioni > Attiva telefono.

Per terminare una chiamata attiva e sostituirla rispondendo alla chiamata in attesa, selezionare Opzioni > Sostituisci.

Se sono attive più chiamate, per terminarle tutte, selezionare **Opzioni** > **Chiudi tutte**.

Molte delle opzioni utilizzabili durante una chiamata vocale sono servizi di rete.

# Segreteria telefonica e segreteria telefonica video

Per chiamare la segreteria telefonica o la segreteria telefonica video (servizi di rete, la segreteria telefonica video è disponibile solo nella rete UMTS), tenere premuto **1** in modalità standby e selezionare Segreteria telefonica o Segreteria tel. video. Consultare "Deviazione chiamate" e "Chiamate video", rispettivamente alle pagine 121 e 94.

Per cambiare il numero della segreteria telefonica e quello della segreteria telefonica video, premere **G** e selezionare Strumenti > Utilità > Segr. tel. ch., una segreteria telefonica e Opzioni > Cambia numero. Immettere il numero (ricevuto dal fornitore di servizi senza fili) e selezionare OK.

#### Chiamata in conferenza

- 1 Effettuare una chiamata al primo partecipante.
- 2 Per effettuare una chiamata a un altro partecipante, selezionare Opzioni > Nuova chiamata. La prima chiamata verrà automaticamente messa in attesa.
- 3 Dopo la risposta alla nuova chiamata, per unirsi al primo partecipante nella chiamata in conferenza, selezionare Opzioni > Conferenza.

Per aggiungere un nuovo partecipante, ripetere il punto 2 e selezionare Opzioni > Conferenza > Aggiungi a confer.. Il dispositivo permette di effettuare chiamate in conferenza con un massimo di sei partecipanti, incluso l'utente.

Per instaurare una conversazione privata con uno dei partecipanti, selezionare Opzioni > Conferenza > Privata. Selezionare un partecipante e scegliere Privata. La chiamata in conferenza verrà messa in attesa e gli altri partecipanti potranno continuare a conversare tra loro. Al termine della conversazione privata selezionare Opzioni > Aggiungi a confer. per tornare alla chiamata in conferenza.

Per escludere un partecipante, selezionare Opzioni > Conferenza > Scollega partecip., scegliere il nominativo desiderato e infine Scollega.

4 Per terminare la chiamata in conferenza attiva, premere .

#### Chiamata rapida

Per attivare la chiamata rapida, premere **G** e selezionare Strumenti > Impostaz. > Telefono > Chiamate > Chiamata rapida > Sì.

Per associare un numero di telefono a uno dei tasti di chiamata rapida (**2** - **9**), premere **S** e selezionare Strumenti > Utilità > Ch. rapida. Selezionare il tasto a cui si desidera associare il numero di telefono e scegliere Opzioni > Assegna. **1** è riservato alla segreteria telefonica o alla segreteria telefonica video e **()** per avviare il browser Web.

Per chiamare in modalità standby, premere il tasto di chiamata rapida e **L**.

#### Chiamata a riconoscimento vocale

Il dispositivo supporta i comandi vocali avanzati. I comandi vocali avanzati non dipendono dalla voce di chi parla, pertanto l'utente non deve preregistrare nomi vocali. Il dispositivo crea un nome vocale per le voci della Rubrica e lo raffronta con il nome vocale pronunciato. Il riconoscimento vocale nel dispositivo si basa sul tono di voce dell'utente principale per riconoscere meglio i comandi vocali.

Il nome vocale di un contatto è il nome o il soprannome salvato nella scheda Rubrica. Per ascoltare il nome vocale sintetizzato, aprire una scheda Rubrica, selezionare il numero con un nome vocale e scegliere Opzioni > Riproduci nome voc..

#### Effettuare una chiamata con un nome vocale

Nota: L'uso dei nomi vocali potrebbe rivelarsi difficile in un ambiente rumoroso o durante un'emergenza; pertanto, non confidare mai esclusivamente nella chiamata a riconoscimento vocale. Quando si utilizza la chiamata a riconoscimento vocale, l'altoparlante è in funzione. Tenere il dispositivo a una breve distanza quando si pronuncia il nome vocale.

- Per iniziare una chiamata a riconoscimento vocale, nella modalità standby, tenere premuto il tasto di selezione destro. Se è collegato un auricolare compatibile dotato di tasto dell'auricolare, tenere premuto tale tasto per avviare la chiamata a riconoscimento vocale.
- 2 Verrà emesso un segnale breve e verrà visualizzato il messaggio Pronunciare nome adesso. Pronunciare chiaramente il nome o il soprannome salvato nella scheda Rubrica.
- 3 Verrà riprodotto un nome vocale sintetizzato relativo al contatto riconosciuto nella lingua impostata per il dispositivo e verranno visualizzati il nome e il numero. Dopo un timeout di 2,5 secondi il dispositivo comporrà il numero.

Se il contatto riconosciuto non è corretto, selezionare Succ. per visualizzare un elenco di altre voci corrispondenti oppure Esci per annullare la chiamata a riconoscimento vocale.

Se per il nome sono memorizzati diversi numeri, verrà selezionato il numero predefinito, se è stato impostato. Altrimenti, verrà selezionato il primo numero disponibile tra i seguenti: Cellulare, Cellulare (ab.), Cellulare (uff.), Telefono, Telefono (ab.) e Telefono (uff.).

# Chiamate video

Quando si effettua una chiamata video (servizio di rete), il chiamante può vedere in tempo reale il destinatario della chiamata e viceversa. L'immagine video dal vivo o quella acquisita dalla fotocamera presente nel dispositivo del chiamante verrà visualizzata sul display del destinatario.

Per effettuare e ricevere una chiamata video è necessario che il dispositivo del chiamante e del ricevente disponga di una carta USIM e si trovi nell'area di copertura di una rete UMTS. Per la disponibilità e la sottoscrizione dei servizi di chiamata video, rivolgersi al fornitore di servizi senza fili.

Una chiamata video è possibile soltanto tra due interlocutori e può essere effettuata verso un dispositivo cellulare compatibile o un client ISDN compatibile. Non è possibile effettuare chiamate video se è attiva un'altra chiamata vocale, video o dati.

#### lcone:

Non si ricevono video (il destinatario non invia video o la rete non li trasmette).

Il chiamante ha configurato il proprio dispositivo in modo che non invii video. Per inviare invece un'immagine statica, consultare "Chiamate", pag. 120.

Anche se il chiamante ha configurato il dispositivo in modo che non invii video durante una chiamata video, la chiamata verrà comunque addebitata come chiamata video. Verificare i prezzi con il fornitore di servizi.

- Per iniziare una chiamata video, inserire il numero di telefono in modalità standby oppure selezionare Rubrica e scegliere una scheda.
- 2 Selezionare Opzioni > Chiama > Chiamata video.

Per le chiamate video viene utilizzata la fotocamera interna al pieghevole, per impostazione predefinita. L'avvio di una chiamata video può richiedere un po' di tempo. Verrà visualizzato il messaggio In attesa dell'immagine video. Se la chiamata non ha esito positivo, ad esempio perché la rete non supporta le chiamate video o il dispositivo ricevente non è compatibile, verrà chiesto se si desidera effettuare una chiamata vocale oppure inviare un SMS o un MMS.

Una chiamata video è attiva quando è possibile vedere due immagini (la propria e quella del destinatario) e ascoltare la conversazione tramite l'altoparlante. Il destinatario può negare l'invio di video (2000). In questo caso, il chiamante potrà ascoltare solo l'audio e vedere un'immagine statica o un'immagine di sfondo di colore grigio.

Per passare dalla chiamata video a una chiamata solo vocale, selezionare Opzioni > Attiva o Disattiva > Invia video, Invia audio o Invia audio e video.

Per eseguire lo zoom avanti o indietro dell'immagine, premere 🖲 o 😱.

Per modificare le posizioni delle immagini video inviate sul display, selezionare Opzioni > Modifica ordine imm.

Per indirizzare l'audio a un auricolare compatibile dotato di connettività Bluetooth, selezionare Opzioni > Attiva vivavoce. Per indirizzare di nuovo l'audio all'altoparlante del dispositivo, selezionare Opzioni > Attiva telefono.

Per regolare il volume durante una chiamata video, utilizzare i tasti del volume sul lato del dispositivo.

Per utilizzare la fotocamera principale per l'invio di video, selezionare Opzioni > Usa fotocamera princip.. Per riattivare la fotocamera secondaria, selezionare Opzioni > Usa fotocamera second.

Per terminare la chiamata video, premere 🔳.

## Condivisione video

Utilizzare la funzionalità Condivis. video (servizio di rete) per inviare video dal vivo o un clip video a un altro dispositivo cellulare compatibile durante una chiamata vocale.

L'altoparlante è in funzione quando si attiva la Condivis. video. Se non si desidera utilizzare l'altoparlante per la chiamata vocale durante la condivisione di video, è anche possibile utilizzare un auricolare compatibile.

### Requisiti per la condivisione di video

Poiché la funzionalità Condivis. video richiede una connessione UMTS, la possibilità di utilizzo della funzionalità Condivis. video è subordinata alla disponibilità di una rete UMTS. Rivolgersi al proprio fornitore di servizi per ulteriori informazioni sulla disponibilità della rete e del servizio e sulle tariffe associate all'uso dello stesso servizio.

Per utilizzare la funzionalità Condivis. video, effettuare le seguenti operazioni:

- Assicurarsi che il dispositivo sia configurato per connessioni uno a uno. Consultare "Impostazioni", pag. 96.
- Verificare di disporre di una connessione UMTS attiva e di trovarsi all'interno dell'area di copertura della rete UMTS. Consultare "Impostazioni", pag. 96. Se si avvia la sessione di condivisione all'interno dell'area di copertura della rete UMTS e si verifica un passaggio alla rete GSM, la sessione viene interrotta, ma la chiamata vocale continua. Non è possibile avviare la Condivis. video se non ci si trova all'interno della copertura di rete UMTS.
- Verificare che il mittente e il destinatario abbiano eseguito entrambi la registrazione alla rete UMTS. Se si invita a una sessione di condivisione una persona che ha il dispositivo spento o che non si trova all'interno dell'area di copertura della rete UMTS oppure il cui

dispositivo non è dotato della funzionalità Condivis. video o non è configurato per connessioni uno a uno, tale persona non potrà sapere che sta ricevendo un invito. Viene visualizzato un messaggio di errore indicante che il destinatario non è in grado di accettare l'invito.

### Impostazioni

#### Impostazioni per la connessione uno a uno

Una connessione uno a uno è anche nota come protocollo SIP (Session Initiation Protocol). È necessario configurare le impostazioni del profilo SIP nel dispositivo prima di poter utilizzare la funzionalità Condivis. video.

È possibile ricevere le impostazioni del profilo SIP dal fornitore di servizi e salvarle nel dispositivo. Il fornitore di servizi può inviare le impostazioni tramite OTA oppure può fornire un elenco dei parametri richiesti.

Se si conosce l'indirizzo SIP di un destinatario, è possibile inserirlo nella scheda Rubrica della persona. Aprire la Rubrica dal menu principale del dispositivo, quindi la scheda oppure iniziare una nuova scheda per quella persona. Selezionare Opzioni > Aggiungi dettaglio > SIP o Condividi vista. Inserire l'indirizzo SIP nel formato nomeutente@nomedominio (è possibile utilizzare un indirizzo IP anziché un nome di dominio). Se non si conosce l'indirizzo SIP del contatto, è anche possibile usare il numero di telefono del destinatario, incluso il prefisso internazionale, ad esempio +358, per condividere i video (se il servizio è supportato dal fornitore di servizi senza fili).

#### Impostazioni della connessione UMTS

Per impostare la connessione UMTS, effettuare le seguenti operazioni:

- Contattare il fornitore di servizi per stipulare un contratto relativo all'utilizzo della rete UMTS.
- Verificare che le impostazioni di connessione del punto di accesso UMTS siano configurate in modo corretto sul dispositivo. Per assistenza, consultare "Connessione", pag. 122.

# Condivisione di video dal vivo o di clip video

 Quando è attiva una chiamata vocale, selezionare Opzioni > Condividi video > Video live.
 Per condividere un clip video, selezionare Opzioni > Condividi video > Clip registrato. Verrà visualizzato l'elenco di clip video salvati nella memoria del dispositivo o nella memory card compatibile.
 Selezionare un clip video da condividere. Per visualizzare in anteprima il clip, selezionare Opzioni > Riproduci. 2 Se si condivide video dal vivo, il dispositivo invierà l'invito all'indirizzo SIP precedentemente aggiunto alla scheda del destinatario.

Se si condivide un clip video, selezionare Opzioni > Invita. Per condividere il clip video potrebbe essere necessario convertirlo in un formato compatibile. Verrà visualizzato il messaggio È necessario convertire il clip per la condivisione. Continuare?. Selezionare OK.

Se le informazioni di contatto del destinatario vengono salvate nella **Rubrica** e il contatto ha diversi indirizzi SIP o numeri di telefono, inclusi i prefissi, selezionare il numero o l'indirizzo desiderato. Se l'indirizzo SIP o il numero di telefono del destinatario non è disponibile, immettere l'indirizzo SIP o il numero di telefono del destinatario, incluso il prefisso telefonico, e selezionare OK per inviare l'invito.

- 3 La condivisione inizia automaticamente quando il destinatario accetta l'invito.
- 4 Selezionare Pausa per sospendere la sessione di condivisione. Selezionare Continua per riprenderla. Per far avanzare o riavvolgere rapidamente il clip video, premere 

   O 

   Per riprodurre nuovamente il clip, premere Riproduci.
- 5 Per terminare la sessione di condivisione, selezionare
   Stop. Per terminare la chiamata vocale, premere 
   Se termina la chiamata vocale attiva, termina anche la condivisione video.

Per salvare il video dal vivo condiviso, selezionare Salva per accettare la domanda Salvare il clip video condiviso?. Il video condiviso viene salvato automaticamente nella cartella Immagini e vid. della Galleria.

Se si accede ad altre applicazioni durante la condivisione di un clip video, la sessione di condivisione viene sospesa. Per tornare alla vista di condivisione del video e continuare la sessione di condivisione, nella funzionalità Menu rapido selezionare Opzioni > Continua. Consultare "Funzionalità Menu rapido", pag. 58.

#### Accettare un invito

Quando una persona invia un invito di condivisione, viene visualizzato un messaggio di invito indicante il nome del mittente o l'indirizzo SIP. Se il dispositivo non è impostato su Silenzioso, emetterà un segnale acustico alla ricezione di un invito.

Se si riceve un invito di condivisione e non ci si trova all'interno dell'area di copertura della rete UMTS, non sarà possibile sapere di avere ricevuto un invito.

Quando si riceve un invito, selezionare una delle seguenti opzioni:

Accetta - per attivare la sessione di condivisione.

Rifiuta – per rifiutare l'invito. Il mittente riceverà un messaggio che lo informa del rifiuto. È anche possibile

premere il tasto di fine chiamata per rifiutare la sessione di condivisione e concludere la chiamata vocale.

Durante la ricezione di un clip video, per disattivare l'audio, selezionare Disattiva audio.

Per terminare la condivisione del video, selezionare Stop. Se termina la chiamata vocale attiva, termina anche la condivisione video.

# Rispondere a una chiamata vocale o rifiutarla

Per rispondere a una chiamata, premere **\_\_**. Se nelle impostazioni l'opzione Rispondi se piegh. aperto è impostata su Sì, aprire il pieghevole.

Per disattivare il tono di chiamata quando è in arrivo una chiamata, selezionare Muto.

Se non si desidera rispondere, premere rightarrow. Se è stata attivata la funzione **Inoltro chiamate** > Se occupato per deviare le chiamate, anche il rifiuto di una chiamata entrante devierà la chiamata. Consultare "Deviazione chiamate", pag. 121.

Quando si seleziona Muto per disattivare il tono della chiamata entrante, è possibile inviare un SMS senza rifiutare la chiamata per informare il chiamante che si è impossibilitati a rispondere. Selezionare Opzioni > Invia SMS. Per attivare questa opzione e scrivere un messaggio di testo standard, consultare "Chiamate", pag. 120.

#### Rispondere o rifiutare una chiamata video

L'arrivo di una chiamata video è indicato dall'icona 🔏.

Premere 🕒 per rispondere alla chiamata video. Verrà visualizzato il messaggio Inviare l'immagine video al chiamante?. Per iniziare a inviare immagini video dal vivo, selezionare Sì.

Se non si attiva la chiamata video. l'invio di video non verrà attivato e verrà trasmessa solo la voce del chiamante. Uno schermo grigio sostituisce l'immagine video. Per sostituire lo schermo grigio con un'immagine statica acquisita dalla fotocamera del proprio dispositivo, consultare "Chiamate", Foto in chiam. video, pag. 120.

Per terminare la chiamata video, premere 🚚.

#### Avviso di chiamata

È possibile rispondere a una chiamata vocale mentre ne è in corso un'altra, se è stata attivata la funzione Avviso di chiamata in Strumenti > Impostaz. > Telefono > Chiamate > Avviso di chiamata (servizio di rete).

Per rispondere a una chiamata in attesa, premere **L**. La prima chiamata verrà messa in attesa.

Per passare da una chiamata all'altra, selezionare Commuta. Per connettere una chiamata entrante o in attesa a una chiamata attiva e disconnettersi da entrambe le chiamate, selezionare Opzioni > Trasferisci. Per terminare la chiamata attiva, premere  $\square$ . Per terminare entrambe le chiamate, selezionare Opzioni > Chiudi tutte.

# Registro at

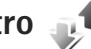

Per monitorare i numeri di telefono delle chiamate vocali senza risposta, ricevute ed effettuate, premere e selezionare Strumenti > Registro > Chiam. recenti. Il dispositivo registra le chiamate senza risposta e ricevute solo se è acceso, si trova nell'area coperta dal servizio di rete e se la rete supporta tali funzioni.

Per cancellare tutti gli elenchi delle chiamate recenti, selezionare Opzioni > Cancella ch. recenti nella vista principale delle chiamate recenti. Per cancellare un registro delle chiamate, aprire il registro desiderato e selezionare Opzioni > Cancella elenco. Per cancellare un evento singolo, aprire un registro, selezionare l'evento desiderato e premere [.

#### Duarata chiamate

Per monitorare la durata approssimativa delle chiamate entranti e uscenti, premere 😗 e selezionare Strumenti > Registro > Durata chiam.

**Nota:** L'effettivo tempo di utilizzo addebitato dall'operatore per le chiamate può variare a seconda delle funzioni disponibili sulla rete, del tipo di arrotondamento usato nelle bollette e così via.

Per azzerare i timer della durata delle chiamate, selezionare Opzioni > Azzera timer. A questo scopo, è necessario il codice di protezione. Consultare "Telefono e carta SIM", pag. 116.

#### Dati a pacchetto

Per controllare la quantità di dati inviati e ricevuti durante le connessioni dati a pacchetto, premere **G** e selezionare Strumenti > Registro > Dati pacch.. Il costo di questo tipo di connessioni potrebbe essere calcolato in base a tale quantità.

# Monitorare tutti gli eventi di comunicazione

Le icone del Registro sono le seguenti:

Eventi di comunicazione entranti

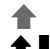

Eventi di comunicazione uscenti Eventi di comunicazione senza risposta

Per monitorare tutte le chiamate vocali, gli SMS o le connessioni dati registrate dal dispositivo, premere 😮 , selezionare Strumenti > Registro, quindi premere 💷 per aprire il registro generale.

Gli eventi secondari, ad esempio un SMS inviato in più parti e le connessioni dati a pacchetto, vengono registrati come evento singolo. Le connessioni alla casella e-mail, al centro servizi messaggi multimediali o alle pagine Web sono riportate come connessioni dati a pacchetto.

Per aggiungere alla Rubrica un numero di telefono sconosciuto del Registro, selezionare Opzioni > Salva nella Rubrica.

Per filtrare il registro, selezionare Opzioni > Filtra e scegliere un filtro.

Per cancellare definitivamente il contenuto del registro, il registro delle chiamate recenti e i rapporti di consegna dei messaggi, selezionare Opzioni > Cancella registro. Selezionare Sì per confermare. Per rimuovere un singolo evento dal registro, premere **C**.

Per impostare la durata di registrazione, selezionare Opzioni > Impostazioni > Durata registro. Se si seleziona Nessun registro, tutto il contenuto del registro, il registro delle chiamate recenti e i rapporti di consegna dei messaggi verranno eliminati definitivamente. Suggerimento: Nella vista dei dettagli è possibile copiare un numero di telefono negli Appunti e incollarlo, ad esempio, in un SMS. Selezionare Opzioni > Copia numero.

Per visualizzare nel contatore dei dati a pacchetto la quantità di dati trasferiti e la durata di una determinata connessione dati a pacchetto, selezionare un evento entrante o uscente indicato da Pacch. e scegliere Opzioni > Visualizza dettagli.

# Push-to-talk

Premere 😗 , quindi selezionare Strumenti > Connettiv. > PTT.

PTT (un servizio di rete) è un servizio "voice over IP" in tempo reale realizzato su una rete GSM/GPRS. Il servizio PTT consente di attivare una comunicazione vocale diretta alla pressione di un tasto. Il servizio PTT può essere usato per conversare con una sola persona o un gruppo di persone.

Prima di poter utilizzare il servizio PTT, occorre definire il punto di accesso e le impostazioni PTT. Le impostazioni possono essere inviate in uno speciale messaggio di testo dal fornitore del servizio PTT. Per la configurazione è anche possibile utilizzare l'applicazione Cf. quidata, se supportata dal fornitore di servizi.

Nelle comunicazioni PTT una persona parla mentre l'altra ascolta attraverso l'altoparlante incorporato. Le persone parlano ed ascoltano a turno. Dato che può parlare solo un membro del gruppo alla volta, la durata massima di un turno di conversazione è limitata. In genere, guesta durata è trenta secondi. Per i dettagli sulla durata dei turni, rivolgersi al proprio fornitore dei servizi di rete.

Avvertenza: Non tenere il telefono vicino all'orecchio guando l'altoparlante è in uso, in quanto il volume potrebbe essere troppo alto.

Le normali telefonate hanno sempre la precedenza sulle attività PTT.

Per ulteriori informazioni sul servizio PTT, vedere i manuali relativi al dispositivo in uso, disponibili all'indirizzo www.nseries.com/support o sul sito Web Nokia del proprio paese.

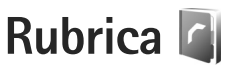

Premere **G** , quindi selezionare **Rubrica**. Nella **Rubrica** è possibile memorizzare e aggiornare informazioni, quali numeri di telefono, indirizzi e indirizzi e-mail, relativi ai contatti. È possibile aggiungere a una scheda Rubrica un tono di chiamata personale o una miniatura, oltre a creare gruppi di schede che consentano di inviare SMS o messaggi e-mail a più destinatari contemporaneamente. Infine è possibile aggiungere i biglietti da visita ricevuti. Consultare "Dati e impostazioni", pag. 82. Le informazioni della Rubrica possono essere inviate o ricevute solo tra dispositivi compatibili.

Per visualizzare il numero di schede, gruppi e la quantità di memoria disponibile nella Rubrica, selezionare Opzioni > Info Rubrica.

# Salvare e modificare nomi e numeri

- 1 Selezionare Opzioni > Nuova scheda.
- 2 Compilare i campi desiderati e selezionare Fine.

Per modificare le schede della Rubrica, selezionare la scheda desiderata e scegliere Opzioni > Modifica. È anche possibile cercare la scheda desiderata immettendo le iniziali del nome nel campo di ricerca. Sul display verrà visualizzato l'elenco di schede che iniziano con le lettere specificate.

Suggerimento: Per aggiungere e modificare le schede della Rubrica, è anche possibile utilizzare Nokia Contacts Editor, disponibile in Nokia Nseries PC Suite.

Per allegare una miniatura a una scheda Rubrica, aprire la scheda desiderata e selezionare Opzioni > Modifica > Opzioni > Aggiungi miniatura. La miniatura verrà visualizzata quando il contatto registrato nella scheda Rubrica chiama.

Per riprodurre il nome vocale associato al contatto, selezionare una scheda e scegliere Opzioni > Riproduci nome voc.. Consultare "Chiamata a riconoscimento vocale", pag. 93.

Per inviare informazioni della Rubrica, selezionare la scheda che si desidera inviare, quindi Opzioni > Invia biglietto visita > Via SMS, Via MMS o Via Bluetooth. Consultare "Messaggi" e "Inviare dati utilizzando una connessione Bluetooth", rispettivamente alle pagine 79 e 69.

Per aggiungere una scheda a un gruppo, selezionare Opzioni > Aggiungi a gruppo: (disponibile solo se è stato creato un gruppo). Consultare "Creare gruppi nella Rubrica", pag. 104.

Per verificare a quali gruppi appartiene la scheda, selezionarla e scegliere Opzioni > Gruppi di apparten..

Per eliminare una scheda dalla **Rubrica**, selezionarla e premere  $\mathbf{C}$ . Per eliminare più schede contemporaneamente, premere  $\mathbf{N}$  e **(a)** per selezionare le schede, quindi **(c)** per eliminarle.

### Numeri e indirizzi predefiniti

A una scheda Rubrica è possibile assegnare numeri o indirizzi predefiniti. In tal modo, se un contatto ha diversi numeri o indirizzi, sarà possibile chiamare o inviare facilmente un messaggio utilizzando un numero o un indirizzo specifico. Il numero predefinito viene utilizzato anche nella chiamata a riconoscimento vocale.

- 1 Nella Rubrica, selezionare un contatto.
- 2 Selezionare Opzioni > Numeri predefiniti.
- 3 Selezionare una scheda predefinita a cui si desidera aggiungere un numero o un indirizzo e scegliere Assegna.
- 4 Selezionare un numero o un indirizzo da impostare come predefinito.

Nella scheda Rubrica il numero o l'indirizzo predefinito è sottolineato.

# **Copiare schede Rubrica**

Per copiare nomi e numeri da una carta SIM al dispositivo, premere 😨 e selezionare Rubrica > Opzioni > Schede SIM > Rubrica SIM, i nomi che si desidera copiare e Opzioni > Copia nella Rubrica.

Per copiare schede Rubrica nella carta SIM, nella Rubrica selezionare i nomi che si desidera copiare, quindi scegliereOpzioni > Copia in rubrica SIM o Opzioni > Copia > Nella directory SIM. Verranno copiati soltanto i campi della scheda Rubrica supportati dalla carta SIM.

Suggerimento: È possibile sincronizzare le schede della rubrica in un PC compatibile con Nokia NSeries PC Suite.

## Rubrica SIM e altri servizi SIM

Per la disponibilità e le informazioni sui servizi delle carte SIM, rivolgersi al rivenditore della carta SIM, ad esempio l'operatore della rete o altri fornitori di servizi.

Premere **G** e selezionare Rubrica > Opzioni > Schede SIM > Rubrica SIM per vedere i nomi e i numeri memorizzati sulla carta SIM. Nella Rubrica SIM è possibile aggiungere, modificare o copiare numeri nelle schede Rubrica ed è possibile effettuare chiamate.

Per visualizzare l'elenco dei numeri consentiti, selezionare Opzioni > Schede SIM > Rubrica n.

consentiti. Questa impostazione è disponibile solo se è supportata dalla carta SIM.

Per limitare le chiamate in uscita ai soli numeri di telefono selezionati, scegliere Opzioni > Attiva n. consentiti. Per attivare o disattivare l'elenco di numeri consentiti oppure per modificare i numeri inclusi in tale elenco, è necessario utilizzare il codice PIN2. Se non si dispone di questo codice, contattare il fornitore di servizi. Per aggiungere nuovi numeri all'elenco dei numeri consentiti, selezionare Opzioni > Nuova scheda SIM. Per queste funzioni è necessario il codice PIN2.

Quando si utilizzano i Numeri consentiti, non è possibile effettuare connessioni dati a pacchetto, tranne che per l'invio di SMS. In questo caso, è necessario che il numero del centro servizi messaggi e il numero di telefono del destinatario siano inclusi nell'elenco dei numeri consentiti.

Quando è attiva l'opzione per le sole chiamate a numeri consentiti, è comunque possibile chiamare il numero di emergenza programmato sul dispositivo.

# Aggiungere toni di chiamata per le schede Rubrica

Per definire un tono di chiamata per una scheda o un gruppo di schede, effettuare quanto segue:

- 1 Premere per aprire una scheda della rubrica o passare all'elenco dei gruppi e selezionare un gruppo.
- 2 Selezionare Opzioni > Tono di chiamata. Verrà visualizzato un elenco di toni di chiamata.
- 3 Scegliere il tono di chiamata da utilizzare per la singola scheda o il gruppo selezionato. È anche possibile usare un clip video come tono di chiamata.

Quando si riceve una chiamata dal nominativo di una scheda Rubrica o di un gruppo, il dispositivo riproduce il tono di chiamata scelto (se il numero del chiamante viene trasmesso e viene riconosciuto dal dispositivo).

Per rimuovere il tono di chiamata, selezionare Tono predefinito dall'elenco dei toni di chiamata.

# Creare gruppi nella Rubrica

- Nella Rubrica premere 
   per aprire l'elenco dei gruppi.
- 2 Selezionare Opzioni > Nuovo gruppo.
- 3 Specificare un nome per il gruppo o usare il nome predefinito e selezionare OK.
- 4 Selezionare il gruppo e scegliere Opzioni > Aggiungi scheda.
- 5 Selezionare una scheda e premere 
  per contrassegnarla. Per aggiungere più schede

contemporaneamente, ripetere l'azione su tutte le schede che si desidera aggiungere.

6 Selezionare OK per aggiungere le schede al gruppo.

Per rinominare un gruppo, selezionare Opzioni > Rinomina, immettere il nuovo nome e scegliere OK.

#### Rimuovere schede da un gruppo

- 1 Nell'elenco dei gruppi selezionare il gruppo da modificare.
- 2 Selezionare la scheda e scegliere Opzioni > Rimuovi da gruppo.
- **3** Selezionare Sì per rimuovere la scheda dal gruppo.

# Office

# Calcolatrice

Premere St. guindi selezionare Applicazioni > Calcolatr.

**Nota:** Questa calcolatrice ha un livello di precisione limitato ed è stata progettata per calcoli semplici.

# Adobe Reader

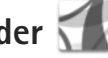

Adobe Reader consente di leggere documenti in formato .pdf sul display del dispositivo.

Questa applicazione è stata ottimizzata per la visualizzazione dei contenuti di documenti .pdf su telefoni o altri dispositivi cellulari ed è dotato di una serie limitata di funzionalità rispetto alle versioni per PC.

Per aprire documenti, premere 😗 e selezionare Applicazioni > Ufficio > Adobe PDF. Gli ultimi file visualizzati sono elencati nella vista di file. Per aprire un documento, selezionarlo e premere (•).

Utilizzare Gest, file per cercare e aprire documenti archiviati nella memoria del dispositivo e in una memory card compatibile (se inserita).

## Ulteriori informazioni

Per ulteriori informazioni, visitare il sito Web all'indirizzo www.adobe.com.

Per condividere domande, suggerimenti e informazioni relativi all' applicazione, visitare il forum di discussione Adobe Reader for Symbian OS all'indirizzo http://adobe.com/support/forums/main.html.

# Convertitore

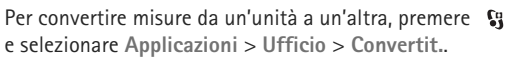

Il Convertit. ha una precisione limitata, guindi possono verificarsi errori di arrotondamento.

- Nel campo Tipo selezionare l'unità di misura che si desidera usare.
- 2 Nel primo campo Unità selezionare l'unità da cui si desidera eseguire la conversione. Nel secondo campo Unità selezionare l'unità in cui si desidera eseguire la conversione.
- Nel campo Quantità immettere il valore da convertire. L'altro campo Quantità cambierà automaticamente, visualizzando il valore convertito.

## Impostare la valuta di base e i tassi di cambio

Selezionare Tipo > Valuta > Opzioni > Tassi valuta. Prima di eseguire conversioni tra valute, è necessario scegliere una valuta di base e aggiungere i tassi di cambio. Il tasso della valuta di base è sempre 1.

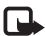

**Nota:** Quando si cambia la valuta di base, è necessario inserire i nuovi tassi di cambio in guanto tutti quelli impostati in precedenza verranno azzerati.

# Note

Per scrivere note nel formato .txt.

premere **S** e selezionare Applicazioni > Ufficio > Note.

# Registratore

Per registrare memo vocali, premere 😗 e selezionare Applicazioni > Multimedia > Registrat.. Per registrare una conversazione telefonica, aprire il Registrat. durante una chiamata vocale. Entrambi gli interlocutori sentiranno un segnale acustico ogni 5 secondi durante la registrazione.

# Tastiera senza fili 🕅

Per configurare una tastiera senza fili compatibile che supporta il profilo HID (Human Interface Devices) di Bluetooth da utilizzare con il dispositivo, usare l'applicazione Tastiera s/fili, Grazie al lavout QWERTY. la tastiera consente di immettere in modo pratico messaggi di testo, e-mail e voci dell'Agenda.

- Attivare la connettività Bluetooth sul dispositivo.
- 2 Accendere la tastiera
- 3 Premere Strumenti > 3 Premere Strumenti > 3 Connettiv. > Tastiera s/fili.
- 4 Selezionare Opzioni > Trova tastiera per avviare la ricerca di dispositivi con connettività Bluetooth.
- 5 Selezionare la tastiera dall'elenco e premere ( ) per avviare la connessione.
- 6 Per associare la tastiera al dispositivo, immettere un codice di protezione sul dispositivo (da 1 a 9 cifre) e immettere lo stesso codice sulla tastiera. Per immettere le cifre del codice di protezione, è possibile che sia necessario premere prima il tasto Fn.
- Se viene richiesto un layout di tastiera, selezionarlo da un elenco presente sul dispositivo.
- 8 Quando viene visualizzato il nome della tastiera, lo stato viene impostato su Tastiera connessa e l'indicatore verde lampeggia lentamente. A questo punto la tastiera è pronta per essere utilizzata.

Per ulteriori informazioni sul funzionamento e la gestione della tastiera. consultare il relativo manuale d'uso.

# Strumenti

# Gestione applicazioni 🎛

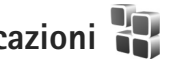

applic.. Nel dispositivo è possibile installare due tipi di applicazioni e software:

- Le applicazioni J2ME<sup>™</sup> basate sulla tecnologia Java<sup>™</sup> con estensione .iad o .iar ( 🚵 ).
- Altre applicazioni e altri prodotti software compatibili con il sistema operativo Symbian ( 🏂 ). I file di installazione hanno estensione .sis o .sisx. Installare solo prodotti software appositamente progettati per il dispositivo Nokia N76. I fornitori di prodotti software faranno spesso riferimento al numero di modello ufficiale di questo prodotto: il Nokia N76-1.

I file di installazione possono essere trasferiti nel dispositivo da un computer compatibile, scaricati durante la navigazione oppure inviati in un messaggio multimediale, come allegati e-mail o tramite la connettività Bluetooth. Per installare un'applicazione nel dispositivo, è possibile utilizzare Nokia Application Installer, disponibile in Nokia NSeries PC Suite. Se si utilizza Esplora risorse di Microsoft per trasferire un file, salvare il file in una memory card compatibile (disco locale).

## Installare applicazioni e software

🐁 indica un'applicazione .sis, 🚵 indica un'applicazione Java, 🗂 segnala che l'applicazione non è installata completamente e 📧 segnala che l'applicazione è installata nella memory card.

**Importante:** installare ed utilizzare solo applicazioni o software provenienti da fonti sicure, come nel caso di applicazioni Symbian Signed o che hanno superato il test Java Verified™

Prima dell'installazione prendere nota di guanto segue:

- Per visualizzare il tipo, il numero di versione e il fornitore o il produttore dell'applicazione, selezionare Opzioni > Visualizza dettagli. Per visualizzare i dettagli relativi al certificato di protezione dell'applicazione, in Certificati selezionare Visualizza dettagli. Consultare "Gestione dei certificati", pag. 118.
- Se si installa un file contenente un aggiornamento o una patch per un'applicazione esistente, sarà possibile ripristinare l'applicazione originale solo se si dispone del file di installazione originale o di una copia di backup completa del pacchetto software rimosso. Per ripristinare l'applicazione originale, rimuovere
l'applicazione e installarla nuovamente dal file di installazione originale o dalla copia di backup.

- Il file.jar è necessario per l'installazione delle applicazioni Java. Se non è presente, potrebbe esserne richiesto il download. Se per le applicazioni non è stato definito alcun punto di accesso, verrà chiesto di selezionarne uno. Per scaricare il file.jar, potrebbe essere necessario immettere il nome utente e la password per accedere al server. Per ottenere queste informazioni, rivolgersi al fornitore o al produttore dell'applicazione.
- Per trovare un file di installazione, premere selezionare Applicazioni > Gest. applic..
  In alternativa, effettuare una ricerca nella memoria del dispositivo o nella memory card compatibile (se inserita) in Gest. file oppure aprire un messaggio in Messaggi > Ricevuti che contenga un file di installazione.
- 2 In Gest. applic. selezionare Opzioni > Installa. Nelle altre applicazioni selezionare il file di installazione e premere per avviare l'installazione. Durante l'installazione sul display del dispositivo vengono visualizzate informazioni sullo stato di avanzamento del processo. Se si installa un'applicazione senza firma digitale o certificazione, verrà visualizzato un avviso simile al seguente: Continuare l'installazione solo se si è assolutamente sicuri dell'origine e del contenuto dell'applicazione.

Per avviare un'applicazione installata, individuarla nel menu e premere •. Se l'applicazione non ha una cartella predefinita, verrà installata nella cartella Applicazioni.

Per visualizzare i pacchetti software installati o rimossi e quando è stata eseguita l'operazione, selezionare Opzioni > Visualizza registro.

Importante: Il dispositivo supporta una sola applicazione anti-virus. La presenza di più di un'applicazione con funzionalità anti-virus potrebbe avere un effetto negativo sulle prestazioni o sul funzionamento o anche impedire al dispositivo di funzionare.

Dopo aver installato le applicazioni su una memory card compatibile, i file d'installazione (.sis) rimangono nella memoria del dispositivo. Questi file possono occupare anche molto spazio di memoria ed impedire la memorizzazione di altri file. Per avere sempre memoria sufficiente, usare Nokia NSeries PC Suite per effettuare il backup dei file d'installazione su un PC compatibile e poi usare la gestione file per eliminare i file d'installazione dalla memoria del dispositivo. Consultare "Gestione file", pag. 22. Se il file .sis è un allegato, cancellare il relativo messaggio dalla propria casella della posta in arrivo.

### Rimuovere applicazioni e software

Selezionare un pacchetto software e scegliere Opzioni > Rimuovi. Selezionare Sì per confermare.

Una volta rimosso, il software potrà essere reinstallato solo se si dispone del pacchetto originale o di un backup completo del pacchetto eliminato. Se si rimuove un pacchetto software, potrebbe non essere più possibile aprire i documenti creati con tale software.

Eventuali altri pacchetti software che dipendono dal software rimosso potrebbero non essere più utilizzabili. Per informazioni dettagliate, consultare la documentazione del pacchetto software installato.

### Impostazioni

Selezionare Opzioni > Impostazioni e scegliere:

Installaz. software – Selezionare se il software Symbian senza firma digitale verificata può essere installato.

Verifica in linea cert. – Selezionare per verificare i certificati in linea prima di installare un'applicazione.

Indirizzo Web predef. – Impostare l'indirizzo predefinito per la verifica dei certificati in linea.

Alcune applicazioni Java possono richiedere l'invio di un messaggio o una connessione di rete a un punto di accesso specifico per eseguire il download di dati o componenti aggiuntivi. Nella vista principale Gest. applic. selezionare un'applicazione e scegliere Opzioni > Apri per modificare le impostazioni relative all'applicazione.

## Gestione dei diritti digitali 븳

I proprietari di contenuto potrebbero utilizzare diversi tipi di tecnologie di gestione dei diritti digitali (DRM) per la tutela della loro proprietà intellettuale, incluso il copyright. Questo dispositivo utilizza vari tipi di software DRM per accedere al contenuto protetto. Con guesto dispositivo è possibile accedere a contenuto protetto tramite WMDRM 10, OMA DRM 1.0 e OMA DRM 2.0. Qualora un certo software DRM non riesca a proteggere il contenuto, i proprietari del contenuto potrebbero richiedere che a tale software DRM sia revocato l'accesso al nuovo contenuto protetto da DRM. La revoca potrebbe anche impedire il rinnovo del contenuto protetto da DRM già presente sul dispositivo. La revoca dell'accesso a tale software DRM non influisce in alcun modo sull'uso del contenuto protetto da altri tipi di DRM o del contenuto non protetto da DRM.

Il contenuto protetto da DRM (gestione dei diritti digitali) viene fornito con una chiave di attivazione che definisce i diritti all'uso di tale contenuto.

Se il dispositivo ha contenuto protetto dal DRM OMA, per effettuare il backup delle chiavi di attivazione e del

contenuto, utilizzare la funzione di backup di Nokia NSeries PC Suite. Altri metodi di trasferimento potrebbero non trasferire le chiavi di attivazione, le quali dovranno essere necessariamente ripristinate insieme al contenuto affinché l'utente possa continuare ad utilizzare il contenuto protetto dal DRM OMA una volta formattata la memoria del dispositivo. Le chiavi di attivazione vanno ripristinate anche nel caso in cui i file sul dispositivo siano per qualche ragione danneggiati.

Se il dispositivo ha contenuto protetto da WMDRM, sia le chiavi di attivazione che il contenuto andranno perduti, se la memoria del dispositivo viene formattata. Le chiavi di attivazione e il contenuto vanno perduti anche nel caso in cui i file sul dispositivo siano per qualche ragione danneggiati. La perdita delle chiavi di attivazione o del contenuto potrebbe limitare la capacità dell'utente di riutilizzare lo stesso contenuto sul dispositivo. Per ulteriori informazioni, rivolgersi all'operatore di rete.

Alcune chiavi di attivazione potranno essere connesse a una carta SIM specifica e sarà possibile accedere al contenuto protetto solo se la carta SIM è inserita nel dispositivo.

Per visualizzare le chiavi di attivazione dei diritti digitali memorizzate nel dispositivo, premere 😗 e selezionare Applicazioni > Multimedia > Chiavi att., quindi: Chiavi valide – Consente di visualizzare le chiavi collegate a uno o più file multimediali e le chiavi il cui periodo di validità non è ancora iniziato.

Ch. non valide – Consente di visualizzare le chiavi non valide; significa che il periodo di tempo consentito per l'uso del file multimediale è scaduto o che vi è un file multimediale protetto, ma nessuna chiave di attivazione collegata.

Ch. non in uso – Consente di visualizzare le chiavi che non hanno file multimediali collegati nel dispositivo.

Per estendere (anche a pagamento) il periodo di utilizzo di un file multimediale, selezionare una chiave di attivazione non valida, quindi scegliere Opzioni > Ricevi nuova chiave. Se la ricezione dei messaggi di informazioni Web è disattivata, non sarà possibile aggiornare le chiavi di attivazione. Consultare "Messaggi di informazioni Web", pag. 83.

Per visualizzare informazioni dettagliate, ad esempio quelle relative allo stato di validità e alla possibilità di inviare il file, selezionare una chiave di attivazione e premere **()**.

## Comandi vocali 🜒

Per controllare il dispositivo è possibile utilizzare comandi vocali. Per ulteriori informazioni sui comandi vocali avanzati supportati dal dispositivo, consultare "Chiamata a riconoscimento vocale", pag. 93.

Per attivare i comandi vocali avanzati per l'avvio delle applicazioni e dei modi d'uso, è necessario aprire l'applicazione Comm. voc. e la relativa cartella Modi d'uso. Premere 😗 e selezionare Strumenti > Utilità > Comm. voc. > Modi d'uso. Nel dispositivo verranno creati i nomi vocali per le applicazioni e i modi d'uso. Per utilizzare comandi vocali avanzati, tenere premuto in modalità standby e pronunciare un comando vocale. Il comando vocale è il nome dell'applicazione o del modo d'uso visualizzato nell'elenco. Per utilizzare comandi vocali avanzati quando il pieghevole è chiuso, tenere premuto il tasto per avanzare.

Per aggiungere più applicazioni all'elenco, selezionare Opzioni > Nuova applicazione. Per aggiungere un secondo comando vocale da utilizzare per avviare l'applicazione, selezionare Opzioni > Cambia comando, quindi immettere il nuovo comando vocale sotto forma di testo. Evitare nomi molto brevi, abbreviazioni e acronimi.

Per ascoltare il nome vocale sintetizzato, selezionare Opzioni > Riproduci.

Per cambiare le impostazioni dei comandi vocali, selezionare Opzioni > Impostazioni. Per spegnere il sintetizzatore che riproduce i nomi e i comandi vocali riconosciuti nella lingua del dispositivo, selezionare Sintetizzatore > Disattiva. Per rimuovere i riconoscimenti vocali appresi dal dispositivo, ad esempio quando cambia l'utente principale, selezionare Rimuovi adattat. vocali.

## **Ricerca** posizione

Premere Si , quindi selezionare Strumenti > Connettiv. > Dati GPS o Punti rifer..

Il sistema GPS (Global Positioning System) è gestito dal governo degli Stati Uniti, responsabile unico dell'accuratezza e della manutenzione del sistema. L'accuratezza dei dati di localizzazione può variare a seguito di correzioni apportate ai satelliti GPS dal governo degli Stati Uniti ed è soggetta a modifiche conformemente alla politica civile GPS del Dipartimento della Difesa statunitense nonché al Piano federale di navigazione radio. L'accuratezza può inoltre essere compromessa da una scarsa gualità della geometria satellitare. La presenza di edifici e di ostacoli naturali, nonché le condizioni atmosferiche e la propria posizione possono incidere sulla disponibilità e sulla gualità dei segnali GPS. Il modulo GPS deve essere utilizzato esclusivamente all'aperto per consentire la ricezione dei segnali GPS.

Il sistema GPS va utilizzato esclusivamente come ausilio di navigazione. Non deve essere utilizzato per la localizzazione esatta della posizione: si sconsiglia di fare affidamento esclusivamente sui dati di posizionamento o navigazione del modulo GPS.

Il contachilometri ha una precisione limitata e possono verificarsi errori di arrotondamento. La precisione è influenzata anche dalla disponibilità e qualità dei segnali GPS.

I Punti rifer. consentono di salvare e visualizzare nel dispositivo informazioni relative a specifiche posizioni. Con Dati GPS è possibile accedere a itinerari verso destinazioni di propria scelta, informazioni sulla posizione corrente e indicazioni sui viaggi, ad esempio la distanza approssimativa per raggiungere una destinazione o la durata approssimativa di un viaggio.

Punti rifer. e Dati GPS potrebbero essere servizi basati sulla rete (servizio di rete) oppure potrebbero richiedere l'utilizzo di un ricevitore GPS compatibile.

Per ulteriori informazioni su Punti rifer. e Dati GPS, vedere i manuali relativi al dispositivo in uso, disponibili all'indirizzo www.nseries.com/support o sul sito Web Nokia del proprio paese.

## Impostazioni 🔌

Per modificare le impostazioni, premere 😘 e selezionare Strumenti > Impostaz., Selezionare Generale, Telefono, Connessione o Applicazioni e premere (). Selezionare un'impostazione o il gruppo di impostazioni che si desidera modificare e premere **()**.

Alcune impostazioni potrebbero essere state preimpostate sul proprio dispositivo dal fornitore di servizi e potrebbe non essere possibile modificarle.

## Generale

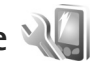

Per modificare le impostazioni generali o per ripristinare le impostazioni predefinite originali del dispositivo, premere Strumenti > Impostaz. > Generale > Personalizzaz., Data e ora, Display esterno, Accessori, Protezione, Impost. iniziali, or Ricerca posiz..

Per Data e ora, consultare "Orologio", pag. 76.

## Personalizzazione

Per modificare le impostazioni relative al display, alla modalità standby e alla funzionalità generale del dispositivo, premere 😘 e selezionare Strumenti > Impostaz. > Generali > Personalizzaz..

Toni consente di cambiare i toni dell'Agenda, dell'orologio e del modo d'uso attivo.

Temi consente di aprire l'applicazione. Consultare "Cambiare l'aspetto grafico del dispositivo", pag. 56.

Comandi vocali consente di visualizzare le impostazioni per l'applicazione. Consultare "Comandi vocali", pag. 111.

### Display

Luminosità – Premere 问 o 回 per regolare la luminosità del display.

Dimensione carattere - Consente di modificare la dimensione del testo e delle icone sul display.

Timeout risp. ener. - Selezionare il timeout dopo il quale si attiva lo screen saver del risparmio energetico.

Logo o msg. iniziale – Il logo o il messaggio iniziale viene visualizzato per un breve istante all'accensione del dispositivo. Selezionare Predefinito per utilizzare l'immagine predefinita, Testo per scrivere un messaggio iniziale o Foto per scegliere una foto dalla Galleria.

Timeout illuminazione – Selezionare un timeout trascorso il quale la retroilluminazione del display verrà disattivata.

### Modalità standby

Menu rapido – Utilizzare i collegamenti alle applicazioni in modalità standby. Consultare "Funzionalità Menu rapido", pag. 58.

Collegamenti > Tasto selezione sinistro e Tasto selezione destro – Associare un collegamento ai tasti di selezione in modalità standby.

Appl. ni Menu rapido – Selezionare i collegamenti alle applicazioni che si desidera vengano visualizzati nella funzionalità Menu rapido. Questa impostazione è disponibile soltanto se la funzionalità Menu rapido è attiva.

È anche possibile associare collegamenti alle diverse pressioni del tasto di scorrimento. I collegamenti del tasto di scorrimento non sono disponibili se è attiva la funzionalità Menu rapido.

Logo operatore – Questa impostazione è disponibile solo se si è ricevuto e salvato un logo operatore. Selezionare Disattiva se non si desidera che il logo venga visualizzato.

### Lingua

Lingua telefono – Modificando la lingua del testo visualizzato nel dispositivo, verranno modificati anche il formato della data e quello dell'ora, nonché i separatori, ad esempio quelli utilizzati per i calcoli. Automatica consente di selezionare la lingua in base alle informazioni presenti nelle carta SIM. Dopo aver modificato la lingua di visualizzazione del testo, il dispositivo verrà riavviato.

La modifica delle impostazioni della Lingua telefono o della Lingua scrittura influisce su tutte le applicazioni del dispositivo e rimarrà effettiva fino all'eventuale modifica successiva.

Lingua scrittura – La modifica della lingua riguarderà i caratteri e i caratteri speciali disponibili durante la scrittura, nonché il dizionario per il metodo di scrittura facilitato.

Scrittura facilitata – Consente di impostare il metodo di scrittura facilitato su Attiva o Disattiva per tutti gli editor del dispositivo. Il dizionario per il metodo di scrittura facilitato non è disponibile per tutte le lingue.

### **Display esterno**

Luminosità – Consente di chiudere il pieghevole e utilizzare il tasto del volume per regolare la luminosità del display esterno.

Rispondi se piegh. aperto – Selezionare Sì se si desidera rispondere alle chiamate entranti aprendo il pieghevole.

Modalità sospensione – Selezionare se disattivare il display per risparmiare la carica della batteria dopo l'attivazione dello screen saver. Quando il display è spento, un LED lampeggerà a indicare che il dispositivo è accesso.

### Accessori

Per informazioni sugli indicatori degli accessori, consultare "Indicatori principali", pag. 19. Alcuni connettori degli accessori non indicano il tipo di accessorio che è collegato al dispositivo.

Le impostazioni disponibili dipendono dal tipo di accessorio. Selezionare un accessorio e scegliere:

Modo predefinito – Consente di impostare il modo d'uso da attivare ogni volta che si connette un determinato accessorio compatibile al dispositivo. Consultare "Modi d'uso – impostare toni", pag. 55.

Risposta automatica – Consente di specificare se il dispositivo deve essere impostato per rispondere automaticamente a una chiamata in entrata dopo 5 secondi. Se il tipo di chiamata è impostato su Bip x 1 o Silenzioso, la risposta automatica verrà disabilitata.

Illuminazione – Consente di specificare se l'illuminazione deve rimanere accesa o deve spegnersi dopo il timeout. Questa impostazione non è disponibile per tutti gli accessori.

Se si usa un TTY o un Loopset, è necessario attivarlo sul dispositivo. Per attivare il TTY, selezionare TTY > Usa TTY > Sì. Per attivare il loopset, selezionare Loopset > Usa loopset > Sì.

## Protezione

Per modificare le impostazioni relative alla protezione, premere **G** e selezionare Strumenti > Impostaz. > Generali > Protezione > Telefono e carta SIM, Gestione certificati o Modulo protezione.

### Telefono e carta SIM

Richiesta codice PIN – Quando questa opzione è attiva, il codice verrà chiesto a ogni accensione del dispositivo. Alcune carte SIM non consentono la disattivazione della richiesta del codice PIN (Personal Identification Number).

Codice PIN, Codice PIN2 e Codice di protezione – È possibile modificare il codice di protezione, il codice PIN e il codice PIN2. Tali codici possono includere solo numeri da **0** a **9**. In caso di dimenticanza di uno di questi codici, contattare il fornitore di servizi. Consultare "Glossario dei codici PIN e di protezione", pag. 117.

Non utilizzare codici di accesso simili ai numeri di emergenza, per evitare di chiamare involontariamente un servizio di emergenza.

Interv. bl. aut. tastiera – Selezionare se il dispositivo dovrà bloccarsi automaticamente dopo un determinato periodo di inattività.

 Interv. blocco aut. telef. – Per evitare l'uso non autorizzato, è possibile impostare un intervallo di timeout trascorso il quale il dispositivo verrà bloccato automaticamente. Un dispositivo bloccato non può essere utilizzato fino a quando non viene inserito il codice di protezione corretto. Per disattivare l'intervallo di blocco automatico, selezionare Nessuno.

Consultare "Glossario dei codici PIN e di protezione", pag. 117.

Quando il dispositivo è bloccato, è comunque possibile chiamare il numero di emergenza programmato sul dispositivo.

⇒ Suggerimento: Per bloccare manualmente il dispositivo, premere (). Verrà visualizzato un elenco di comandi. Selezionare Blocca telefono.

Blocca se SIM diversa – È possibile configurare il dispositivo in modo che richieda il codice di protezione quando viene inserita una carta SIM sconosciuta. Nel dispositivo viene conservato un elenco delle carte SIM riconosciute come appartenenti al proprietario.

Grup. chiuso d'utenti – Consente di specificare un gruppo di persone che è possibile chiamare e dalle quali è possibile ricevere chiamate (servizio di rete).

Quando è attiva l'opzione che abilita le chiamate solo verso un gruppo limitato di utenti, è comunque possibile chiamare il numero di emergenza programmato sul dispositivo.

Conferma servizi SIM – Consente di configurare il dispositivo in modo che, quando si utilizzano servizi della carta SIM, vengano visualizzati messaggi di conferma (servizio di rete).

### Glossario dei codici PIN e di protezione

In caso di dimenticanza di uno di questi codici, contattare il fornitore di servizi.

Codice PIN (Personal Identification Number) – Protegge la carta SIM da un uso non autorizzato. Il codice PIN, in genere un numero da 4 a 8 cifre, viene fornito assieme alla carta SIM. Dopo tre inserimenti consecutivi errati il codice PIN viene bloccato e sarà necessario inserire il codice PUK per sbloccarlo.

Codice UPIN – È possibile che questo codice venga fornito assieme alla carta USIM. La carta USIM è una versione avanzata della carta SIM ed è supportata dai telefoni cellulari UMTS.

Codice PIN2 (da 4 a 8 cifre) – Viene fornito con alcune carte SIM ed è necessario per accedere ad alcune funzioni del dispositivo.

Codice di protezione (noto anche come codice di sicurezza) – Questo codice (5 cifre) può essere utilizzato per bloccare il dispositivo al fine di impedirne l'uso non autorizzato. Le impostazioni iniziali del codice di protezione sono **12345**. Per impedire l'uso non autorizzato del dispositivo, modificare il codice di protezione. Mantenere segreto il nuovo codice e conservarlo in un luogo sicuro, lontano dal dispositivo. Se si dimentica il codice, contattare il fornitore di servizi.

Codici PUK (Personal Unblocking Key) e PUK2 (8 cifre) – Sono necessari per modificare, rispettivamente, un codice PIN o un codice PIN2 bloccato. Se i codici non vengono forniti con la carta SIM, rivolgersi all'operatore della carta SIM.

Codice UPUK (8 cifre) – È necessario per cambiare un codice UPIN bloccato. Se il codice non viene fornito con la carta USIM, rivolgersi all'operatore della carta USIM.

### Gestione dei certificati

l certificati digitali non costituiscono una garanzia di sicurezza, ma consentono di verificare l'origine del software.

Nella vista principale Gestione certificati viene riportato un elenco dei certificati di autorità memorizzati nel dispositivo. Premere 💿 per visualizzare l'elenco dei certificati personali eventualmente disponibili.

Si consiglia di utilizzare i certificati digitali per il collegamento a una banca in linea o a un altro sito o server remoto per azioni che prevedono il trasferimento di informazioni riservate. L'utilizzo dei certificati digitali consente inoltre di ridurre il rischio di virus o altro software dannoso e di verificare l'autenticità del software al momento del download e dell'installazione.

Importante: Nonostante l'uso dei certificati riduca i rischi legati alle connessioni remote e all'installazione del software, tali certificati devono essere utilizzati in modo corretto per poter garantire una maggiore protezione. L'esistenza di un certificato non basta da sola a garantire la protezione; il programma di gestione dei certificati deve includere certificati corretti, autentici o affidabili per poter garantire una maggiore protezione. I certificati hanno una durata limitata. Se appaiono dei messaggi secondo cui il certificato è scaduto o non è valido quando invece dovrebbe esserlo, controllare che la data e l'ora sul dispositivo siano corrette.

Prima di modificare qualsiasi impostazione relativa ai certificati, è necessario accertarsi che il proprietario del certificato sia una persona affidabile e che il certificato appartenga effettivamente al proprietario indicato.

## Visualizzare i dettagli dei certificati – verificare l'autenticità

È possibile essere sicuri della corretta identità di un server solo se la firma e il periodo di validità di un certificato del server sono stati verificati. Se l'identità del server non è autentica o se nel dispositivo non è presente il certificato di protezione corretto, verrà visualizzato un avviso.

Per verificare i dettagli del certificato, selezionare un certificato e scegliere Opzioni > Dettagli certificato. All'apertura dei dettagli di un certificato viene verificata la validità dello stesso e viene visualizzato uno dei seguenti messaggi:

Certificato non attendibile – Nessuna delle applicazioni è stata configurata per l'utilizzo del certificato. Consultare "Modificare le impostazioni di attendibilità", pag. 119.

Certificato scaduto – Il periodo di validità del certificato selezionato è terminato.

Certificato non ancora valido – Il periodo di validità del certificato selezionato non è ancora iniziato.

Certificato danneggiato – Il certificato non può essere utilizzato. Contattare l'ente che ha emesso il certificato.

### Modificare le impostazioni di attendibilità

Prima di modificare qualsiasi impostazione relativa ai certificati, è necessario accertarsi che il proprietario del certificato sia una persona affidabile e che il certificato appartenga effettivamente al proprietario indicato.

Selezionare un certificato di autorità e scegliere Opzioni > Impost. attendibilità. Verrà visualizzato l'elenco delle applicazioni che possono utilizzare il certificato selezionato.

Installaz. Symbian: Sì – Il certificato può certificare l'origine di una nuova applicazione del sistema operativo Symbian.

Internet: Sì – Il certificato può certificare i server.

Installazione applic.: Sì – Il certificato può certificare l'origine di una nuova applicazione Java™.

Selezionare Opzioni > Modifica impostaz. per cambiare il valore.

### Modulo di protezione

Per visualizzare o modificare un modulo di protezione (se disponibile), in Modulo protezione selezionarlo e premere •. Per visualizzare informazioni dettagliate su un modulo di protezione, selezionarlo e scegliere Opzioni > Dettagli protezione.

### Impostazioni iniziali

Per ripristinare alcune delle impostazioni originali, selezionare Strumenti > Impostaz. > Generali > Impost. iniziali. A questo scopo è necessario il codice di protezione. Consultare "Telefono e carta SIM", pag. 116. Dopo il ripristino l'accensione del dispositivo potrebbe richiedere più tempo. Documenti e file rimarranno inalterati.

## **Ricerca** posizione

Selezionare i Metodi ricerca posiz, utilizzati per individuare dove si trova il dispositivo: GPS Bluetooth per utilizzare un ricevitore GPS esterno compatibile dotato di connettività Bluetooth e Basato sulla rete per utilizzare le informazioni della rete cellulare (servizio di rete). Le informazioni sulla posizione possono essere utilizzate da applicazioni compatibili presenti nel dispositivo.

## Telefono

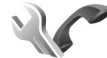

Per modificare le impostazioni relative all'esecuzione e alla ricezione di chiamate, premere 🚱 e selezionare Strumenti > Impostaz. > Telefono > Chiamate, Deviazione ch., Blocco chiam, o Rete.

## Chiamate

Invio proprio numero – È possibile configurare il dispositivo in modo che il proprio numero sia visibile (Sì) o nascosto (No) all'interlocutore. In alternativa, il valore può essere impostato dal fornitore di servizi al momento della sottoscrizione (Definito da rete) (servizio di rete).

Avviso di chiamata - Se è stato attivato l'avviso di chiamata (servizio di rete), durante una chiamata verrà notificata una nuova chiamata entrante. Impostare la

funzione su (Attiva) o su (Annulla) oppure verificare che tale funzione sia attiva (Verifica stato).

Rifiuta chiam. con SMS - Selezionare Sì per inviare al chiamante un SMS in cui viene spiegato il motivo per cui non è stato possibile rispondere. Consultare "Rispondere a una chiamata vocale o rifiutarla", pag. 98.

Testo messaggio - Consente di scrivere il testo dell'SMS da inviare guando si rifiuta una chiamata.

Foto in chiam. video - Se il video non viene riprodotto durante una chiamata video, è possibile selezionare un'immagine statica da visualizzare al posto del video.

Richiamo automatico - Se si seleziona Sì, verranno effettuati fino a 10 tentativi di connessione a un numero telefonico dopo una chiamata senza risposta. Per interrompere la composizione automatica, premere **\_\_**.

Visualizza durata chiam. - Attivare guesta impostazione per visualizzare la durata della chiamata.

Info sulla chiamata - Per visualizzare brevemente la durata di una chiamata al termine della chiamata stessa, selezionare Sì.

Chiamata rapida – Selezionare Sì per comporre i numeri associati ai tasti di chiamata rapida (2 - 9) tenendo premuto il relativo tasto. Consultare anche "Chiamata rapida", pag. 93.

Risp. con ogni tasto – Selezionare Attiva per rispondere a una chiamata entrante premendo per un breve istante qualsiasi tasto, ad eccezione di  $(-, -), (0) \in -$ .

Linea attiva – Questa impostazione (servizio di rete) è disponibile solo se la carta SIM supporta due numeri, ovvero due linee telefoniche. Selezionare la linea telefonica da utilizzare per le chiamate e gli SMS. È possibile rispondere alle chiamate su entrambe le linee indipendentemente da quella selezionata. Se si seleziona Linea 2 senza avere precedentemente sottoscritto il relativo servizio di rete, non sarà possibile effettuare chiamate. Se è selezionata la linea 2, viene visualizzato **2** in modalità standby.

Suggerimento: Per passare da una linea telefonica all'altra, tenere premuto # in modalità standby.

Cambio linea – Per impedire la selezione della linea, scegliere Disattiva, se supportato dalla carta SIM. Per modificare questa impostazione, è necessario il codice PIN2.

### **Deviazione chiamate**

Deviazione ch. consente di deviare le chiamate entranti alla segreteria telefonica o a un altro numero di telefono. Per dettagli, rivolgersi al fornitore di servizi.

Selezionare le chiamate che si desidera deviare e l'opzione di deviazione delle chiamata desiderata. Per deviare le

chiamate vocali quando il proprio numero è occupato o non si desidera accettare chiamate entranti, selezionare Se occupato. Impostare l'opzione su (Attiva) o su (Annulla) oppure verificare che tale opzione sia attiva (Controlla stato).

È possibile attivare contemporaneamente più opzioni di deviazione. Quando tutte le chiamate vengono deviate, l'indicatore \_\_\_\_\_\_ viene visualizzato in modalità standby.

Le funzioni di blocco e di deviazione delle chiamate non possono essere attive contemporaneamente.

### Blocco chiamate

Blocco chiam. (servizio di rete) consente di limitare le chiamate entranti e uscenti. Per modificare le impostazioni è necessario ottenere la password per il blocco delle chiamate dal fornitore di servizi.

Selezionare l'opzione di blocco desiderata quindi impostarla su (Attiva) o su (Annulla) oppure verificare che tale opzione sia attiva (Verifica stato). Blocco chiam. influisce su tutte le chiamate, incluse quelle dati.

Le funzioni di blocco e di deviazione delle chiamate non possono essere attive contemporaneamente.

Quando le chiamate sono bloccate, è comunque possibile chiamare alcuni numeri di emergenza.

### Rete

Il dispositivo può passare automaticamente dalla rete GSM alla rete UMTS e viceversa. La rete GSM è indicata da  $\Psi$  in modalità standby. La rete UMTS è indicata da **3G**.

Modalità di rete (disponibile solo se supportata dal fornitore di servizi) – Selezionare la rete da utilizzare. Se si seleziona Modalità duale, il dispositivo utilizzerà automaticamente la rete GSM o UMTS in base ai parametri della rete e agli accordi sul roaming esistenti tra i fornitori di servizi senza fili. Per ulteriori dettagli, contattare il proprio fornitore di servizi.

Selezione operatore – Selezionare Automatica per configurare il dispositivo per la ricerca e la selezione di una delle reti disponibili oppure Manuale per scegliere manualmente la rete da un elenco di reti. Se la connessione alla rete selezionata in modo manuale viene persa, il dispositivo emetterà un segnale di errore e chiederà di selezionare di nuovo una rete. La rete selezionata dovrà disporre di un accordo di roaming con la propria rete cellulare.

Glossario: Un accordo di roaming è un accordo tra due o più fornitori di servizi di rete che consente agli utenti di un fornitore di servizi di utilizzare i servizi di altri fornitori.

Info microcella – Selezionare Attivo per configurare il dispositivo affinché segnali quando si trova in una rete

cellulare basata sulla tecnologia MCN (Micro Cellular Network) e attivi la ricezione delle informazioni sulla microcella.

## Connessione

Per modificare le impostazioni relative ai punti di accesso e ad altre connessioni, premere **G** e selezionare Strumenti > Impostaz. > Connessione > Bluetooth, USB, Punti di accesso, Dati a pacchetto, Chiamata dati, Impostaz. SIP, Configuraz. o Controllo APN.

Per cambiare le impostazioni USB, consultare "USB", pag. 71.

Per informazioni sulle impostazioni Bluetooth, consultare "Impostazioni", pag. 68.

### Connessioni dati e punti di accesso

Il dispositivo in uso supporta connessioni dati a pacchetto (servizio di rete), ad esempio la connessione GPRS nella rete GSM. Quando si utilizza il dispositivo nelle reti GSM e UMTS, più connessioni dati possono essere attive contemporaneamente e i punti di accesso possono condividere una connessione dati. Nella rete UMTS le connessioni dati restano attive durante le chiamate vocali. Per stabilire una connessione dati, è necessario disporre di un punto di accesso. È possibile definire tre diversi tipi di punti di accesso, quali:

- Punto di accesso MMS per inviare e ricevere messaggi multimediali
- Punto di accesso Internet (IAP) per inviare e ricevere messaggi e-mail e connettersi a Internet

Verificare con il proprio fornitore di servizi il tipo di punto di accesso necessario per accedere al servizio desiderato. Per la disponibilità e la sottoscrizione di connessioni dati a pacchetto, rivolgersi al fornitore di servizi.

### Punti di accesso

È possibile ricevere le impostazioni per il punto di accesso tramite messaggio da un fornitore di servizi. Consultare "Dati e impostazioni", pag. 82. Alcuni o tutti i punti di accesso potrebbero essere stati preimpostati sul proprio dispositivo dal fornitore di servizi e potrebbe non essere possibile cambiarli, crearli, modificarli o rimuoverli. indica un punto di accesso protetto, mentre i indica un punto di accesso per una connessione dati a pacchetto.

Per creare un nuovo punto di accesso, selezionare Opzioni > Nuovo p. to accesso.

Per modificare le impostazioni di un punto di accesso, selezionare Opzioni > Modifica. Attenersi alle istruzioni del fornitore di servizi. Nome connessione – Immettere un nome descrittivo per la connessione.

Tipo di trasporto dati – Selezionare il tipo di connessione dati.

In base alla connessione dati selezionata, saranno disponibili solo alcuni campi. Compilare tutti i campi contrassegnati con Obbligatorio o con un asterisco rosso. Gli altri campi possono essere lasciati vuoti se non sono presenti istruzioni differenti del fornitore di servizi.

Per poter utilizzare una connessione dati, il fornitore di servizi deve supportare questa funzionalità e, se necessario, attivarla sulla carta SIM.

### Punti di accesso dei dati a pacchetto

Attenersi alle istruzioni del fornitore di servizi.

Nome p. to di accesso – È possibile ottenere il nome del punto di accesso dal fornitore di servizi.

Nome utente – Il nome utente può essere necessario per le connessioni dati e in genere è indicato dal fornitore di servizi.

Richiesta password – Se è necessario digitare la password ogni volta che si accede a un server o se non si desidera salvare la password nel dispositivo, selezionare Sì. Password – La password può essere necessaria per effettuare una connessione dati e in genere è indicata dal fornitore di servizi.

Autenticazione - Selezionare Normale o Protetta.

Pagina iniziale – In base al punto di accesso che si sta configurando, specificare l'indirizzo Web o l'indirizzo del centro servizi messaggi multimediali.

Selezionare Opzioni > Impost. avanzate per modificare le seguenti impostazioni:

Tipo rete – Selezionare il tipo di protocollo Internet da utilizzare: IPv4 o IPv6. Le altre impostazioni dipendono dal tipo di rete selezionata.

Indirizzo IP telefono (solo per IPv4) – Immettere l'indirizzo IP del dispositivo.

Indirizzo DNS – In Indirizzo DNS primar. immettere l'indirizzo IP del server DNS primario. In Indirizzo DNS second. immettere l'indirizzo IP del server DNS secondario. Per ottenere questi indirizzi, contattare il fornitore di servizi Internet.

Indirizzo serv. proxy - Definire l'indirizzo del server proxy.

Numero porta proxy – Inserire il numero della porta proxy.

## Dati a pacchetto

Le impostazioni dati a pacchetto influiscono su tutti i punti di accesso che utilizzano connessioni dati a pacchetto.

Conn. dati pacchetto – Se si seleziona Se disponibile e la rete in uso supporta i dati a pacchetto, il dispositivo effettuerà la registrazione alla rete dati a pacchetto. Una connessione dati a pacchetto attiva (ad esempio per l'invio e la ricezione di e-mail) è più veloce. Se non esiste copertura dati a pacchetto, il dispositivo cercherà periodicamente di stabilire una connessione dati a pacchetto. Se si seleziona Su richiesta, verrà stabilita una connessione dati a pacchetto solo se richiesta dall'applicazione o dall'azione avviata.

Punto di accesso – Il nome del punto di accesso è necessario per utilizzare il dispositivo come modem dati a pacchetto per il computer.

### Chiamata dati

Le impostazioni relative alle chiamate dati influiscono su tutti i punti di accesso che utilizzano connessioni dati di tipo GSM.

Resta in linea per – Consente di impostare la disconnessione automatica delle chiamate dati dopo un intervallo di timeout in caso di inattività. Per immettere un intervallo di timeout, selezionare Definito e specificare

l'intervallo in minuti. Se si seleziona Nessun limite, le chiamate dati non verranno disconnesse automaticamente.

### Impostazioni SIP

Le impostazioni SIP (Session Initiation Protocol) sono necessarie per alcuni servizi di rete che utilizzano il protocollo SIP, come la condivisione di video. È possibile ricevere le impostazioni tramite SMS speciali dal fornitore di servizi. È possibile visualizzare, cancellare o creare queste impostazioni in Impostaz. SIP.

## Configurazioni

È inoltre possibile ricevere alcune impostazioni relative al server attendibile dal fornitore di servizi tramite un messaggio di configurazione. È possibile salvare, visualizzare o eliminare queste impostazioni in Configuraz..

### **Controllo APN**

Con il servizio Controllo APN è possibile limitare le connessioni dati a pacchetto e consentire al dispositivo di utilizzare solo alcuni punti di accesso ai dati a pacchetto.

Questa impostazione è disponibile solo se la carta SIM supporta il servizio di controllo dei punti di accesso.

Per attivare o disattivare il servizio di controllo oppure per cambiare i punti di accesso consentiti, selezionare Opzioni e l'opzione corrispondente. Per cambiare le opzioni, è necessario il codice PIN2. Per ricevere il codice, contattare il fornitore di servizi.

## Applicazioni 🔎

Per modificare le impostazioni di alcune applicazioni del dispositivo, premere **G** e selezionare Strumenti > Impostaz. > Applicazioni. Le impostazioni sono disponibili anche in ogni applicazione scegliendo l'opzione corrispondente.

## Risoluzione dei problemi – Domande e risposte

### Codici di accesso

- D: Qual è la password per i codici di protezione, PIN e PUK?
- **R:** Il codice di protezione predefinito è **12345**. Se lo si dimentica o lo si perde, contattare il rivenditore del dispositivo.

Se si dimentica o si perde un codice PIN o PUK oppure se non lo si è ricevuto, contattare il fornitore di servizi senza fili.

Per informazioni sulle password, contattare il fornitore del punto di accesso, ad esempio un fornitore di servizi Internet commerciali (ISP) o un fornitore di servizi senza fili.

### Batteria

- D: Perché la mia batteria si consuma velocemente?
- R: Le funzioni, che utilizzano la tecnologia Bluetooth o che consentono a tali funzioni di operare in background mentre si usano altre funzioni, aumentano il consumo della batteria e ne riducono la durata.

Anche le connessioni dati a pacchetto aumentano il consumo di batteria. Se l'opzione Conn. dati pacchetto è impostata su Se disponibile in Connessione e non esiste copertura dati a pacchetto (GPRS), il dispositivo cercherà periodicamente di stabilire una connessione dati a pacchetto, con il conseguente aumento del consumo di batteria.

Per prolungare il tempo di funzionamento del dispositivo,

disattivare la tecnologia Bluetooth quando non è necessaria. Impostare inoltre Conn. dati pacchetto su Su richiesta. Per chiudere tutte le applicazioni che sono in esecuzione in background e che non vengono utilizzate, tenere premuto **\$**3 e selezionarle dall'elenco. Uscire quindi dall'applicazione.

### L'applicazione non risponde

- D: Come chiudere un'applicazione che non risponde?
- R: Tenere premuto 🕲 . Selezionare l'applicazione desiderata e premere 🕻 per chiuderla.

### Connettività Bluetooth

- D: Perché non si riesce a rilevare il dispositivo di un altro utente?
- R: Verificare che entrambi i dispositivi siano compatibili, che su entrambi sia attivata la connettività Bluetooth e che non siano in modalità nascosta. Verificare anche che la distanza tra i due dispositivi non superi i 10 metri e che non vi siano muri o altri ostacoli frapposti tra loro.
- **D:** Perché non si riesce a terminare una connessione Bluetooth?
- R: Se al dispositivo in uso è connesso un altro dispositivo, sarà possibile terminare la connessione utilizzando l'altro dispositivo oppure disattivando la connettività Bluetooth.

Selezionare Strumenti > Bluetooth > Bluetooth > Disattivato.

#### Fotocamera

- D: Perché le foto sembrano macchiate?
- R: Verificare che i vetri di protezione dell'obiettivo siano puliti.

### Display

- D: Perché ogni volta che si accende il dispositivo, sullo schermo appaiono punti mancanti, scoloriti o luminosi?
- R: Si tratta di una caratteristica di questo tipo di display. In alcuni display possono essere presenti pixel o punti che vengono o meno caricati. Questa visualizzazione è normale e non costituisce un difetto del display.

### Memoria insufficiente

- **D:** Come comportarsi quando la memoria del dispositivo è insufficiente?
- R: È possibile eliminare con regolarità gli elementi non utilizzati salvati nel dispositivo per evitare che la memoria diventi insufficiente. Consultare "Memoria insufficiente – liberare memoria", pag. 22.

Per eliminare informazioni della Rubrica, note dell'Agenda, timer delle chiamate, timer dei costi delle chiamate, punteggi dei giochi o qualsiasi altro dato, passare alla rispettiva applicazione per rimuovere i dati. Se si eliminano più elementi e viene visualizzato uno dei seguenti messaggi: Memoria insufficiente per eseguire l'operazione. Eliminare qualche dato. o Memoria insufficiente. Eliminare qualche dato dalla memoria del telefono., provare a eliminare gli elementi uno alla volta iniziando dal più piccolo. Per visualizzare il tipo di dati presenti e la quantità di memoria che i diversi gruppi di dati utilizzano, premere **G** e selezionare Strumenti > Gestione file > Opzioni > Dettagli memoria.

- **D:** Come è possibile salvare i dati personali prima di eliminarli?
- R: Salvare i dati utilizzando uno dei seguenti metodi:
- Ricorrere a Nokia NSeries PC Suite per effettuare una copia di backup di tutti i dati in un computer compatibile.
- Inviare le foto al proprio indirizzo e-mail e salvarle nel proprio computer.
- Inviare i dati tramite una connessione Bluetooth a un dispositivo compatibile.
- Memorizzare i dati su una memory card compatibile.

### Messaggi

- D: Perché non è possibile selezionare una scheda Rubrica?
- R: Nella scheda Rubrica manca un numero di telefono o un indirizzo e-mail. Aggiungere il dato mancante alla scheda nella Rubrica.

### Messaggi multimediali

D: Il messaggio Recupero messaggio in corso viene visualizzato per un breve istante. Qual è la ragione?

- R: Il dispositivo sta cercando di recuperare un messaggio multimediale dal centro servizi MMS. Verificare che le impostazioni dei messaggi multimediali siano specificate in modo corretto e che non vi siano errori negli indirizzi o nei numeri di telefono. Premere G , quindi selezionare Messaggi > Opzioni > Impostazioni > MMS.
- D: Come è possibile terminare la connessione dati quando il dispositivo ne avvia una di continuo?
- R: Per impedire al dispositivo di effettuare una connessione dati, premere 💱 , selezionare Messaggi > Opzioni > Impostazioni > Msg. multimediale > Recupero MMS, quindi:

Manuale – affinché il messaggio venga salvato nel centro servizi messaggi multimediali per essere recuperato in seguito. Una notifica segnalerà quando è possibile recuperare un nuovo messaggio multimediale nel centro servizi messaggi multimediali. Disattivato – per ignorare tutti gli MMS in arrivo. Dopo questa modifica il dispositivo non effettuerà alcuna connessione di rete relativa ai messaggi multimediali.

### Connettività per PC

- **D:** Perché si verificano problemi durante la connessione del dispositivo al PC?
- R: Verificare che Nokia NSeries PC Suite sia installato e in esecuzione nel PC. Fare riferimento al manuale d'uso di Nokia NSeries PC Suite disponibile sul CD-ROM. Per ulteriori informazioni sull'utilizzo di Nokia NSeries PC Suite, vedere la Guida in linea di Nokia Nseries PC Suite

o visitare le pagine del supporto all'indirizzo www.nokia.com.

- D: È possibile usare il proprio dispositivo come modem fax con un PC compatibile?
- R: Non è possibile usare il proprio dispositivo come modem fax. Tuttavia, grazie alla funzione di deviazione delle chiamate (servizio di rete), è possibile deviare le chiamate fax in entrata verso un altro numero telefonico.

## Informazioni sulla batteria

## Caricamento e scaricamento

Il dispositivo è alimentato da una batteria ricaricabile. La batteria può essere caricata e scaricata centinaia di volte, ma con l'uso si esaurisce. Quando i tempi di conversazione continua e standby risultano notevolmente ridotti rispetto al normale, è necessario sostituire la batteria. Usare esclusivamente batterie approvate da Nokia e ricaricare la batteria solo con caricabatterie approvati da Nokia per questo dispositivo.

Se una batteria di ricambio viene usata per la prima volta o se la batteria non è stata utilizzata per un periodo prolungato di tempo, potrebbe essere necessario collegare il caricabatterie, quindi scollegarlo e ricollegarlo per avviare la carica.

Scollegare il caricabatterie dalla presa elettrica e il dispositivo quando non viene usato. Non lasciare una batteria completamente carica collegata al caricabatterie, in quanto una carica eccessiva può limitarne la durata. Se non utilizzata, una batteria anche completamente carica si scarica con il passare del tempo.

Se la batteria è completamente scarica, potrebbe passare qualche minuto prima che l'indicatore di carica appaia sul display o prima di poter effettuare una qualsiasi chiamata.

Non utilizzare le batterie per scopi diversi da quelli prescritti. Non utilizzare mai caricabatterie o batterie che risultino danneggiati.

Non mettere in corto la batteria. Ciò può accadere accidentalmente se, ad esempio, si tengono in tasca o in uno stesso contenitore una batteria di riserva e un oggetto metallico, come una moneta, un fermaglio o una penna, e ciò mette a diretto contatto i poli + e - della batteria (le linguette metalliche sulla batteria), con conseguenti possibili danni per la batteria o l'oggetto in questione.

Lasciare la batteria in ambienti caldi o freddi, come ad esempio in un'auto completamente chiusa in piena estate o pieno inverno, ridurrà la capacità e la durata della batteria stessa. Tentare di tenere sempre la batteria ad una temperatura compresa tra  $15^{\circ}$ C e  $25^{\circ}$ C. Un dispositivo con una batteria calda o fredda può temporaneamente non funzionare, anche se la batteria è completamente carica. Il rendimento delle batterie è notevolmente ridotto a temperature inferiori al punto di congelamento.

Non gettare le batterie nel fuoco in quanto potrebbero esplodere. Le batterie potrebbero esplodere se danneggiate. Smaltire le batterie rispettando le normative locali. Riciclarle, quando possibile. Non gettare le batterie nei rifiuti domestici.

Non smontare o rompere le celle o le batterie. In caso di fuoriuscita di liquido dalla batteria, evitare il contatto del liquido con la pelle o gli occhi. Qualora il contatto si verifichi, sciacquare immediatamente la parte colpita con abbondante acqua oppure consultare un medico.

# Linee guida per l'autenticazione delle batterie Nokia

Per non mettere a rischio la propria sicurezza, utilizzare sempre batterie originali Nokia. Per essere certi di acquistare una batteria originale Nokia, rivolgersi a un rivenditore Nokia autorizzato, cercare sulla confezione il logo Nokia Original Enhancements e analizzare l'etichetta ologramma attenendosi alla seguente procedura:

Il completamento dei quattro passaggi non assicura la totale autenticità della batteria. Qualora si ritenga che la batteria in uso non sia un'autentica batteria originale Nokia, è consigliabile non utilizzarla e portarla al più vicino rivenditore o centro assistenza autorizzato Nokia per richiedere assistenza. Presso il rivenditore o il centro assistenza autorizzato Nokia verrà valutata l'autenticità della batteria. Qualora l'autenticità non possa essere verificata, riportare la batteria nel luogo in cui è stata acquistata.

- 2 Quando si inclina l'ologramma verso i lati sinistro, destro, inferiore e superiore del logo, su ciascun lato rispettivamente dovrebbero apparire 1, 2, 3 e 4 punti.
- 3 Grattare il lato dell'etichetta per fare apparire un codice a 20 cifre, ad esempio 12345678919876543210. Girare la batteria in modo che i numeri siano rivolti verso l'alto. Il codice a 20 cifre si legge a partire dal numero nella fila superiore seguito da quello nella fila inferiore.
- Confermare la validità del codice a 20 cifre seguendo le istruzioni sul sito www.nokia.com/batterycheck.

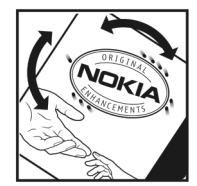

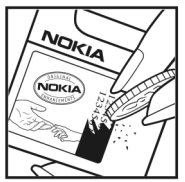

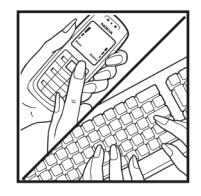

## Ologramma di autenticazione

Osservando l'etichetta ologramma e inclinandola da un lato si dovrebbe vedere il simbolo di Nokia, ovvero le due mani che si congiungono, dall'altro il logo Nokia Original Enhancements.

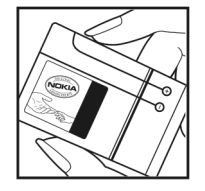

Per creare un messaggio di testo, digitare il codice a 20 cifre, ad esempio 12345678919876543210, e inviarlo al numero +44 7786 200276.

1

Per creare un messaggio di testo, solo per l'India: Digitare la parola **Battery** seguita dal codice a 20-cifre, ad esempio Battery 12345678919876543210, e inviarlo al numero 5555.

Verranno applicate le tariffe dell'operatore nazionale e internazionale.

Un messaggio dovrebbe indicare se il codice può essere autenticato.

### Cosa fare se la batteria non è autentica?

Qualora non si riesca ad avere la conferma che la batteria Nokia con l'etichetta ologramma è una batteria autentica Nokia, non utilizzarla, ma portarla al più vicino rivenditore o centro assistenza autorizzato Nokia per richiedere assistenza. L'utilizzo di una batteria non approvata dal produttore potrebbe risultare pericoloso e ridurre le prestazioni del dispositivo e dei relativi accessori, nonché danneggiarli. Potrebbe inoltre far decadere qualsiasi garanzia o approvazione relativa al dispositivo.

Per ulteriori informazioni sulle batterie originali Nokia, visitare il sito www.nokia.com/battery.

## Precauzioni e manutenzione

Questo dispositivo, particolarmente curato nel design, è un prodotto molto sofisticato e deve essere trattato con cura. I suggerimenti di seguito riportati aiuteranno l'utente a tutelare i propri diritti durante il periodo di garanzia.

- Evitare che il dispositivo si bagni. La pioggia, l'umidità e tutti i tipi di liquidi o la condensa contengono sostanze minerali corrosive che possono danneggiare i circuiti elettronici. Se il dispositivo si bagna, rimuovere la batteria e asciugare completamente il dispositivo prima di reinstallarla.
- Non usare o lasciare il dispositivo in ambienti particolarmente polverosi o sporchi, in quanto potrebbero venirne irrimediabilmente compromessi i meccanismi.
- Non lasciare il dispositivo in ambienti particolarmente caldi. Temperature troppo elevate possono ridurre la durata dei circuiti elettronici, danneggiare le batterie e deformare o fondere le parti in plastica.
- Non lasciare il dispositivo in ambienti particolarmente freddi. Quando, infatti, esso raggiunge la sua temperatura normale, al suo interno può formarsi della condensa che può danneggiare le schede dei circuiti elettronici.
- Non tentare di aprire il dispositivo in modi diversi da quelli indicati nel manuale.
- Non fare cadere, battere o scuotere il dispositivo poiché i circuiti interni e i meccanismi del dispositivo potrebbero subire danni.

- Non usare prodotti chimici corrosivi, solventi o detergenti aggressivi per pulire il dispositivo.
- Non dipingere il dispositivo. La vernice può danneggiare i meccanismi impedendone l'uso corretto.
- Usare un panno morbido, pulito e asciutto per pulire qualsiasi tipo di lenti, come, ad esempio, le lenti della fotocamera, del sensore di prossimità e del sensore di luminosità.
- Utilizzare solo l'antenna in dotazione o altra antenna approvata. Un'antenna non approvata ed eventuali modifiche o alterazioni alla stessa potrebbero danneggiare il dispositivo e violare le norme relative agli apparati radio.
- Usare i caricabatterie in luoghi chiusi.
- Creare sempre una copia di backup dei dati che si desidera conservare, come, ad esempio, le voci della rubrica o le note dell'agenda.
- Di quando in quando è opportuno azzerare il dispositivo per ottimizzarne le prestazioni: per farlo, spegnere il dispositivo e rimuovere la batteria.

Questi suggerimenti sono validi per il dispositivo, la batteria, il caricabatterie o qualunque altro accessorio. In caso di malfunzionamento di uno qualsiasi di questi dispositivi, rivolgersi al più vicino centro di assistenza tecnica qualificato.

### Smaltimento

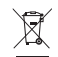

La presenza di un contenitore mobile barrato sul prodotto, sulla documentazione o sulla confezione segnala che all'interno dell'Unione Europea tutti i prodotti elettrici ed elettronici, nonché le batterie

e gli accumulatori, sono soggetti a raccolta speciale alla fine del ciclo di vita. Non smaltire questi prodotti nei rifiuti urbani indifferenziati.

Restituire i prodotti ai sistemi di raccolta per evitare eventuali danni all'ambiente o alla salute umana causati da smaltimento errato dei rifiuti e per promuovere il riutilizzo sostenibile delle risorse rinnovabili. Ulteriori informazioni sulle modalità di raccolta sono disponibili presso il rivenditore del prodotto, le locali autorità competenti, le organizzazioni nazionali dei produttori o il rappresentante Nokia locale. Per ulteriori informazioni, vedere la Eco-Declaration del prodotto oppure le informazioni specifiche del paese sul sito www.nokia.com.

## Ulteriori informazioni sulla sicurezza

### Bambini piccoli

Il dispositivo e i relativi accessori potrebbero contenere parti molto piccole. Tenerle lontane dalla portata dei bambini piccoli.

### Ambiente operativo

Questo dispositivo è conforme alle norme per l'esposizione alle radiofrequenze quando usato nella posizione normale contro l'orecchio o quando posizionato ad almeno 1,5 cm (5/8 pollici) dal corpo. Quando per operazioni a stretto contatto con il corpo viene utilizzata una custodia, un gancio da cintura o un supporto, è necessario che tale oggetto non contenga parti metalliche e che il prodotto sia posizionato alla distanza definita sopra dal corpo.

Per poter trasmettere file di dati o messaggi, questo dispositivo richiede una connessione di qualità alla rete. In alcuni casi, la trasmissione di file di dati o messaggi potrebbe essere ritardata fino a quando la connessione non è disponibile. Assicurarsi che le direttive sulla distanza minima riportate sopra vengano rispettate fino a che la trasmissione non viene completata.

Alcune parti del dispositivo sono magnetiche. I materiali metallici potrebbero essere attratti dal dispositivo. Non lasciare carte di credito o altri supporti di memorizzazione magnetici vicino al dispositivo in quanto le informazioni memorizzate potrebbero essere cancellate.

### Apparecchiature mediche

L'uso di qualunque apparecchiatura ricetrasmittente, compresi i telefoni senza fili, può causare interferenze sul funzionamento di apparecchiature mediche prive di adeguata protezione. Consultare un medico o la casa produttrice dell'apparecchiatura medica che interessa per sapere se è adeguatamente schermata da segnali a radiofrequenza e per avere maggiori informazioni in proposito. Spegnere il dispositivo all'interno di strutture sanitarie in cui siano esposte disposizioni a riguardo. Ospedali o strutture sanitarie in genere possono fare uso di apparecchiature che potrebbero essere sensibili a segnali a radiofrequenza.

### Apparecchiature mediche impiantabili

Le case produttrici di apparecchiature mediche raccomandano di mantenere una distanza minima di 15,3 cm (6 pollici) tra un dispositivo senza fili e un'apparecchiatura medica impiantabile, quale un pacemaker o un defribillatore cardioverter impiantabile, al fine di evitare possibili interferenze con il dispositivo stesso. I portatori di tali apparecchiature devono osservare le seguenti precauzioni:

- Tenere il dispositivo senza fili sempre a una distanza superiore a 15,3 centimetri (6 pollici) dall'apparecchiatura medica quando il dispositivo senza fili è acceso.
- Non tenere il dispositivo senza fili nel taschino (a contatto con il petto).
- Tenere il dispositivo senza fili sull'orecchio del lato opposto all'apparecchiatura medica, al fine di ridurre al minimo le potenziali interferenze.
- Se si sospetta il verificarsi di un'interferenza, spegnere immediatamente il dispositivo senza fili.
- Leggere e seguire le norme del produttore dell'apparecchiatura medica impiantabile.

Per avere maggiori informazioni sull'uso del dispositivo senza fili con un'apparecchiatura medica impiantabile, rivolgersi al fornitore dei servizi sanitari.

### Apparecchi acustici

Alcuni dispositivi senza fili digitali possono interferire con alcuni apparecchi acustici. Se si verificano delle interferenze, rivolgersi al proprio operatore.

### Veicoli

Segnali a radiofrequenza possono incidere negativamente su sistemi elettronici non correttamente installati o schermati in modo inadeguato presenti all'interno di veicoli a motore come, ad esempio, sistemi di iniezione elettronica, sistemi elettronici ABS, sistemi elettronici di controllo della velocità, air bag. Per ulteriori informazioni, rivolgersi alla casa costruttrice del veicolo o dell'apparecchio che è stato aggiunto o a un suo rappresentante.

Soltanto personale qualificato dovrebbe prestare assistenza tecnica per il dispositivo oppure installare il dispositivo in un veicolo. Un'installazione difettosa o una riparazione male eseguita può rivelarsi pericolosa e far decadere gualsiasi tipo di garanzia applicabile al dispositivo. Eseguire controlli periodici per verificare che tutto l'impianto del dispositivo senza fili all'interno del proprio veicolo sia montato e funzioni regolarmente. Non tenere o trasportare liquidi infiammabili, gas o materiali esplosivi nello stesso contenitore del dispositivo, dei suoi componenti o dei suoi accessori. Nel caso di autoveicoli dotati di air bag, si ricordi che l'air bag si gonfia con grande forza. Non collocare oggetti, compresi apparecchi senza fili, sia portatili che fissi, nella zona sopra l'air bag o nell'area di espansione dell'air bag stesso. Se un dispositivo senza fili è installato impropriamente all'interno di un veicolo, qualora si renda necessario l'uso dell'air bag, possono verificarsi seri danni alle persone.

L'uso del dispositivo in aereo è proibito. Spegnere il dispositivo prima di salire a bordo di un aereo. L'utilizzo di dispositivi senza fili e digitali in aereo può essere pericoloso per il funzionamento dell'aeromobile, può interferire sulla rete telefonica senza fili e può essere illegale.

### Aree a rischio di esplosione

Spegnere il dispositivo quando ci si trova in aree con un'atmosfera potenzialmente esplosiva e seguire tutti i segnali e tutte le istruzioni indicate. Le aree a rischio di esplosione includono quelle in cui verrebbe normalmente richiesto di spegnere il motore del proprio veicolo. Eventuali scintille in tali aree possono provocare un'esplosione o un incendio causando seri danni fisici o perfino la morte. Spegnere il dispositivo in prossimità dei distributori di carburante nelle stazioni di servizio. Attenersi strettamente a qualungue disposizione relativa all'uso di apparecchiature radio nei depositi di carburante, nelle aree di immagazzinaggio e distribuzione di combustibili, negli stabilimenti chimici o in luoghi in cui sono in corso operazioni che prevedono l'uso di materiali esplosivi. Le aree a rischio di esplosione sono spesso, ma non sempre, chiaramente indicate. Tra queste vi sono le aree sottocoperta sulle imbarcazioni; le strutture di trasporto o immagazzinaggio di sostanze chimiche; i veicoli che usano gas liguidi di petrolio, cioè GPL (come il propano o butano) e aree con aria satura di sostanze chimiche o particelle, come grani, polvere e polveri metalliche.

### Chiamate ai numeri di emergenza

Importante: I telefoni senza fili, tra cui questo dispositivo, operano su reti terrestri cellulari e utilizzano radiosegnali e funzioni programmate dall'utente. Per questo motivo, non è possibile garantire il collegamento in qualunque condizione. Nel caso di comunicazioni di vitale importanza, ad esempio, per le emergenze mediche, non confidare mai esclusivamente nei telefoni senza fili.

## Per effettuare una chiamata di emergenza, fare quanto segue:

- Se il dispositivo è spento, accenderlo. Controllare che il segnale sia sufficientemente forte. Alcune reti potrebbero richiedere l'appropriato inserimento nel dispositivo di una carta SIM valida.
- 2 Premere il tasto di fine chiamata tante volte quante sono necessarie per azzerare il display in modo che il dispositivo sia pronto per chiamare.
- 3 Inserire il numero di emergenza del luogo in cui ci si trova. I numeri di emergenza variano da località a località.
- 4 Premere il tasto di chiamata.

Se sono attive determinate funzioni, potrebbe essere necessario disattivarle prima di poter effettuare una chiamata di emergenza. Se il dispositivo è in modalità offline o aereo, è necessario cambiare modalità per attivare la funzione telefono prima di poter effettuare una chiamata di emergenza. Consultare questo manuale o rivolgersi al proprio operatore per ulteriori informazioni.

Quando si effettuano chiamate ai numeri di emergenza, fornire tutte le informazioni necessarie cercando di essere il più precisi possibile. Il proprio dispositivo senza fili potrebbe essere l'unico mezzo di comunicazione disponibile sul luogo di un incidente, pertanto non terminare la chiamata fino a che non si sarà stati autorizzati a farlo.

### Informazioni sulla certificazione (SAR)

### QUESTO DISPOSITIVO CELLULARE È CONFORME AI REQUISITI DELLE DIRETTIVE VIGENTI PER L'ESPOSIZIONE ALLE ONDE RADIO.

Il dispositivo cellulare è un ricetrasmettitore radio. È stato ideato per non superare i limiti per l'esposizione alle onde radio raccomandati dalle direttive internazionali. Le direttive sono state elaborate dall'organizzazione scientifica indipendente ICNIRP e garantiscono un margine di sicurezza mirato alla salvaguardia di tutte le persone, indipendentemente dall'età e dallo stato di salute.

Le direttive sull'esposizione per i dispositivi cellulari utilizzano l'unità di misura SAR (Specific Absorption Rate). Il limite SAR indicato nelle direttive ICNIRP è pari a 2,0 W/kg su una media di oltre 10 grammi di tessuto. I test per i livelli di SAR vengono eseguiti utilizzando le normali posizioni d'uso con il dispositivo che trasmette al massimo livello di potenza certificato in tutte le bande di frequenza testate. Il livello effettivo di SAR per un dispositivo funzionante può essere inferiore al valore massimo in quanto il dispositivo è stato progettato per usare solo la potenza necessaria per raggiungere la rete. Questo livello varia in base a diversi fattori, come ad esempio la vicinanza ad una stazione base di rete. Il livello massimo di SAR in base alle direttive ICNIRP per l'uso del dispositivo sull'orecchio è 1,04 W/kg.

L'utilizzo di accessori del dispositivo potrebbe essere causa di variazioni nei valori SAR. I valori SAR possono variare a seconda della banda di rete e delle norme di test e presentazione dei dati nei vari paesi. Ulteriori informazioni sui valori SAR potrebbero essere incluse nelle specifiche dei prodotti presso il sito www.nokia.com.

# Indice analitico

### Α

accessori, impostazioni 116 Adobe Reader 106 agenda creazione di voci 76 sincronizzazione di Nokia NSeries PC Suite 77 aggiornamenti software 13, 72 altoparlante 20 applicazione della Guida 12 applicazioni installazione 108 lava 108 rimozione 110 assistenza, informazioni 12 auricolare 21 autoscatto, fotocamera 40

#### В

backup dei dati 22 barra degli strumenti attiva 35 batterie autenticazione 130 caricamento 129 modello da utilizzare 10 bilanciamento del bianco 38 blocco della tastiera 20, 116 Bluetooth associazione 69 connettività 67 disattivazione 68 indirizzo dispositivo 69 invio dati 69 protezione 68 brani formati di file 24 trasferimento 27

### С

cache, cancellazione 64 calcolatrice 106 caricabatterie 10 carta SIM copia di nomi e numeri nel dispositivo 103 messaggi 85 nomi e numeri 103 utilizzo del dispositivo senza carta SIM 56 casella e-mail 83

casella e-mail remota 83, 84 cavo dati 71 cavo dati USB 71 cell broadcast 89 certificati 118 chat 90 chiamata a riconoscimento vocale 93 chiamata dati, impostazioni 124 chiamata in conferenza 92 chiamata rapida 93, 120 chiamata video esecuzione 94 rifiuto 99 risposta 99 chiamate avviso 99 blocco 121 deviazione 121 durata 100 esecuzione 91 impostazioni 120 internazionali 91 ricevute 99 rifiuto 98 risposta 98

senza risposta 99 trasferimento 99 video, condivisione 95 chiamate recenti 99 chiamate senza risposta 99 chiavi di attivazione Vedere Gestione DRM clip audio 44 clip video 44 codice di protezione 117 codice di sicurezza Vedere codice di protezione codice UPIN 117 codice UPUK 118 codici 117 codici PIN 117 codici PUK 118 comandi servizi 79 comandi LISSD 79 comandi vocali 111 compensazione dell'esposizione 38 configurazione guidata 13 configurazioni 125 connessioni al computer 71 connessioni al PC 71 connessioni dati definizione 123 dettagli 67

impostazioni 122 indicatori 19 rete 8, 122 termine 67 contatti, informazioni 12 controllo del nome del punto di accesso 125 controllo del volume altoparlante 20 nel corso di una chiamata 91 regolazione del volume 20 convertitore 106 copia di schede Rubrica tra la carta SIM e la memoria del dispositivo 103

### D

data 76 dimensione del carattere 114 display esterno impostazioni 115 personalizzazione 57 pieghevole chiuso 14 dispositivo vivavoce Vedere *altoparlante* dizionario 80 DRM Vedere *Gestione DRM* 

#### Е

e-mail apertura 84 casella e-mail remota 83 eliminazione casella e-mail 87 eliminazione di messaggi 84 impostazioni 87 invio 80 recupero automatico 84 recupero dalla casella e-mail 84 salvataggio 89 scrittura 80 visualizzazione di allegati 84

### F

file pdf 106 file sis 108 file svg 54 film, muvee muvee personalizzati 52 muvee rapidi 52 formati di file .3gp 33 .jad 108 .jar 108, 109 .mp4 33 .sis 108 lettore musicale 24 RealPlayer 31 foto Vedere Galleria fotocamera autoscatto 40 barra degli strumenti attiva 34 configurazione impostazione foto 38 flash 37 impostazioni per il registratore video 42 impostazioni per la fotocamera che acquisisce immagini statiche 37 modalità Pieghevole aperto 34 modalità Pieghevole chiuso 33 modalità seguenza 39 modifica di video 50 regolazione colore e illuminazione 38 ripresa di video 40 salvataggio di clip video 40 scatto di foto 33 scene 38 funzionalità Menu rapido 58

### G

#### galleria

barra degli strumenti attiva 45 cestino stampe 46 file in album, ordine 47, 49 foto e video 40, 44 memoria libera 47 modifica delle foto 49 presentazioni 54 stampa, immagini 47 Gestione applicazioni 108 gestione dispositivi 72 gestione DRM 110 gestione file 22 GPRS Vedere connessione dati GPS ricerca posizione 112

### I

impostazioni accessori 116 applicazione 114 blocco chiamate 121 blocco della tastiera 116 certificati 118 chiamata dati 124 codice di protezione 117 codice PIN 117 codice UPIN 117 codice UPIN 117 codice UPIN 118 connessioni dati 122 connettività Bluetooth 68

definizione 13 deviazione delle chiamate 121 display 114 display esterno 115 e-mail 83, 87 generale 114 impostazioni originali 119 lingua 115 messaggi 85 messaggi multimediali (MMS) 86 personalizzazione 114 personalizzazione del telefono cellulare 55 protezione 116 punti di accesso 123 risparmio energetico 114 SIP 125 SMS 85 impostazioni connessione 122 impostazioni dati a pacchetto 124 impostazioni di lingua 115 indicatori fotocamera in modalità di acquisizione di immagini statiche 34 principali 19 video, acquisizione 41 installazione di applicazioni 108

Internet Vedere Web Internet, IAP Vedere punti di accesso Introduzione, applicazione 13 invio clip video 51 messaggi 80 schede Rubrica, biglietti da visita 102

### J

Java 108

#### L

LED 20, 115 LED del risparmio energetico 20 lettore musicale download di musica 26 formati di file 24 music shop 26 playlist 25 trasferimento di musica 27 lettore video Vedere *RealPlayer* lingua del telefono 115 lingua di scrittura 115

### Μ

manutenzione 132 memoria

liberare memoria 22, 47, 99 visualizzazione dell'utilizzo della memoria 22 memory card memory card, strumento 22 memory card microSD 21 menu, organizzazione 55 messaggi casella e-mail 83 cell broadcast 89 e-mail 80 impostazioni 85 messaggi multimediali (MMS) 80 Ricevuti, cartella 82 SMS 80 messaggi di testo Vedere SMS messaggi multimediali (MMS) creazione 80 impostazioni 86 invio 80 recupero 82 ricezione 82 salvataggio 89 messaggi vocali 92 MMS Vedere messagai multimediali (MMS)

modalità funzionalità di accesso 14 pieghevole aperto 15 pieghevole chiuso 14 modalità della rete 122 modalità di sospensione 20, 115 modalità Pieghevole aperto 15 modalità Pieghevole chiuso 14 modalità sequenza 39 modalità SIM remota 70 modalità standby 55, 115 modi d'uso 55 modifica delle foto 49 musica Vedere *lettore musicale* 

#### Ν

Nokia Lifeblog 32 nomi vocali 111 come effettuare chiamate 93 note 107 numeri consentiti 104

#### 0

Offline, modo d'uso 56 ora 76 orologio 76

#### Ρ

personalizzazione 56 posponi 76 preferiti 59 protezione del copyright Vedere *Gestione DRM* protezione, impostazioni 116 punti di accesso 122 push-to-talk 101

### R

radio 28 radio FM 28 rapporti di consegna 87 RealPlayer 30 registratore 107 registro cancellazione del contenuto 100 durata 100 filtro 100 registro chiamate Vedere registro ricerca posizione 112 risoluzione acquisizione delle foto 33 qualità foto, impostazioni 37 qualità video, impostazioni 42 risoluzione dei problemi 126 risparmio energetico 114 risposta automatica 116 rubrica

Vedere schede Rubrica

#### S

scene scene foto 39 scene video 39 schede Rubrica 102 inserimento di foto 102 invio 102 schermo inattivo Vedere modalità standby screen saver 57 segreteria telefonica 92 deviazione di chiamate alla segreteria 121 modifica del numero telefonico 92 sensibilità della luce 38 sfondi display esterno 57 modifica 56 utilizzo di foto 36, 45 sicurezza chiamate ai numeri di emergenza 136 norme 7 ulteriori informazioni 134 sincronizzazione 72 SMS impostazioni 85 invio 80, 81

Ricevuti, cartella 79 ricezione 82 salvataggio 89 scrittura 81 software installazione di applicazioni 108 rimozione di applicazioni 110 trasferimento di un file nel dispositivo 108 stampa immagini 47 suoni disattivazione di un tono di chiamata 98 registrazione 107 regolazione del volume 20 sveglia 76 т tasti 15 tasti del volume 17 tasti esterni 17 tasti multimediali 17 tastiera 20, 116 tastiera senza fili 107 tasto di acquisizione 17 tasto di scorrimento 16 tasto Editor 16 tasto Menu 15

tasto modalità 16 tasto multimediale 16 temi 56 tonalità dei colori 38 toni Vedere *toni di chiamata* toni di chiamata personale 104 Vedere anche *modi d'uso* trasferimento del contenuto da un altro dispositivo compatibile 18 trasferimento di musica 27

### U

UMTS

Vedere *connessione dati* USB

trasferimento di clip video 52

### ۷

video Vedere *Galleria* Visual Radio 28 vivavoce Vedere *altoparlante* 

### W

Web blog 63 browser 59 feed 63 messaggi di informazioni 83 punti di accesso, vedere *punti di accesso* weblog 32